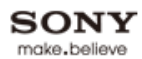

🗗 Imprimir

Tamaño de la fuente AAA

Página inicial

Cómo usar i-Manual

Funciones de TV "BRAVIA"

Mirar TV

Ajustes/Menú principal

Uso de otros equipos/Internet

Descripción de las partes

Diagnóstico

Marcadores

Índice

Copyright 2011 Sony Corporation

# BRAVIA

# KDL-46EX520/46EX521/40EX520/40EX521/32EX520/32EX521

🚯 Imprimir Tamaño de la fuente 🗛 🗛

Página inicial > Cómo usar i-Manual

## Cómo usar i-Manual

Funciones de TV "BRAVIA"

Mirar TV

Ajustes/Menú principal

Uso de otros equipos/Internet

Descripción de las partes

Diagnóstico

Marcadores

Índice

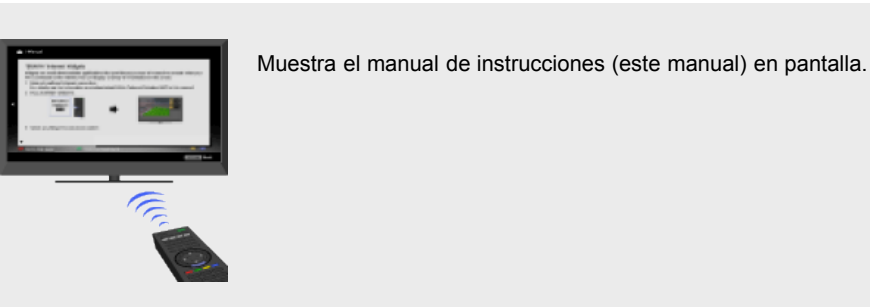

Cómo usar i-Manual

Muestra el manual de instrucciones (este manual) en pantalla.

Consulte periódicamente la Guía de configuración (instrucciones de funcionamiento) que acompaña a este televisor para obtener información importante sobre su uso.

### Indicadores de la pantalla i-Manual

▲ : indicador de página anterior

: indicador de capa anterior

Indicador de control del botón de color

▼ : indicador de página siguiente

### **Operaciones del i-Manual**

Para regresar a la capa anterior/avanzar a la capa siguiente, presione 4/4.

Para recorrer las páginas, presione 4/4.

Para dirigirse a la página superior del i-Manual, presione el botón de color correspondiente.

Para agregar la página como favorita/eliminar la página como favorita, presione el botón de color correspondiente.

Si desea utilizar el TV o cambiar los ajustes, presione i-MANUAL para salir del i-Manual.

### Es

• Es posible iniciar algunas funciones directamente desde el i-Manual. Presione ⊕ para iniciar la función cuando aparezca [Utilice esta función] en la parte inferior de la pantalla.

🔺 Volver arriba

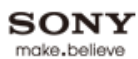

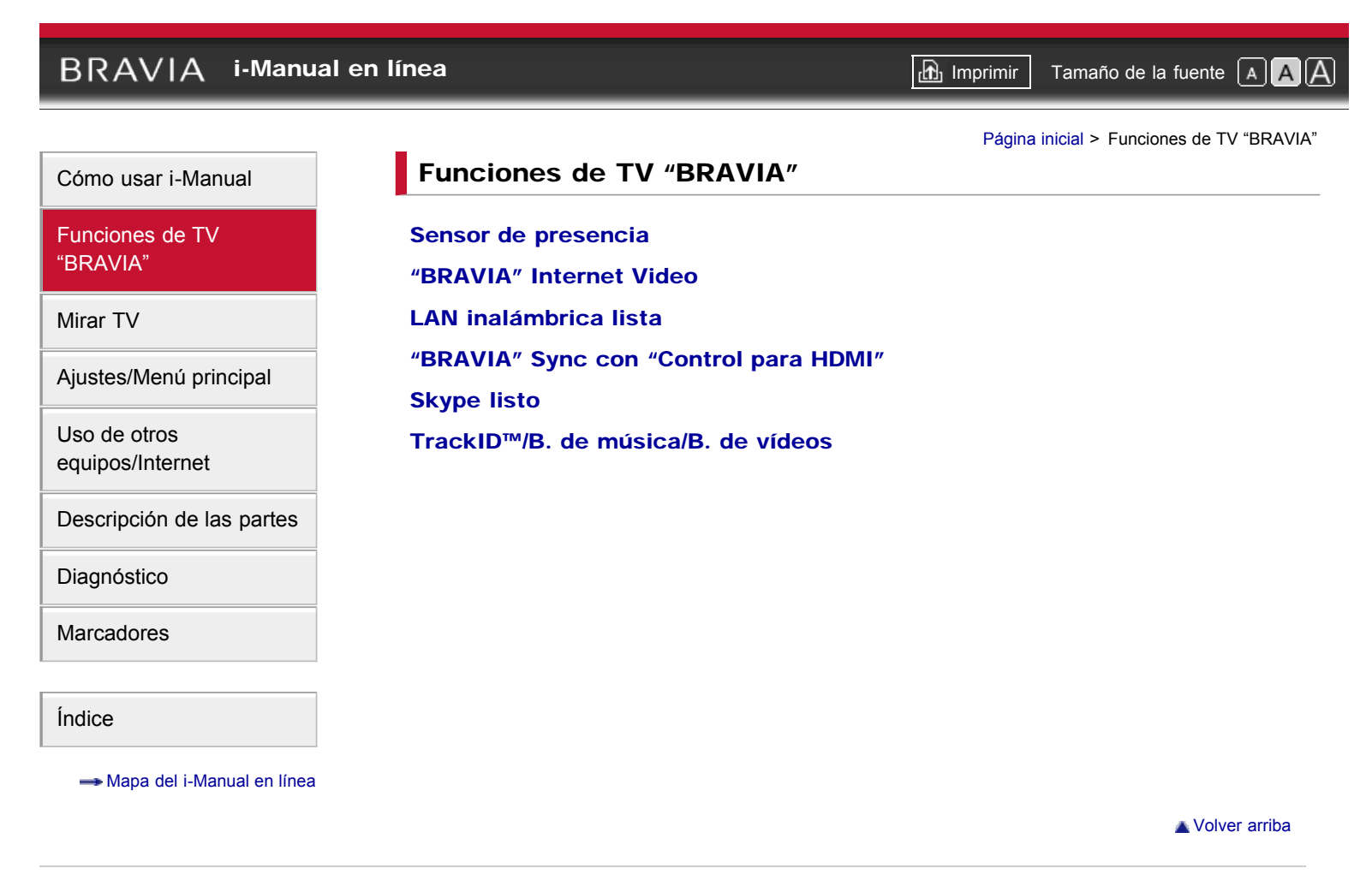

| BRAVIA i-Manu                    | al en línea 🔂 Impr                       | imir Tamaño de la fuente 🔺 🗛 🛕 |
|----------------------------------|------------------------------------------|--------------------------------|
|                                  | _                                        | Página inicial > Mirar TV      |
| Cómo usar i-Manual               | Mirar TV                                 |                                |
| Funciones de TV<br>"BRAVIA"      | Rovi On Screen Guide™<br>Favoritos       |                                |
| Mirar TV                         | Modo ancho                               |                                |
| Ajustes/Menú principal           | Modo de imagen<br>Fotos/Música/Videos    |                                |
| Uso de otros<br>equipos/Internet | Imagen doble (PIP)<br>Imagen doble (P&P) |                                |
| Descripción de las partes        |                                          |                                |
| Diagnóstico                      |                                          |                                |
| Marcadores                       |                                          |                                |
| Índice                           |                                          |                                |
| → Mapa del i-Manual en línea     |                                          | Volver arriba                  |

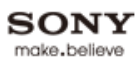

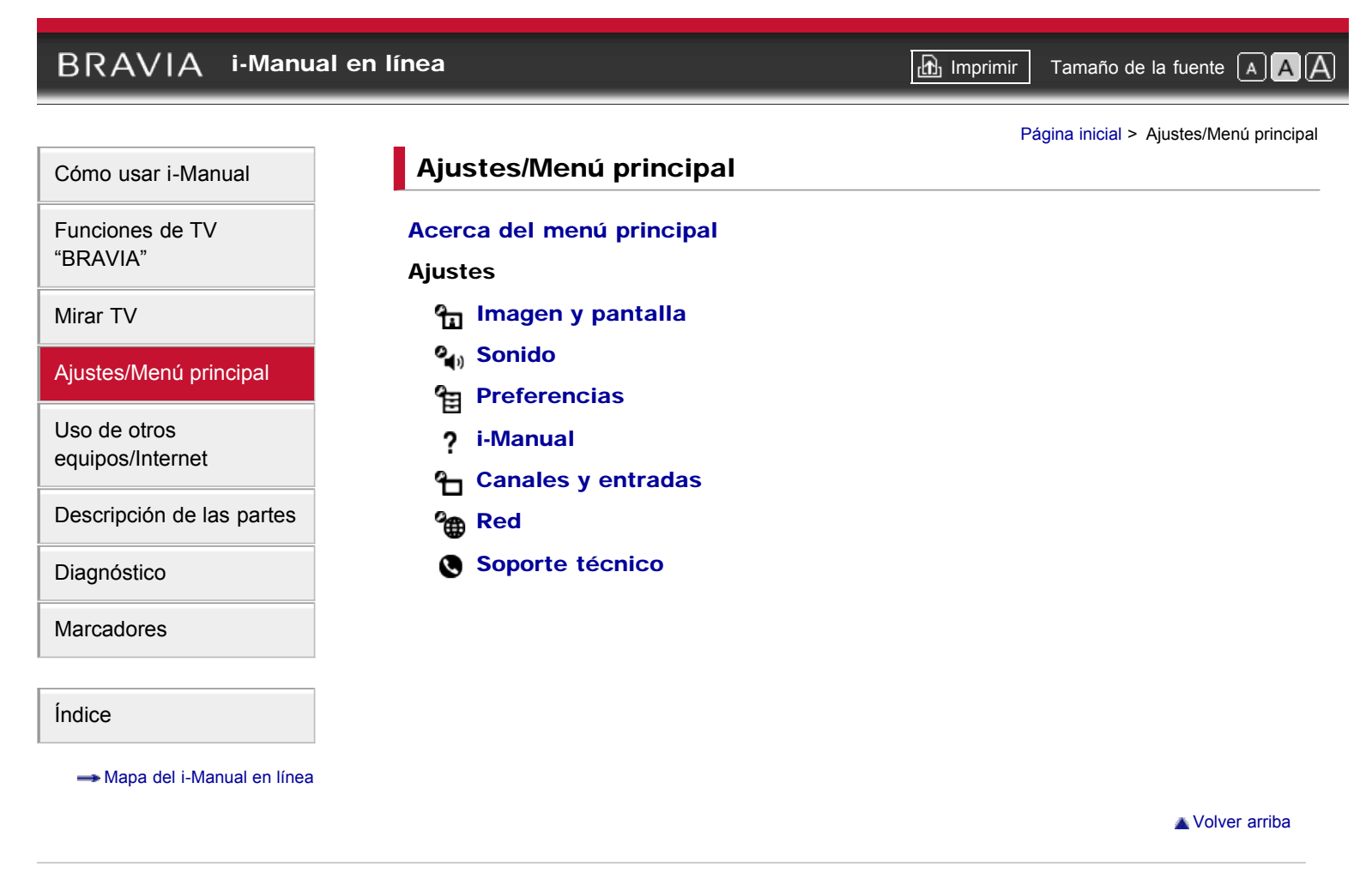

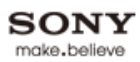

| BRAVIA i-Manual e            | en línea                                 | 🔂 Imprimir | Tamaño de la fuente 🔺 🗛 🛕             |
|------------------------------|------------------------------------------|------------|---------------------------------------|
|                              | _                                        | Página ir  | icial > Uso de otros equipos/Internet |
| Cómo usar i-Manual           | Uso de otros equipos/Internet            |            |                                       |
| Funciones de TV              | Reproductor VCR/DVD                      |            |                                       |
| DRAVIA                       | Sistema de audio                         |            |                                       |
| Mirar TV                     | Dispositivo USB (p. ej., Cámara digital) |            |                                       |
| Ajustes/Menú principal       | Fotograma                                |            |                                       |
| Uso de otros                 | Equipo HDMI<br>Internet/I AN inalámbrica |            |                                       |
| equipos/Internet             | Red de hogar                             |            |                                       |
| Descripción de las partes    | Media Remote                             |            |                                       |
| Diagnóstico                  | PC                                       |            |                                       |
| Marcadores                   |                                          |            |                                       |
|                              |                                          |            |                                       |
| Índice                       |                                          |            |                                       |
| → Mapa del i-Manual en línea |                                          |            |                                       |
|                              |                                          |            | 🔺 Volver arriba                       |

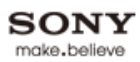

| BRAVIA i-Manua               | l en línea                    | Imprimir Tamaño de la fuente A A           |
|------------------------------|-------------------------------|--------------------------------------------|
|                              | _                             | Página inicial > Descripción de las partes |
| Cómo usar i-Manual           | Descripción de las partes     |                                            |
| Funciones de TV              | Control remoto                |                                            |
| "BRAVIA"                     | Arriba                        |                                            |
| Mirar TV                     | Superior                      |                                            |
| Ajustes/Menú principal       | Centro                        |                                            |
| Uso de otros                 |                               |                                            |
| equipos/Internet             | Indicadores y controles de TV |                                            |
| Descripción de las partes    | Parte frontal                 |                                            |
| Diagnóstico                  | Derecha                       |                                            |
| Maraadaraa                   | Terminales                    |                                            |
| Marcauores                   | Parte posterior               |                                            |
| Índice                       | Derecha                       |                                            |
| → Mapa del i-Manual en línea |                               |                                            |
|                              |                               | ▲ Volver arriba                            |

| BRAVIA i-Manuale          | n línea                                 | 🗗 Imprimir | Tamaño de la fuente 🔺 🗚 🛕    |
|---------------------------|-----------------------------------------|------------|------------------------------|
|                           | _                                       |            | Página inicial > Diagnóstico |
| Cómo usar i-Manual        | Diagnóstico                             |            |                              |
| Funciones de TV           | Síntomas de imagen: General             |            |                              |
| "BRAVIA"                  | Síntomas de imagen: Programa de TV      |            |                              |
| Mirar TV                  | Síntomas de imagen: Equipo conectado    |            |                              |
| Ajustes/Menú principal    | Síntomas de sonido                      |            |                              |
|                           | Síntomas de conexión de red inalámbrica |            |                              |
| equipos/Internet          | Síntomas de Internet Video              |            |                              |
| Descrinción de les partes | Sintomas de Internet Widget             |            |                              |
| Descripcion de las partes | Sintomas de la Red de hogar (DLNA)      |            |                              |
| Diagnóstico               | Otros síntomas                          |            |                              |
| Marcadores                |                                         |            |                              |
|                           |                                         |            |                              |
| Índice                    |                                         |            |                              |
|                           |                                         |            |                              |
|                           |                                         |            | Volver arriba                |

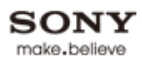

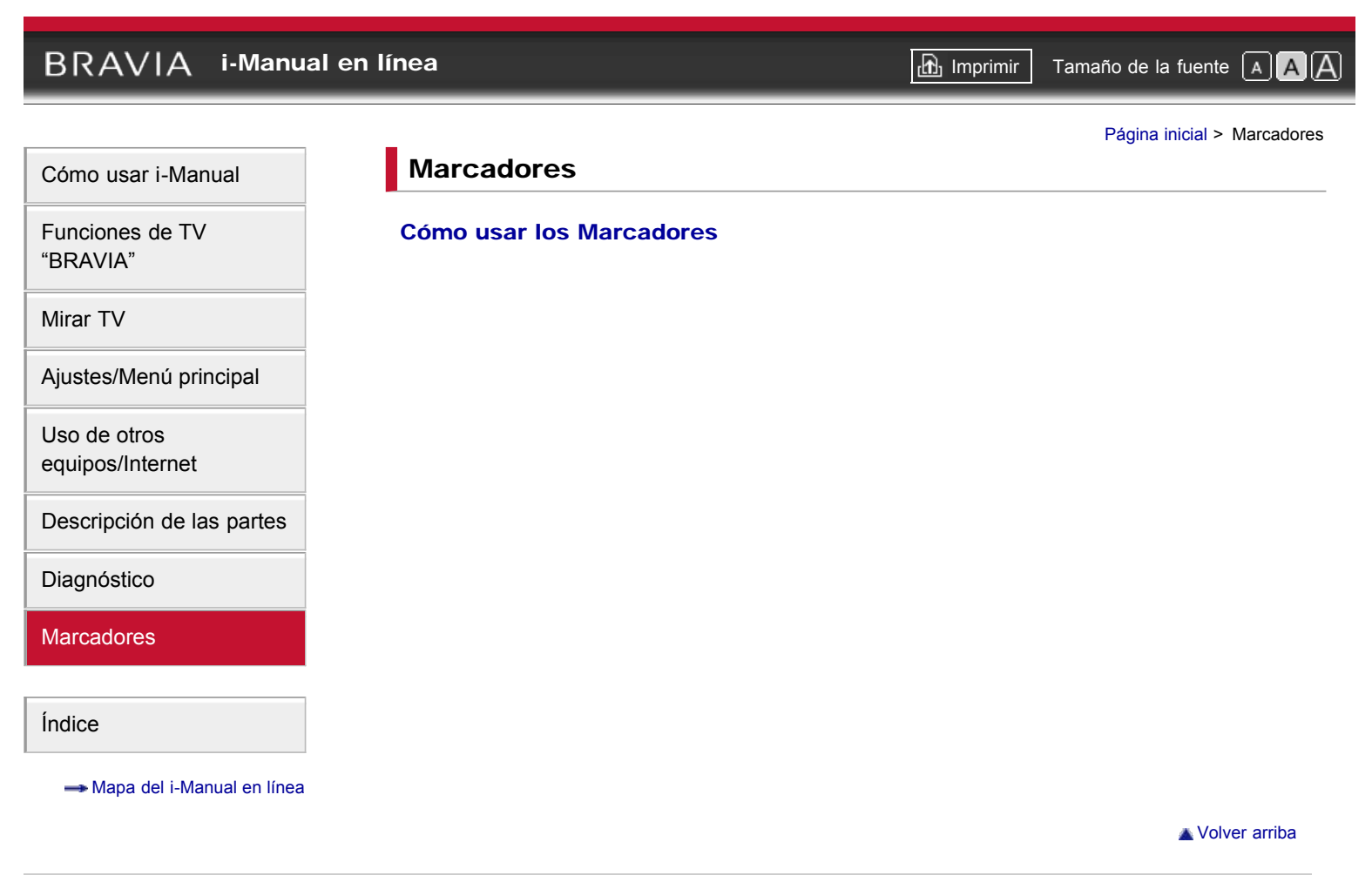

| BRAVIA i-Manual en línea                               | Imprimir Tamaño de la fuente 🔺 🗛 🗛         |
|--------------------------------------------------------|--------------------------------------------|
|                                                        | Página inicial > Índice                    |
| Programas/transmisiones/canales                        |                                            |
| Autoprogramación                                       | Recomendaciones                            |
| Config. inicial                                        | Restricción por edad                       |
| Elementos favoritos                                    |                                            |
| Imagen/visualización                                   |                                            |
| Ajustes de imagen                                      | = PC                                       |
| Ajustes de pantalla                                    | Selección de entrada externa               |
| • Ajustes de pantalla (para PC)                        | Selección de escena                        |
| Ajustes de visualiz. de entrada externa                | Sensor de presencia                        |
| Config. Pro imagen                                     | Tipos de pantalla                          |
| Detector de luz                                        | Visualiz. de una imagen al lado de la otra |
| Fotograma                                              | Visualización de dos imágenes              |
| Hora actual                                            |                                            |
| Sonido                                                 |                                            |
| Ajustes de auriculares                                 | Ajustes de sonido                          |
| Ajustes de bocinas                                     | Sonido de inicio del TV                    |
| <ul> <li>Ajustes de salida de audio (ext.)</li> </ul>  |                                            |
| Botones del control remoto                             |                                            |
| • GUIDE                                                | • INTERNET VIDEO                           |
| • HOME                                                 | TrackID                                    |
| Conexión                                               |                                            |
| <ul> <li>Adaptador de LAN inalámbrica (USB)</li> </ul> | = PC                                       |
| Cámara fotográfica digital                             | Red de hogar                               |
| Dispositivo HDMI                                       | Sistema de audio                           |
| LAN con cable                                          |                                            |
| Otro equipo                                            |                                            |
| Autoiniciar USB                                        | Presentación                               |
| Cámara fotográfica digital                             | Reproducción de foto/música/video          |
| Equipo compatible con "BRAVIA" Sync                    | Sync Menu                                  |
| Red                                                    |                                            |

0

## Actualización de contenido de Internet

- Ajustes de renderer
- LAN inalámbrica

# Otros

- Ahorro energía
- Ajustes de eco
- Apagado automático

- Servidor multimedia con certif. DLNA
- Video de Internet
- Menú inicial
- Sin actividad TV en espera
- Timer

🔺 Volver arriba

🗗 Imprimir

Tamaño de la fuente AAA

Página inicial > Mapa del i-Manual en línea

# Funciones de TV "BRAVIA"

Sensor de presencia "BRAVIA" Internet Video LAN inalámbrica lista "BRAVIA" Sync con "Control para HDMI" Skype listo TrackID™/B. de música/B. de vídeos

# Mirar TV

Rovi On Screen Guide™ Favoritos Modo ancho Modo de imagen Fotos/Música/Videos Imagen doble (PIP) Imagen doble (P&P)

# Ajustes/Menú principal

# Acerca del menú principal Ajustes nagen y pantalla Ajustes de imagen Pantalla (otras entr. que no sean de PC) Pantalla (entrada PC) Config. Pro imagen 🐴 Sonido Ajustes de sonido Audio MTS Bocinas Auriculares/Salida de audio Enlace a bocina de auricular Salida de audio Fuente de audio HDMI/DVI Tono de tecla Sonido de inicio Posición TV Preferencias Selección de escena Eco

🔺 Volver arriba

🔺 Volver arriba

Hora/Timers Idioma/Language

Región

Subtítulos (CC)

Bloqueo

Información de canal

Recomendación

Bloqueo de ajustes de imagen

Configuración inicial

# ? i-Manual

**Canales y entradas** 

Administrar entradas

Cable/antena

Autoprogramación

Añadir canales digitales

Mostrar/ocultar canales

Modificar etiquetas de canal

Fuente de datos de programas

Ajuste de analógicos

Selección de Video 2/Componente

Ajustes HDMI

Autoiniciar USB

🍘 Red

Configuración de la red Actualizar contenido de Internet Configuración de la red de su hogar

Soporte técnico

Póngase en contacto con Sony Diagnóstico de señal Descarga de software automática Actualización de software

# Uso de otros equipos/Internet

Reproductor VCR/DVD Sistema de audio Dispositivo USB (p. ej., Cámara digital) Fotograma Equipo HDMI Conexión de un Equipo HDMI Visualización desde el Equipo HDMI "BRAVIA" Sync con "Control para HDMI" Internet/LAN inalámbrica LAN inalámbrica lista LAN por cable Exploración de sitios Web "BRAVIA" Internet Video Mapa de fotos Novedades 🔺 Volver arriba

Red de hogar Conexión a una Red de hogar Renderer Mostrar ajustes para Servidores multim. Diagnóstico del servidor multim. Media Remote PC

# Descripción de las partes

Control remoto Arriba Superior Centro Inferior Abajo Indicadores y controles de TV Parte frontal Derecha Terminales Parte posterior Derecha

# Diagnóstico

Síntomas de imagen: General Síntomas de imagen: Programa de TV Síntomas de imagen: Equipo conectado Síntomas de sonido Síntomas de conexión de red inalámbrica Síntomas de Internet Video Síntomas de Internet Widget Síntomas de la Red de hogar (DLNA) Otros síntomas

# Marcadores

Cómo usar los Marcadores

Copyright 2011 Sony Corporation

🔺 Volver arriba

Volver arriba

🔺 Volver arriba

🚮 Imprimir Tama

Tamaño de la fuente A A

Página inicial > Información de licencias

# Información de licencias

Macintosh es una marca comercial de Apple Inc., registrada en EE. UU. y otros países.

HDMI, el logotipo de HDMI y High-Definition Multimedia Interface son marcas comerciales o marcas comerciales registradas de HDMI Licensing, LLC. en EE. UU. y en otros países.

Fergason Patent Properties, LLC: N° de patente de EE. UU. 5.717.422 N° de patente de EE. UU. 6.816.141

Fabricado bajo licencia de Dolby Laboratories. Dolby y el símbolo de la doble D son marcas comerciales de Dolby Laboratories.

Blu-ray Disc es una marca comercial.

"BRAVIA" y BRAVIA, S-Force, BRAVIA Sync, y 🖪 son marcas comerciales o marcas registradas de Sony Corporation.

"PlayStation" es una marca comercial registrada y "PS3" es una marca comercial de Sony Computer Entertainment Inc.

DLNA®, el logotipo de DLNA y DLNA CERTIFIED® son marcas comerciales, marcas de servicio o marcas de certificación de Digital Living Network Alliance.

TrackID es una marca comercial o una marca comercial registrada de Sony Ericsson Mobile Communications AB.

La tecnología de reconocimiento de música y video y la información relacionada es proporcionada por Gracenote®. Gracenote es el estándar de la industria para la tecnología de reconocimiento de música y para la distribución del contenido relacionado. Para información adicional, visite <u>www.gracenote.com</u>.

CD, DVD, Blu-ray Disc y la información relacionada con música y video a partir de Gracenote, Inc., derechos de autor © 2000actualmente es Gracenote. Software Gracenote, derechos de autor © 2000-actualmente es Gracenote. Para este producto y servicio se aplican una o más patentes propiedad de Gracenote. Consulte el sitio web de Gracenote para ver una lista parcial de las patentes pertinentes de Gracenote. Gracenote, CDDB, MusicID, MediaVOCS, el logotipo de Gracenote y el símbolo impreso, y el logotipo "Powered by Gracenote" son marcas comerciales registradas o marcas comerciales de Gracenote en EE. UU. y en otros países.

Su TV BRAVIA califica para el programa ENERGY STAR® en el modo "Doméstico".

Cumple con estrictos principios de uso eficiente de la energía establecidos por la Agencia de Protección Ambiental y por el Departamento de Energía de Estados Unidos. ENERGY STAR es un programa conjunto de estas entidades gubernamentales diseñado para promover productos y prácticas de uso eficiente de la energía.

Si se modifican ciertas características, ajustes y funciones del TV (por ejemplo, Imagen/Sonido, Detector de luz, Ahorro energía), es posible que se aumente o disminuya el consumo de energía.

Según los cambios realizados en los ajustes, el del consumo de energía puede aumentar y es posible que supere el límite que se

exige para la calificación del programa ENERGY STAR en el modo "Doméstico".

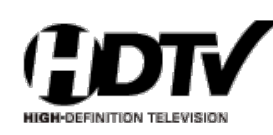

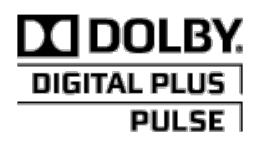

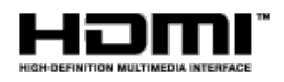

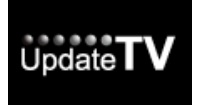

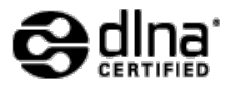

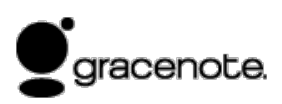

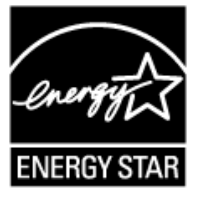

Ø

• La información correspondiente sobre marcas registradas depende del modelo de televisor, de la región o el país.

🔺 Volver arriba

# BRAVIA i-Manual en línea 🗗 Imprimir Tamaño de la fuente A A A Página inicial > Funciones de TV "BRAVIA" > Sensor de presencia Cómo usar i-Manual Sensor de presencia Funciones de TV "BRAVIA" 171 Reduce el consumo de energía al apagar Mirar TV automáticamente la imagen y pasar el TV al modo en espera si no se detecta ningún Ajustes/Menú principal espectador. Uso de otros equipos/Internet Descripción de las partes Esta función reduce el consumo de energía al supervisar la presencia de espectadores a través Diagnóstico del sensor incorporado. Cuando no se detecta ningún espectador frente al TV durante un tiempo preestablecido, la imagen se apaga de forma automática y sólo se deja encendido el sonido. Marcadores Asimismo, después de 30 minutos en el modo sin imagen, el TV pasa al modo en espera. Índice Para definir el [Sensor de presencia], presione HOME y, a continuación, seleccione 🚘 → $[Preferencias] \rightarrow [Eco] \rightarrow [Sensor de presencia] \rightarrow la opción que desee.$ ---- Mapa del i-Manual en línea 110, Alcance del sensor de presencia Vista superior Vista lateral 6 m 30°

Sensor de presencia

El alcance del sensor que se ilustra en la figura depende de las condiciones del ambiente normales.

80°

- Aún si hay una persona frente al TV, es posible que el sensor no detecte su presencia si la persona no se mueve.
- Es posible que el sensor no funcione si la temperatura ambiente cambia por acción del acondicionador de aire, etc.
- El sensor detecta movimientos laterales y verticales. Se podrá advertir una menor capacidad de detección de movimientos hacia delante y hacia atrás del espectador.
- El alcance del sensor puede variar según la ubicación del TV, la temperatura ambiente y las condiciones de iluminación.

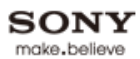

Diagnóstico

Marcadores

---- Mapa del i-Manual en línea

Índice

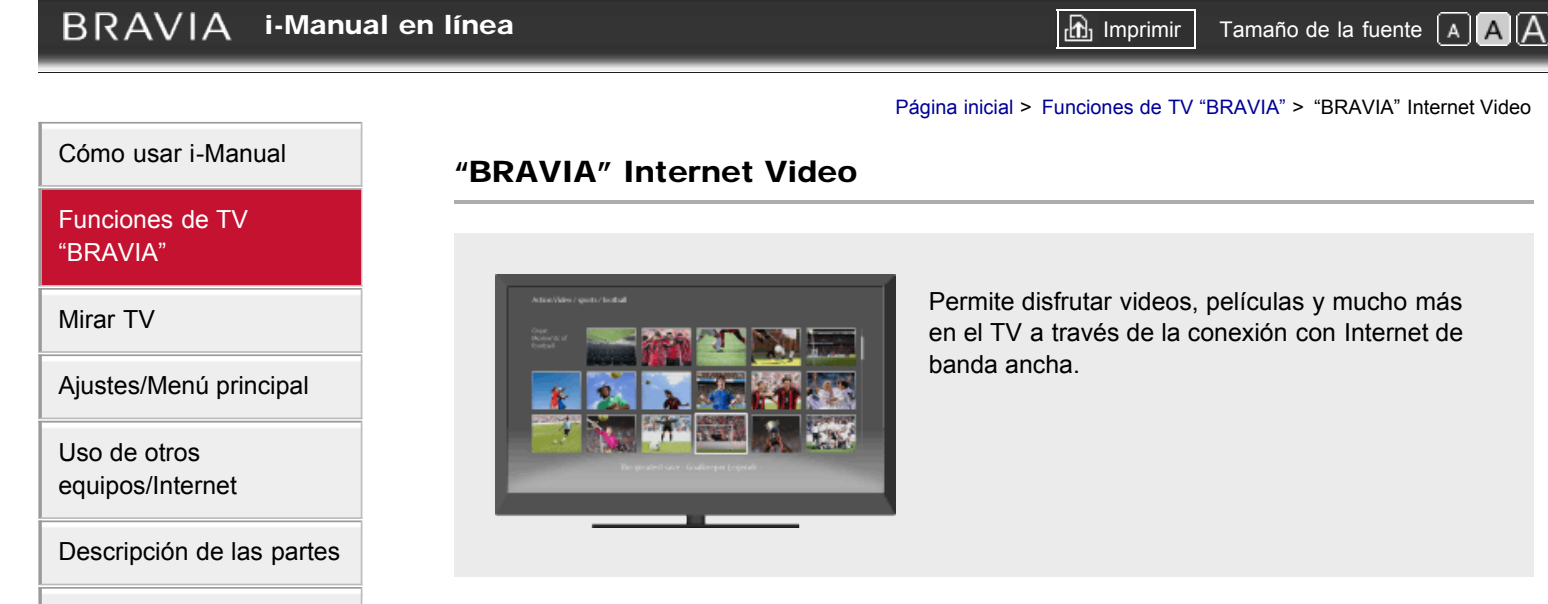

Esta función actúa como un portal al contenido de Internet y ofrece variedad de entretenimientos a petición del usuario directamente en el TV. Podrá disfrutar de contenido de video, como películas y dibujos animados.

- Realice una conexión a Internet de banda ancha. Para obtener más detalles, consulte la información sobre LAN inalámbrica/con cable en "Internet/LAN inalámbrica" en este manual.
- **2.** Presione INTERNET VIDEO y, a continuación, seleccione [BRAVIA Internet Video]  $\rightarrow$  el servicio que desee.

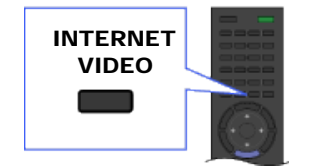

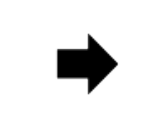

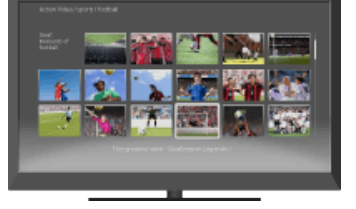

3. Resalte el contenido de su interés y, a continuación, presione -

## ( D

- Si tiene dificultades con esta función, verifique que la conexión a Internet esté correctamente configurada.
- La información sobre el icono resaltado aparece en la información de canal.
- La interfaz con el contenido de Internet depende del proveedor de contenido de Internet.
- Los servicios bloquean el contenido de video según los ajustes de [Bloqueo] del TV. Algunos proveedores de servicio no admiten esta función.
- Para actualizar los servicios de contenido de "BRAVIA" Internet Video, presione HOME y, a continuación, seleccione → [Red] → [Actualizar contenido de Internet].

## Búsquedas hacia adelante y hacia atrás en el contenido de video

Presione los botones del control remoto que corresponden a las indicaciones del control en

19

pantalla.

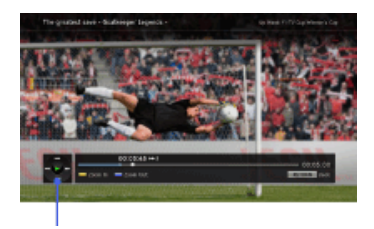

Indicaciones del control

🛦 Volver arriba

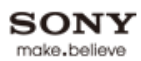

# BRAVIA i-Manual en línea 🗗 Imprimir Tamaño de la fuente A A A Página inicial > Funciones de TV "BRAVIA" > LAN inalámbrica lista Cómo usar i-Manual LAN inalámbrica lista Funciones de TV "BRAVIA" Ofrece una conexión de red inalámbrica para el TV Mirar TV mediante la inserción de un adaptador USB de LAN inalámbrica en el puerto USB del TV. Ajustes/Menú principal Uso de otros equipos/Internet Descripción de las partes Al insertar el adaptador USB de LAN inalámbrica UWA-BR100 (a partir de diciembre de 2010) Diagnóstico en el puerto USB del TV, podrá establecer una conexión de red inalámbrica. Marcadores Adaptador USB de LAN inalámbrica тν h Índice Internet ---- Mapa del i-Manual en línea Módem Router inalámbrico (punto de acceso) to • El adaptador USB de LAN inalámbrica se suministra o está disponible como un accesorio opcional, según el modelo del TV. Es posible que el adaptador USB de LAN inalámbrica no esté disponible en algunas regiones o países. • Si el TV tiene dos puertos USB, asegúrese de conectar el adaptador USB de LAN inalámbrica al puerto USB superior. Conexión a la LAN inalámbrica **1.** Configure el router inalámbrico (o punto de acceso). Para obtener más detalles, consulte el manual de instrucciones del router inalámbrico (o punto de acceso). 2. Utilice el siguiente cuadro para comprobar el entorno de LAN inalámbrica. do • Sugerencias para lograr fluidez en video continuo: cambie la configuración del router inalámbrico (o el punto de acceso) a 802.11n y 5GHz, si es posible. Para obtener más detalles acerca de cómo cambiar la configuración, consulte el manual de instrucciones del router inalámbrico (o

punto de acceso).

 $\begin{array}{c|c} \dot{z} \text{Utiliza una LAN} \\ \text{inalámbrica segura?} \end{array} \quad \begin{array}{c|c} \dot{s} \mathbf{i} \rightarrow \\ \mathbf{inalámbrico} \end{array} \quad \begin{array}{c|c} \dot{s} \text{inalámbrico} & \mathbf{inalámbrico} \\ \textbf{s} \mathbf{i} \rightarrow \end{array} \quad \begin{array}{c|c} \dot{s} \text{iel router inalámbrico} \\ \textbf{o punto de acceso} \end{array} \quad \begin{array}{c|c} \dot{s} \textbf{i} \rightarrow \\ \textbf{o punto de acceso} \end{array} \quad \begin{array}{c|c} \dot{s} \textbf{i} \rightarrow \end{array}$ 

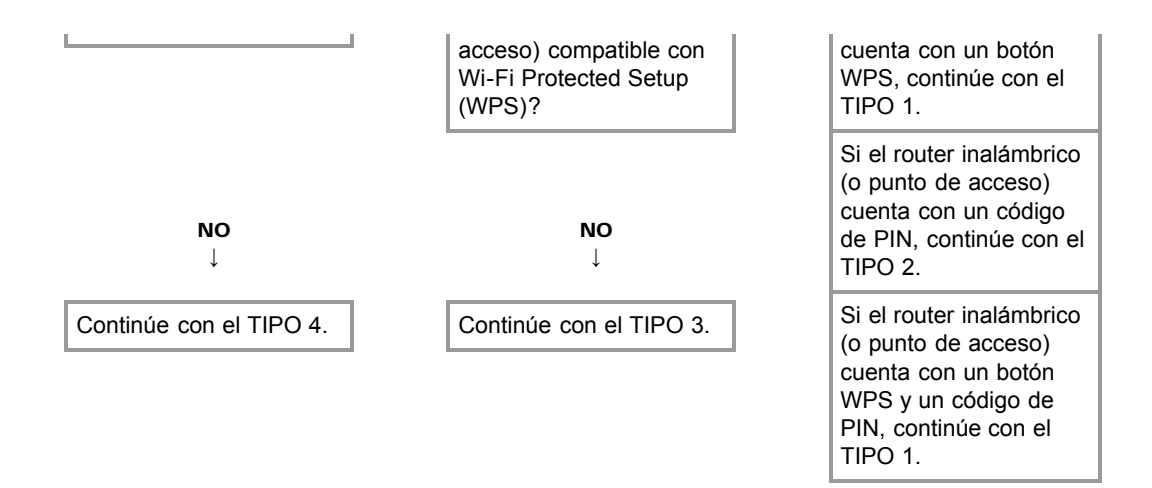

# TIPO 1: Red segura con el botón WPS

- Compruebe la ubicación del botón WPS en el router inalámbrico (o punto de acceso) y verifique cómo usarlo.
- Presione HOME y, a continuación, seleccione → [Red] → [Configuración de la red]. Aparecerá la pantalla de inicio.
- Seleccione [Configuración inalámbrica] → [WPS (Botón de comando)] y, a continuación, siga las instrucciones que aparecen en pantalla.

# TIPO 2: Red segura con código de PIN

- Presione HOME y, a continuación, seleccione → [Red] → [Configuración de la red]. Aparecerá la pantalla de inicio.
- Seleccione [Configuración inalámbrica] → [WPS (PIN)] y, a continuación, siga las instrucciones que aparecen en pantalla.

## TIPO 3: Red segura con SSID y clave de seguridad

- Compruebe el SSID (nombre de la red inalámbrica) y la clave de seguridad (clave WEP o WPA) en el router inalámbrico (o punto de acceso).
   Si no cuenta con estos datos, consulte el manual de instrucciones del router inalámbrico (o punto de acceso).
- Presione HOME y, a continuación, seleccione → [Red] → [Configuración de la red]. Aparecerá la pantalla de inicio.
- **3.** Seleccione [Configuración inalámbrica]  $\rightarrow$  [Buscar].
- **4.** Seleccione una red de la lista de redes inalámbricas detectadas y, a continuación, siga las instrucciones que aparecen en pantalla.

## TIPO 4: Red insegura sólo con SSID

- Compruebe el SSID (nombre de la red inalámbrica). Si no cuenta con el SSID, consulte el manual de instrucciones del router inalámbrico (o punto de acceso).
- **2.** Presione HOME y, a continuación, seleccione  $\implies \rightarrow [\text{Red}] \rightarrow [\text{Configuración de la red}]$ . Aparecerá la pantalla de inicio.
- 3. Seleccione [Configuración inalámbrica] → [Buscar].
- **4.** Seleccione una red de la lista de redes inalámbricas detectadas y, a continuación, siga las instrucciones que aparecen en pantalla.

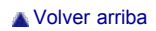

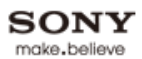

Imprimir Tamaño de la fuente A A

Cómo usar i-Manual

Funciones de TV "BRAVIA"

Mirar TV

Ajustes/Menú principal

Uso de otros equipos/Internet

Descripción de las partes

Diagnóstico

Marcadores

Índice

# "BRAVIA" Sync con "Control para HDMI"

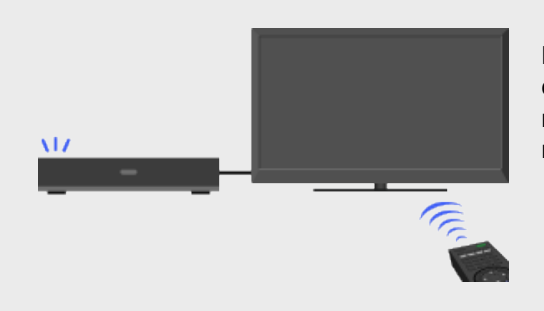

Permite la comunicación con equipos compatibles con "BRAVIA" Sync (por ej., reproductor BD, amplificador de AV) mediante HDMI CEC.

Página inicial > Funciones de TV "BRAVIA" > "BRAVIA" Sync con "Control para HDMI"

Con la función "Control para HDMI", "BRAVIA" Sync permite la comunicación con equipos compatibles con "BRAVIA" Sync mediante HDMI CEC (Consumer Electronics Control).

# Activación del "Control para HDMI" ("BRAVIA" Sync)

- **1.** Presione HOME y, a continuación, seleccione  $\implies \rightarrow$  [Canales y entradas]  $\rightarrow$  [Ajustes HDMI]  $\rightarrow$  [Control para HDMI]  $\rightarrow$  [Sí].
- Activación del "Control para HDMI" en el equipo conectado.
   Para obtener más detalles, consulte el manual de instrucciones del equipo conectado.

## to

- "Control para HDMI" ("BRAVIA" Sync) sólo está disponible para el equipo Sony conectado que lleve el logotipo "BRAVIA" Sync o sea compatible con "Control para HDMI."
- Cuando se conecta y se enciende un equipo de Sony compatible con "Control para HDMI" ("BRAVIA" Sync) y [Control para HDMI] se define en [Sí], "BRAVIA" Sync se activa automáticamente en el equipo.

# Operaciones disponibles de "BRAVIA" Sync

## Reproductor de BD/DVD

- Enciende automáticamente el equipo compatible con "BRAVIA" Sync y cambia la entrada a ese equipo al seleccionarlo en el menú inicial o Sync Menu.
- Enciende automáticamente el TV y cambia la entrada al equipo conectado cuando comienza a reproducir contenido.
- Apaga automáticamente el equipo conectado cuando se apaga el TV.
- Controla el funcionamiento del menú (↓/↓/↓/↓), la reproducción (por ej., ▶, ■) y la selección de canal del equipo conectado a través del control remoto del TV.

## Amplificador de AV

 Enciende automáticamente el amplificador de AV conectado y cambia la salida de sonido de la bocina del TV al sistema de audio al encender el TV. Esta función sólo está disponible si ya ha utilizado el amplificador de AV como salida de sonido del TV.

- Cambia automáticamente la salida de sonido al amplificador de AV cuando se enciende dicho amplificador o el TV.
- Apaga automáticamente el amplificador de AV conectado cuando se apaga el TV.
- Ajusta el volumen (VOL +/-) y silencia el sonido (MUTING) del amplificador de AV conectado mediante el control remoto del TV.

to

 Cuando conecte un sistema de audio digital compatible con la tecnología de Audio Return Channel (ARC), utilice la entrada HDMI IN 1 con un cable HDMI. Si conecta un sistema que no sea compatible con "Control para HDMI" o Audio Return Channel, necesitará una conexión de audio adicional mediante DIGITAL AUDIO OUT (OPTICAL).

### Cámara de video

- Enciende automáticamente el TV y cambia la entrada a la cámara de video conectada cuando se enciende.
- Apaga automáticamente la cámara de video conectada cuando se apaga el TV.
- Controla el funcionamiento del menú (→/→/↓/↓), la reproducción (por ej., →, →) y la selección de canal del equipo conectado a través del control remoto del TV.

## Control del equipo compatible con "BRAVIA" Sync

Es posible controlar un equipo compatible con "BRAVIA" Sync mediante el control remoto del TV.

Presione SYNC MENU y, a continuación, seleccione [Selección del dispositivo HDMI]  $\rightarrow$  el equipo que desee.

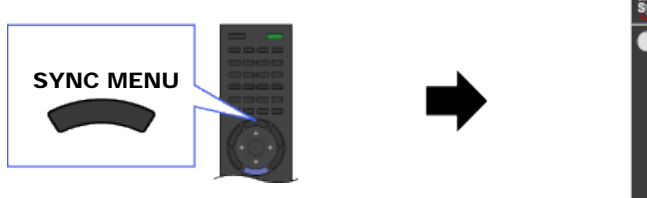

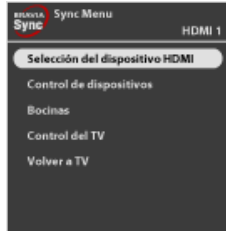

### (C)

### Sync Menu

Sync Menu cuenta con las siguientes opciones:

Presione SYNC MENU y, a continuación, seleccione la opción que desee.

#### Selección del dispositivo HDMI

Permite seleccionar un equipo compatible con "BRAVIA" Sync que se puede operar mediante el control remoto del TV.

### Control de dispositivos

Muestra el menú, las opciones y la lista de títulos del equipo conectado, o bien, apaga el equipo.

### Bocinas

Alterna la salida de la bocina entre el TV y el equipo de audio conectado.

# Control del TV

Muestra el menú y las opciones del TV, o bien, muestra u oculta las opciones en pantalla del TV.

## Volver a TV

Vuelve al sintonizador del TV.

Volver arriba

🚮 Imprimir Tamaño d

Tamaño de la fuente A A

#### Página inicial > Funciones de TV "BRAVIA" > Skype listo

## Cómo usar i-Manual

Funciones de TV "BRAVIA"

Mirar TV

Ajustes/Menú principal

Uso de otros equipos/Internet

Descripción de las partes

Diagnóstico

Marcadores

Índice

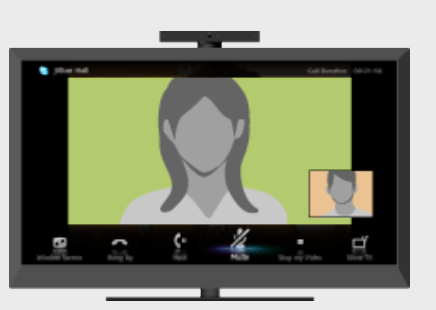

Skype listo

Disfrute de llamadas gratuitas de voz y video de Skype™ a Skype a amigos y familiares en cualquier parte del mundo con una cámara web de TV compatible y una conexión a Internet.

Skype le permite realizar llamadas gratuitas de voz y video desde la comodidad de su sala de estar. Disfrute de llamadas de video en pantalla ancha conectando la unidad de cámara y micrófono CMU-BR100 opcional. Tenga en cuenta que se requiere también una conexión estable a Internet.

Puede usar su cuenta de Skype existente, o bien, crear una nueva en su TV. Seleccione [Skype] en el menú [Aplicaciones], conecte su cámara de TV, inicie sesión y disfrute de las llamadas de video en pantalla ancha desde su sala de estar.

Si desea llamar a un amigo que no está en Skype, puede obtener grandes ahorros llamándolo a su línea fija o móvil usando Skype.

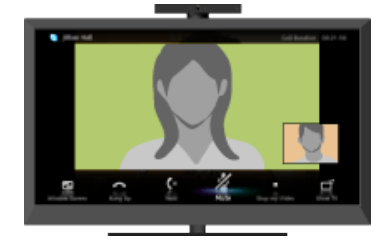

to

- Para utilizar esta característica, es necesario que el TV esté conectado a Internet.
- Para obtener más información sobre Skype, visite http://www.Skype.com/
- No se usa para llamadas de emergencia. Skype no reemplaza a su teléfono y no se puede usar para llamadas de emergencia.
- Skype puede no estar disponible mientras se usan algunas otras aplicaciones.
- El uso de una conexión de red inalámbrica puede degradar la calidad del audio o de la imagen.
- Conecte la unidad de cámara y micrófono opcional directamente al puerto USB del TV. No la conecte a través de un concentrador USB.
- Las llamadas de audio y video son gratuitas para las demás personas que están en Skype. Para otros servicios de Skype, tales como llamadas de bajo costo a teléfonos móviles y de línea fija, se requiere crédito Skype o un abono.
- Skype es una marca comercial de Skype Limited o sus empresas relacionadas. Este producto o aplicación no ha sido comprobado, verificado, certificado o, de algún otro modo, aprobado o

avalado por Skype Limited, Skype Communications S.a.r.l. o alguna de sus empresas relacionadas.

- Este producto incluye SkypeKit versión 3. Copyright 2003-2010, Skype Limited. Patentes en trámite. Skype, las marcas comerciales relacionadas y los logotipos, así como el símbolo "S" son marcas comerciales de Skype Limited.
- La calidad del sonido del micrófono se puede degradar en ambientes ruidosos.

## Cómo utilizar Skype en el TV

### Uso de Skype mientras mira TV

Cuando se muestra la pantalla de menú a la derecha, puede utilizar Skype incluso mientras mira TV. Es fácil iniciar una llamada de Skype seleccionando un contacto de su lista o historial de contactos.

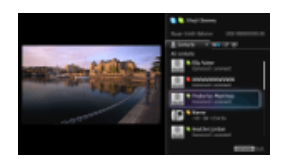

### Recepción de una llamada mientras mira TV

Una ventana de mensaje le indica que tiene una llamada entrante y le permite contestarla.

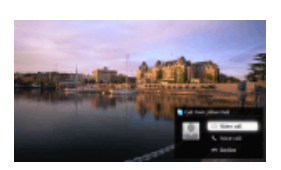

# Conexión de la unidad de cámara y micrófono CMU-BR100 opcional

Coloque la cámara en la parte superior (o trasera) del TV y, a continuación, conecte el cable USB al puerto USB del TV.

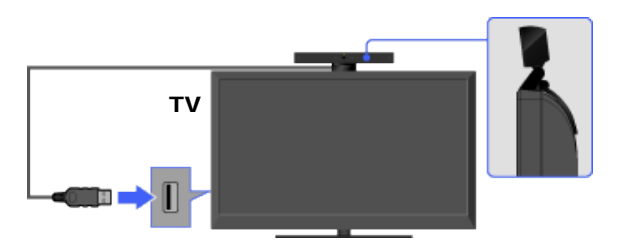

E

• La unidad de cámara y micrófono puede captar su voz.

# Creación de su cuenta de Skype (requerida sólo si aun no tiene ninguna cuenta)

**1.** Presione HOME y, a continuación, seleccione  $\square \rightarrow$  [Skype].

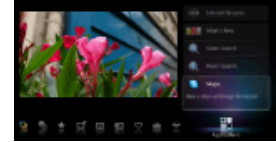

**2.** Siga las instrucciones que aparecen en pantalla para crear la cuenta.

## Acerca de los iconos de estado del Menú inicial

Cuando se selecciona [Skype] en [Aplicaciones] del Menú inicial, aparece un icono de estado

junto a [Skype], que indica el estado de su cuenta de Skype. Cada icono de estado indica lo siguiente:

Invisible

# Realización de una llamada

Las llamadas de voz y video se pueden iniciar de dos diferentes maneras.

### Desde su lista de contactos de Skype

Seleccione un contacto o un número de teléfono de la lista de contactos.

Presione HOME y, a continuación, seleccione  $\square \rightarrow [Skype] \rightarrow [Contactos] \rightarrow el contacto o el número de teléfono al que desea llamar<math>\rightarrow$  [Videollamada]/[Llamada de voz].

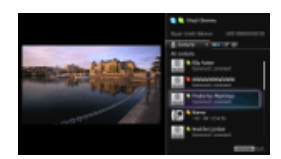

### Ø

- Se pueden agregar contactos a la lista desde la lista del historial de llamadas, después de marcar un número de teléfono o de buscar un contacto en el directorio de Skype.
- Iconos de estado: Aparece un icono de estado junto a sus contactos, de modo que usted sepa si están disponibles para mantener una conversación. La lista siguiente indica su disponibilidad:

≥ : Conectado, 
 : Ausente, 
 : Ocupado, 
 : Desconectado, 
 : Desconectado (con desvío de llamada habilitado), 
 : Contacto telefónico, 
 : Desconectado (con correo de voz habilitado), 
 : Autorización pendiente

### Mediante la lista del historial de llamadas

Seleccione un contacto o un número de teléfono de la lista del historial de llamadas.

Presione HOME y, a continuación, seleccione  $\longrightarrow$  [Skype]  $\rightarrow$  [Registro]  $\rightarrow$  el contacto o el número de teléfono al que desea llamar $\rightarrow$  [Videollamada]/[Llamada de voz].

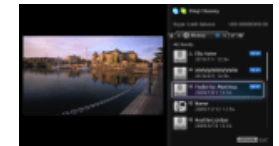

## (D)

• Los iconos de la lista del historial indican lo siguiente:

J : Llamada perdida, ♥ : Llamada entrante, ♥ : Llamada saliente, : Correo de voz, L? : Solicitud de autorización

### Marcado de un número de teléfono

Ingrese el número de teléfono con el teclado.

- Presione HOME y, a continuación, seleccione → [Skype] → [Herra.] → [Llamar a un nº de teléfono].
- Ingrese un número de teléfono y, a continuación, seleccione [Llam].

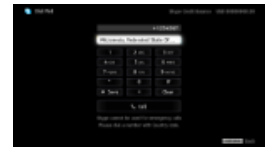

### Agregado de nuevos amigos de Skype a su lista de contactos

Para buscar en el directorio de Skype, ingrese el nombre de usuario de Skype, el nombre completo o la dirección de correo electrónico de la persona a quien desea llamar.

- 1. Presione HOME y, a continuación, seleccione  $\longrightarrow$  [Skype]  $\rightarrow$  [Herra.]  $\rightarrow$  [Buscar contactos].
- Ingrese un nombre de usuario de Skype, nombre completo o dirección de correo electrónico y, a continuación, seleccione [Buscar] → el contacto o el número de teléfono al que desea llamar → [Videollamada]/[Llamada de voz].

### Recepción de una llamada

Se puede recibir una llamada aun mientras se mira TV o se usan otras aplicaciones.

Cuando la pantalla siguiente le indica que tiene una llamada entrante, seleccione [Videollamada] o [Llamada de voz] para responder.

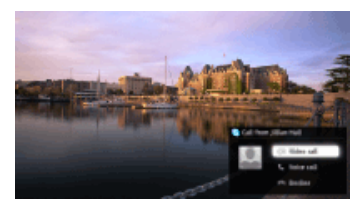

# to

 Mientras está usando otra aplicación, aparece una notificación de llamada entrante en la pantalla completa.

# Características y opciones

Utilice la barra de menú que aparece en la parte inferior de la pantalla para opciones de llamada.

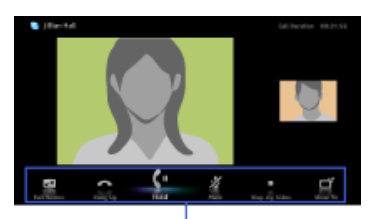

Barra de menú

### ¢0

- Para lograr la mejor calidad de audio durante una llamada de Skype, use los altavoces incorporados al TV en lugar de un sistema de audio externo. Para usar los altavoces del TV, presione OPTIONS y, a continuación, seleccione [Salida de audio] → [Bocinas del TV].
- Cuando el interlocutor aparece en pantalla completa, puede mostrar u ocultar la barra de menú presionando DISPLAY.

🔺 Volver arriba

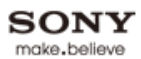

Imprimir Tamaño de la fuente 🗛 🗛

Cómo usar i-Manual

## Funciones de TV "BRAVIA"

Mirar TV

Ajustes/Menú principal

Uso de otros equipos/Internet

Descripción de las partes

Diagnóstico

Marcadores

Índice

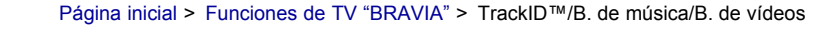

# TrackID™/B. de música/B. de vídeos

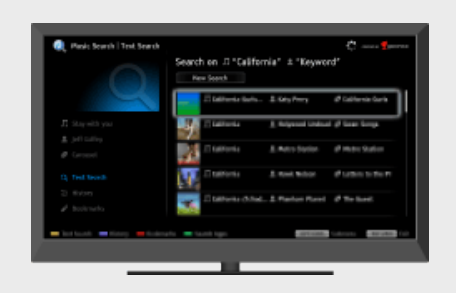

Busca información sobre la música que se escucha en el TV, video e información relacionada al explorar la base de datos.

# TrackID™

Esta función busca información sobre la música que se escucha en el TV. Es posible obtener información sobre la música que se reproduce en el programa actual, en la entrada externa, en el dispositivo de almacenamiento USB conectado, etc.

 Mientras se reproduce la música, presione TrackID. Aparecerá un mensaje con el número de resultados de la búsqueda. Los resultados de la búsqueda se almacenan en [Marcadores].

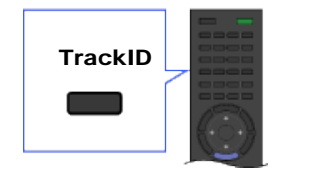

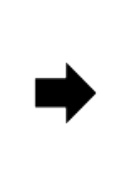

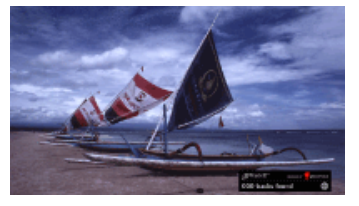

- 2. Presione 

  para iniciar la aplicación [Buscador de música] y obtener información detallada.
- **3.** Seleccione un resultado de la búsqueda en la lista.

## ¢0

- Para utilizar esta función, es necesario que el TV esté conectado a Internet. Luego de realizar la conexión de Internet y completar la [Configuración de la red], ejecute [Actualizar contenido de Internet]. Presione HOME y, a continuación, seleccione → [Red] → [Actualizar contenido de Internet].
- Es posible que se produzca un error en la búsqueda si el volumen de la conversación o los efectos de sonido del programa actual es alto.
- Según la música, es posible que no se encuentre ninguna información.

# Buscador de música/Buscador de vídeos

[Buscador de música] amplía la búsqueda de TrackID™ al explorar la base de datos. También

puede iniciar una búsqueda de información nueva sobre otro tipo de música al ingresar una palabra clave (nombre de la pista, nombre del álbum y/o nombre del artista).

[Buscador de vídeos] le permite buscar información sobre los videos al ingresar una palabra clave (nombre del video o protagonistas) y explorar la base de datos. El [Buscador de vídeos] se utiliza del mismo modo que el [Buscador de música].

Para abrir la aplicación e iniciar una búsqueda nueva, siga el procedimiento a continuación:

- Presione HOME y, a continuación, seleccione → [Buscador de música] o [Buscador de vídeos].
- Seleccione [Búsqueda de texto] → [Nueva búsqueda].

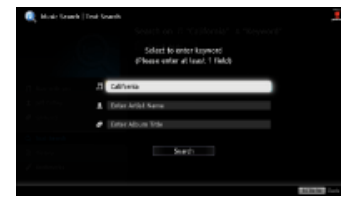

**3.** Para usar el [Buscador de música]: ingrese una palabra clave.

Para usar el [Buscador de vídeos]: seleccione [Título del vídeo] o [Miembros del elenco] y, a continuación, ingrese una palabra clave.

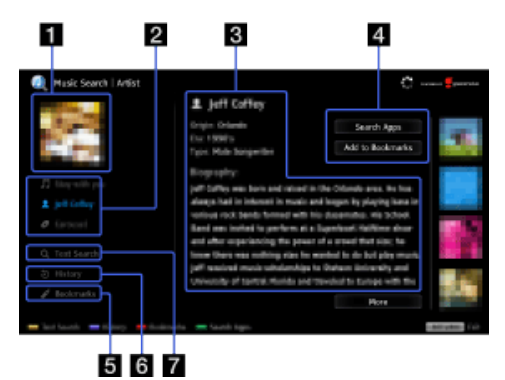

### (C)

La pantalla del [Buscador de música] se utiliza a modo de ejemplo.

### Portada

Muestra la imagen del elemento seleccionado (por ej. funda del álbum).

### Pichas de contenido

En el caso del [Buscador de música]: permite acceder a la información sobre la pista, el artista y el álbum.

En el caso del [Buscador de vídeos]: permite acceder a la información sobre el video, los protagonistas y los vínculos relacionados con el contenido.

### **3** Detalles

Muestra detalles sobre la ficha seleccionada.

### Busque Apps/Añadir a marcadores

[Busque Apps]: permite buscar el contenido relacionado en otras aplicaciones. [Añadir a marcadores]: agrega el elemento que se muestra actualmente a Marcadores para verlo más tarde.

### 5 Marcadores

En el caso del [Buscador de música]: muestra los resultados de búsquedas de TrackID<sup>™</sup> o los elementos agregados previamente a Marcadores. En el caso del [Buscador de vídeos]: muestra los resultados agregados previamente a Marcadores.

### 6 Historial

Muestra un historial de los elementos visualizados.

### 7 Búsqueda de texto

Busca información a través de una palabra clave (por ej., nombre de la pista,

nombre del artista, nombre del video).

## Administración de Marcadores

Se puede eliminar un Marcador, o bien, protegerlo para que no se elimine automáticamente cuando se excede la cantidad máxima de Marcadores.

### Para agregar Marcadores:

- Seleccione [Pista]/[Artista]/[Álbum] en la aplicación [Buscador de música], o [Video]/[Elenco] en la aplicación [Buscador de vídeos].
- 2. Seleccione [Añadir a marcadores].

### Para eliminar un solo Marcador:

- En la aplicación [Buscador de música]/[Buscador de vídeos], seleccione [Marcadores] → el Marcador que desea eliminar.
- 2. Presione OPTIONS y, a continuación, seleccione [Eliminar].

### Para eliminar todos los Marcadores:

- 1. En la aplicación [Buscador de música]/[Buscador de vídeos], seleccione [Marcadores].
- 2. Presione OPTIONS y, a continuación, seleccione [Eliminar todos].

### to

· Los Marcadores protegidos no se eliminarán.

### Para proteger un Marcador:

- En la aplicación [Buscador de música]/[Buscador de vídeos], seleccione [Marcadores] → el Marcador que desea proteger.
- 2. Presione OPTIONS y, a continuación, seleccione [Proteger].

### Para desproteger un Marcador:

- En la aplicación [Buscador de música]/[Buscador de vídeos], seleccione [Marcadores] → el Marcador que desea desproteger.
- 2. Presione OPTIONS y, a continuación, seleccione [Desproteger].

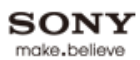

🚯 Imprimir 🛛 Tamaño de la fuente 🗛 🗛

Página inicial > Mirar TV > Rovi On Screen Guide™

Cómo usar i-Manual

Funciones de TV "BRAVIA"

## Mirar TV

Ajustes/Menú principal

Uso de otros equipos/Internet

Descripción de las partes

Diagnóstico

Marcadores

Índice

---- Mapa del i-Manual en línea

# Rovi On Screen Guide™

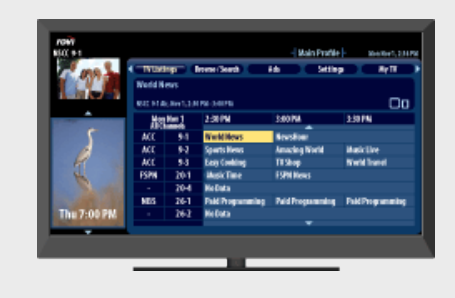

Ofrece 24 horas de información sobre programación y personalización sencilla de las listas de programas.

Esta función ofrece hasta 24 horas de información sobre programación y personalización sencilla de las listas de programas. Se pueden buscar programas por categoría o por palabra clave.

Presione GUIDE para mostrar la guía de programación.

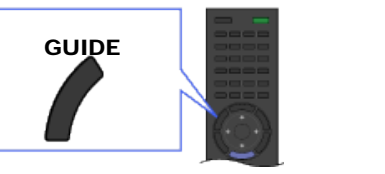

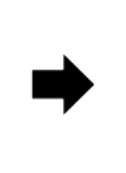

| Sec. 8.                                                                                                    | ( - TTIM                | 1970) ( | Inana i Samb     | Lik. Lating     | . WT            |  |
|----------------------------------------------------------------------------------------------------|-------------------------|---------|------------------|-----------------|-----------------|--|
| 1.1                                                                                                    | Rolling.                |         |                  |                 |                 |  |
| 1000                                                                                                    | EX STA IN COMMON IN COM |         |                  |                 |                 |  |
| -                                                                                                    | 25                      | Bell 1  | 33196            | 10094           | 11114           |  |
| r -                                                                                                    | -                       | 9-1     | found it was     | freehow.        |                 |  |
| 1 A 1                                                                                                    | 800                     | 9.2     | Sport a Marcon   | Anaples Medd    | Ball ( Inc.     |  |
| R                                                                                                    | 800                     |         | Care Conting     | Tille           | World Issuel    |  |
| 54                                                                                                    | 191                     | 201     | Numer Trees      | 199 News        |                 |  |
| A COLUMN TWO IS NOT                                                                                                    |                         | 29-4    | He Cate          |                 |                 |  |
| 10 Mar 100                                                                                                    | HES .                   | 26-1    | Faid Programming | ReidProgramming | PaidProgramming |  |
| Test 7:00 PM                                                                                                    |                         | 26-2    | Receiu           |                 |                 |  |
| And a second second sec |                         |         |                  |                 |                 |  |

### ¢0

- Para cambiar la fuente de información sobre la programación (a Emisora o Guía), presione HOME, y, a continuación, seleccione → [Canales y entradas] → [Fuente de datos de programas] → el ajuste que desee.
- Cuando se selecciona [Emisora] como fuente de información sobre la programación, el TV no muestra una guía de programación sino que se muestra información sobre el programa en pantalla cuando se sintoniza el canal.
- Rovi On Screen Guide está disponible con la conexión a su servicio de cable o con la señal de la antena por aire.
- Se debe conectar la señal directamente a la entrada CABLE o ANTENNA del TV sin utilizar un decodificador de cable.
- Asegúrese de realizar la configuración inicial para utilizar esta función.
- El DAM (Modo de adquisición de descargas) se utiliza para actualizaciones de software o para obtener datos para la Rovi On Screen Guide. Es posible que aumente el consumo de energía al activar este modo.

1 2

| 101VI<br>SCC 9-1 |          |                  |                  |     | - Main Profile  | - Hon Hov 1, 2:36? |  |
|------------------|----------|------------------|------------------|-----|-----------------|--------------------|--|
| A 189            | C TATPR  | ings (           | Insuise/Search   | Ads | Setting         | s Ny TV            |  |
|                  | World N  | World News       |                  |     |                 |                    |  |
| ALL CALL         | NHC 9-18 | ir, Nov 1, 3:34  | 98-20096         |     |                 | 00                 |  |
|                  | li to    | Nev 1<br>vennels | 2:30 PM          | 3.0 | PM _            | 3:30 PN            |  |
| 5                | ACC      | 9-1              | Warld News       | Nev | rsHour          |                    |  |
|                  | ACC      | 9-2              | Sports News      | .In | azing World     | MusicLive          |  |
| R                | ACC      | 9-3              | Easy Cooking     | TVS | ihop            | World Travel       |  |
| 1 miles          | FSPN     | 20-1             | Husic Time       | FSP | SPN News        |                    |  |
|                  | •        | 20-4             | No Data          |     |                 |                    |  |
|                  | NBS      | 26-1             | Paid Programming | Pai | l Programming 👎 | Paid Programming   |  |
| Thu 7:00 PM      | •        | 26-2             | No Data          |     |                 |                    |  |
|                  |          |                  |                  |     | -               |                    |  |
| ľ                |          |                  |                  |     |                 |                    |  |
| 1                |          |                  |                  |     |                 | _                  |  |
| 4                | 5        |                  |                  |     | 6               |                    |  |

3

# 1 Ventana de vista previa de video

Muestra el último canal visto antes de ingresar en la guía. También puede definir este ajuste para obtener una vista previa del programa seleccionado en la lista de programas.

# 2 Cuadro de información

Muestra información detallada sobre el programa.

# S Área de menú Rovi On Screen Guide

Permite seleccionar entre las siguientes funciones.

- [TV Listings]: muestra hasta 24 horas de listas de programas y los organiza por categoría.
- [Browse/Search]: permite buscar programas al examinar por categorías o al ingresar una palabra clave o título.
- [Ads]: presenta anuncios de los patrocinadores de Rovi On Screen Guide.
- [Settings]: permite definir los ajustes de la Rovi On Screen Guide.
- [My TV]: permite organizar las listas de programas.

## Paneles de anuncios

Presenta anuncios de los patrocinadores de Rovi On Screen Guide.

## **5** Logotipo del canal

Muestra el logotipo del canal de la emisora.

## 6 Grilla de listas

Permite seleccionar un programa para mirar o para obtener información.

# Organización de las listas de programas - My TV

Esta función permite organizar las listas de programas por perfil (por ej., películas, deportes o infantiles). También puede crear un perfil para organizar sus programas favoritos, canales o palabras clave.

Seleccione [My TV] en el área de menú que desea abrir.

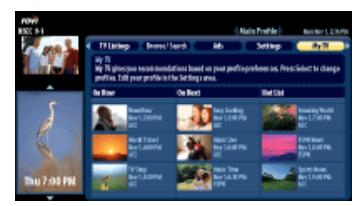

¢0

 Los canales que agrega al perfil principal de [My TV] aparecerán automáticamente como sus canales favoritos en [Favoritos/Historial].
🗗 Imprimir 1

Tamaño de la fuente AAA

Página inicial > Mirar TV > Favoritos

# Cómo usar i-Manual

Funciones de TV "BRAVIA"

### Mirar TV

Ajustes/Menú principal

Uso de otros equipos/Internet

Descripción de las partes

Diagnóstico

Marcadores

Índice

# Favoritos

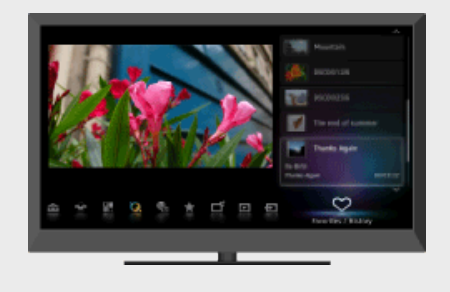

Permite tener acceso rápidamente a los elementos de uso más frecuente y vistos recientemente, como por ejemplo, canales de televisión, entradas externas o archivos multimedia.

Esta función permite tener acceso rápidamente a los elementos de uso más frecuente y vistos recientemente, como por ejemplo, canales de televisión o entradas externas (por ej., consola de juegos, reproductor de DVD).

Se pueden administrar varios elementos, entre ellos, los archivos multimedia, el contenido de Internet y los Widgets, y seleccionarlos desde Favoritos.

Presione HOME y, a continuación, seleccione  $\heartsuit \rightarrow$  la opción que desee.

### ¢0

- Se inicia automáticamente una presentación cuando se selecciona una carpeta de fotografías.
- Es posible que el contenido de Internet (por ej., Internet Video, Widgets) no esté disponible en algunas regiones o países.
- Los elementos vistos recientemente se borran cada vez que se apaga el TV.

# Administración de Favoritos

Se pueden agregar o quitar elementos en Favoritos.

- 1. Muestre el elemento que desee o seleccione uno del menú inicial.
- Presione OPTIONS y, a continuación, seleccione [Añadir a Favoritos] o [Eliminar de Favoritos].

🚮 Imprimir

Tamaño de la fuente AAA

Página inicial > Mirar TV > Modo ancho

Cómo usar i-Manual

Funciones de TV "BRAVIA"

### Mirar TV

Ajustes/Menú principal

Uso de otros equipos/Internet

Descripción de las partes

Diagnóstico

Marcadores

Índice

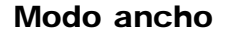

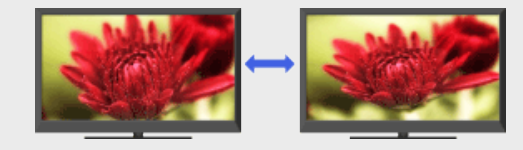

Selecciona un formato de pantalla entre una variedad de tipos de pantalla según sus preferencias.

Esta función permite seleccionar el formato de pantalla más apropiado para el contenido que se está visualizando.

Presione WIDE varias veces para seleccionar la opción que desea y, a continuación, presione 🕀

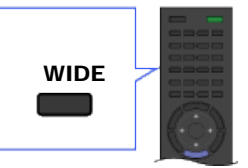

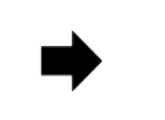

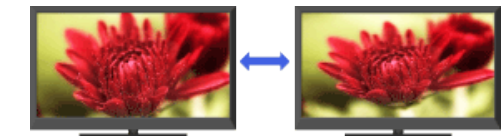

### to

 Según el origen de la señal original, es posible que la imagen se vea dentro de un marco negro o rodeada por barras negras.

# Cambio del modo ancho de la fuente original de 4:3

### Acerc. panorám.

Amplía la imagen para ocupar una pantalla de formato 16:9, a la vez que se preserva la imagen original dentro de lo posible.

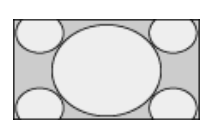

### Normal

Muestra una imagen de formato 4:3 en su tamaño original. Se muestran barras laterales para ocupar toda la pantalla de formato 16:9.

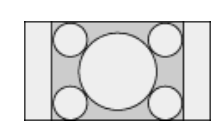

### Completa

Ensancha la imagen de 4:3 horizontalmente para ocupar la pantalla de formato 16:9.

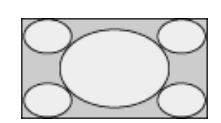

Muestra la imagen en cinemascope (formato apaisado) en la proporción correcta.

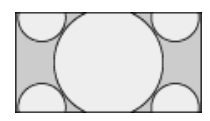

### Subtitulos

Estira la imagen horizontalmente para ocupar toda la pantalla de formato 16:9 y, al mismo tiempo, muestra los subtítulos en la pantalla.

# Cambio del modo ancho de la fuente original de 16:9

### Acerc. panorám.

Amplía la imagen para ocupar una pantalla de formato 16:9, a la vez que se preserva la imagen original dentro de lo posible.

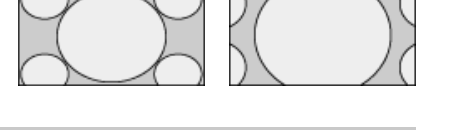

### Normal

Muestra una imagen en su tamaño original.

### Completa

Muestra una imagen de formato 16:9 en su tamaño original.

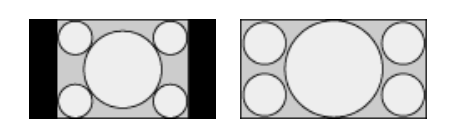

### Acercamiento

Muestra la imagen en cinemascope (formato apaisado) en la proporción correcta.

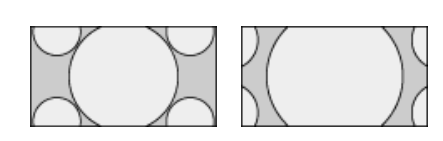

### **Subtitulos**

Estira la imagen horizontalmente para ocupar toda la pantalla de formato 16:9 y, al mismo tiempo, muestra los subtítulos en la pantalla.

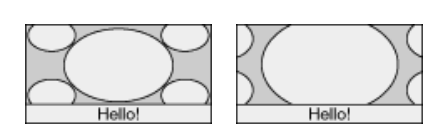

# Cambio del modo de pantalla ancha para temporización de PC

800 x 600

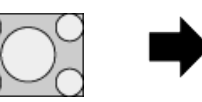

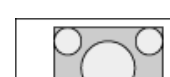

Normal

Normal

39

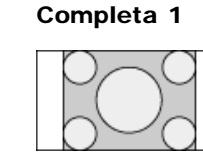

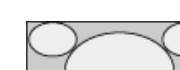

Completa 2

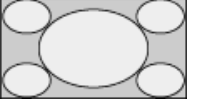

1.280 x 768

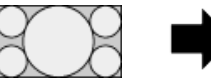

**Completa 2** 

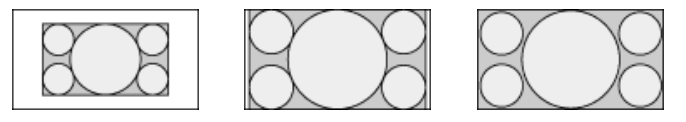

🔺 Volver arriba

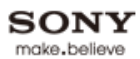

🗗 Imprimir Ta

Permite seleccionar el modo de imagen según su

Tamaño de la fuente A A

Página inicial > Mirar TV > Modo de imagen

Cómo usar i-Manual

Funciones de TV "BRAVIA"

# Mirar TV

Ajustes/Menú principal

Uso de otros equipos/Internet

Descripción de las partes

Diagnóstico

Marcadores

Índice

# Part Part Part Part Part Part Part Part Part Part Part Part

Modo de imagen

Se puede seleccionar el modo de imagen según su preferencia.

Presione HOME y, a continuación, seleccione  $\implies \rightarrow$  [Imagen y pantalla]  $\rightarrow$  [Ajustes de imagen]  $\rightarrow$  [Modo imagen]  $\rightarrow$  la opción que desee.

preferencia.

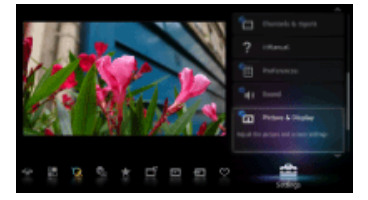

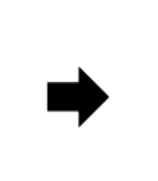

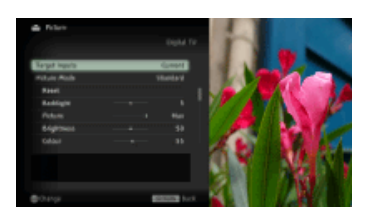

### to

- La opción que se puede seleccionar varía según la situación.
- Las opciones no disponibles aparecen en gris o no se muestran.

🔺 Volver arriba

Imprimir Tamaño de la

Página inicial > Mirar TV > Fotos/Música/Videos

Tamaño de la fuente A A A

Cómo usar i-Manual

Funciones de TV "BRAVIA"

### Mirar TV

Ajustes/Menú principal

Uso de otros equipos/Internet

Descripción de las partes

Diagnóstico

Marcadores

Índice

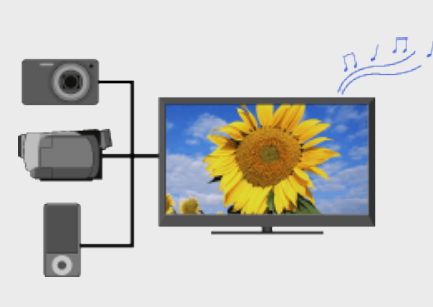

Fotos/Música/Videos

Reproduce fotos/música/video en el dispositivo de almacenamiento USB conectado o en la red de hogar del TV.

Permite reproducir fotos/música/video en el dispositivo de almacenamiento USB conectado o en la red de hogar del TV.

- Conecte el dispositivo de almacenamiento USB o conéctese a la red de hogar. Para obtener más detalles, consulte "Dispositivo USB (p. ej., Cámara digital)" o "Conexión a una Red de hogar" en este manual.
- Presione HOME y, a continuación, seleccione → [Fotos], [Música] o [Videos] → el dispositivo USB o el servidor multimedia que desee.
- 3. Seleccione los archivos o las carpetas que desea reproducir de la lista.

### (D)

- La reproducción de fotografías se inicia automáticamente al conectar el dispositivo de almacenamiento USB después de encender el TV, siempre y cuando las opciones [Presentación] o [Visualización miniatura] estén seleccionadas en los ajustes de [Autoiniciar USB]. Los archivos de fotografías se deben almacenar en una carpeta en la carpeta DCIM para iniciar la reproducción automática. Además, el nombre de la carpeta en la carpeta DCIM debe tener una combinación de 3 números y 5 letras (se puede incluir "\_"), por ejemplo, 101MSDCF.
- Cuando conecte una cámara digital Sony al TV mediante un cable USB, debe definir los ajustes de conexión USB de la cámara en el modo [Auto] o [Almacenamiento masivo].
- Para obtener más detalles sobre dispositivos compatibles, formatos de archivo, etc., consulte "Dispositivo USB (p. ej., Cámara digital)" o "Conexión a una Red de hogar" en este manual.

🚠 Imprimir 🛛 Tamañ

Tamaño de la fuente A A

Cómo usar i-Manual

Funciones de TV "BRAVIA"

Mirar TV

Ajustes/Menú principal

Uso de otros equipos/Internet

Descripción de las partes

Diagnóstico

Marcadores

Índice

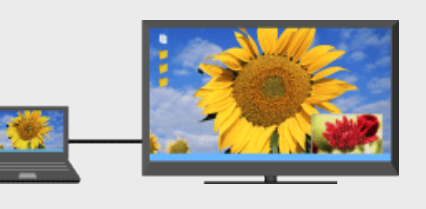

Imagen doble (PIP)

Muestra dos imágenes (por ej., entrada de PC y programa de TV) en la pantalla simultáneamente.

Página inicial > Mirar TV > Imagen doble (PIP)

Esta función permite mirar dos imágenes simultáneamente. Se puede tener una imagen de una fuente de entrada que se muestra en toda la pantalla y una fuente de entrada que no sea la PC que se muestra en una ventana insertada.

 Presione OPTIONS y, a continuación, seleccione la opción de la siguiente manera. Para entrada de PC: Seleccione [Imagen doble]. Para otras entradas que no sean de PC: Seleccione [Imagen doble] → [PIP].

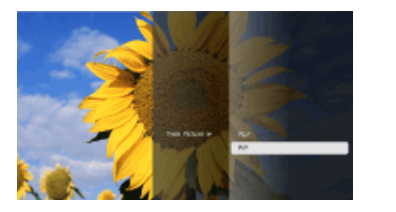

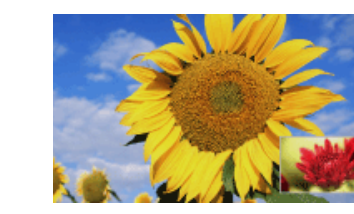

2. Presione / para alternar la salida de audio entre las dos imágenes.

# Movimiento de la ventana insertada

### 

to

- La combinación disponible de las dos imágenes varía según la región o el país.
- Las entradas disponibles varían según el modelo del TV.
- Si se muestran simultáneamente dos imágenes con señales con frecuencias verticales diferentes (por ej. una imagen en pantalla completa con 24p y una imagen en una ventana insertada con 60i), es posible que la fluidez de movimiento de la imagen en la ventana insertada se pierda.
- Si [CineMotion] está configurada en [Auto 1], es posible que la fluidez de movimiento de la imagen en la ventana insertada se pierda. (Sólo para modelos compatibles con [Motionflow]). Para remediar esto, ajuste en [Auto 2] o [No]. Presione HOME y, a continuación, seleccione → [Imagen y pantalla] → [Ajustes de imagen] → [CineMotion] → [Auto 2]/[No].

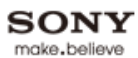

🗗 Imprimir -

Tamaño de la fuente A A

Página inicial > Mirar TV > Imagen doble (P&P)

Cómo usar i-Manual

Funciones de TV "BRAVIA"

### Mirar TV

Ajustes/Menú principal

Uso de otros equipos/Internet

Descripción de las partes

Diagnóstico

Marcadores

Índice

---> Mapa del i-Manual en línea

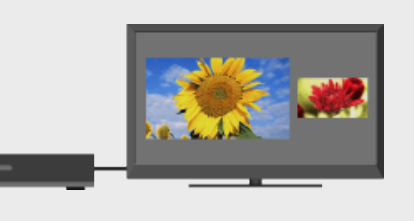

Permite visualizar dos imágenes, una al lado de la otra (por ej. equipo conectado y programa de televisión).

Esta función permite ver dos imágenes una al lado de la otra. Permite disfrutar simultáneamente, por ejemplo, de una imagen del equipo conectado y de un programa de televisión.

**1.** Presione OPTIONS y, a continuación, seleccione [Imagen doble]  $\rightarrow$  [P&P].

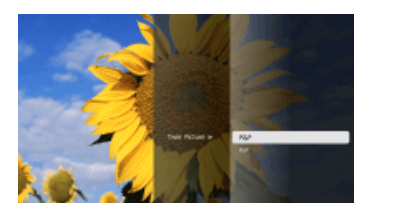

Imagen doble (P&P)

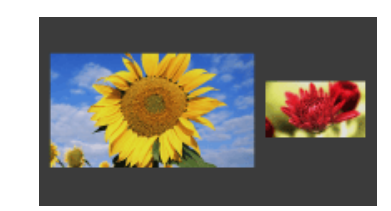

Presione 
 → para alternar la salida de audio entre las dos imágenes.
 La imagen resaltada tendrá sonido.

# Cambio del tamaño de la imagen

- 1. Presione / para seleccionar la imagen.
- 2. Presione **▲**/**↓** repetidamente para cambiar el tamaño.

### (D)

- Esta función no está disponible con la entrada de PC.
- La combinación disponible de las dos imágenes varía según la región o el país.
- Si se muestran dos imágenes con señales con frecuencias verticales diferentes (por ej. una imagen a la izquierda con 24p y una imagen a la derecha con 60i) una al lado de la otra, es posible que la fluidez de movimiento de la imagen a la derecha se pierda.

🔺 Volver arriba

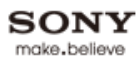

# BRAVIA i-Manual en línea 🔂 Imprimir Tamaño de la fuente A A A Página inicial > Ajustes/Menú principal > Acerca del menú principal Cómo usar i-Manual Acerca del menú principal Funciones de TV "BRAVIA" El Menú inicial permite rápido acceso a los Mirar TV listados de programas, las fuentes de entrada, el menú de configuración del TV y mucho más. Ajustes/Menú principal Uso de otros equipos/Internet Descripción de las partes Diagnóstico Marcadores

Índice

---- Mapa del i-Manual en línea

Con el Menú inicial, puede personalizar los ajustes del TV. El Menú inicial también permite acceder a diferentes contenidos, como canales de TV, archivos multimedia, aplicaciones, etc.

1. Presione HOME para mostrar el Menú inicial.

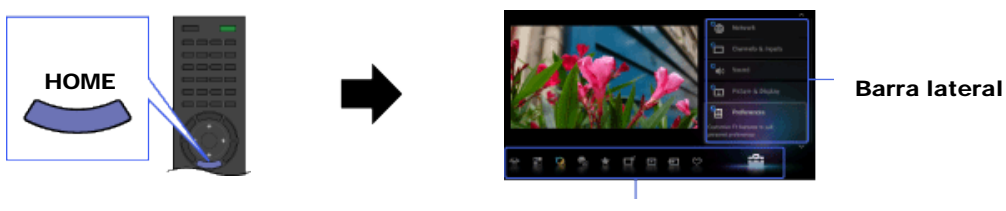

Categorías

- **2.** Presione **4**/**•** para seleccionar una categoría.
- 3. Presione ♠/♣ para seleccionar un elemento de la barra lateral y, a continuación, presione ↔

# Sugerencia sobre cómo configurar los ajustes del TV

En la sección "Ajustes" de este manual, puede encontrar instrucciones sobre cómo acceder al ajuste deseado que se encuentra a la izquierda de cada descripción. Utilice estas instrucciones para configurar los ajustes del TV.

# Categorías del Menú inicial

Los iconos de categoría organizan los ajustes y las funciones del TV para un acceso más fácil y rápido.

Ajustes

Contiene todas las configuraciones necesarias para personalizar los ajustes del TV.

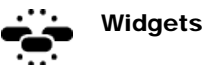

Permite el acceso a Widgets.

to

|              |                         | <ul> <li>Los Widgets disponibles dependen de la región o el país. Si los Widgets no se encuentran disponibles, la categoría [Widgets] no se muestra.</li> <li>La dirección MAC y la dirección IP se transmiten automáticamente del TV a los servidores siempre que haya una conexión a Internet disponible. Los servidores están bajo el control de Sony y la dirección MAC nunca se transmitirá a servidores controlados por terceros.</li> </ul> |
|--------------|-------------------------|----------------------------------------------------------------------------------------------------|
|              | Aplicaciones            | Ejecuta aplicaciones como [Buscador de música], [Navegador de Internet], etc.                                                                                                    |
| Ö.           | Qriocity                | Permite el acceso al servicio en línea de "Qriocity".                                                                                                    |
| €            | Información de Internet | Permite el acceso a los servicios de Internet para el TV.                                                                                                    |
| *            | Recomendaciones         | <ul> <li>Muestra recomendaciones sobre los programas que pueden ser de su interés, basándose en el historial de visualización.</li> <li>Para mostrar/ocultar [Recomendaciones], presione HOME y, a continuación, seleccione  → [Preferencias] → [Recomendación] → [Sí]/[No].</li> <li>Es posible que esta función no esté disponible según su región o país y las condiciones de emisión.</li> </ul>                                               |
| ď            | тν                      | <ul> <li>Permite seleccionar una lista de canales de TV o una guía de programas.</li> <li>La guía de programas está disponible según la región o el modelo de TV.</li> </ul>                                                                                                    |
| Þ            | Multimedia              | Permite la selección de archivos multimedia (foto, música y video) para su reproducción desde un dispositivo de almacenamiento USB conectado o una red de hogar.                                                                                                    |
| Ð            | Entradas                | Permite la selección de los equipos conectados al TV.                                                                                                    |
| $\heartsuit$ | Favoritos/Historial     | Muestra los elementos de Favoritos y los elementos visualizados recientemente.                                                                                                    |
|              |                         |                                                                                                    |

# ¢0

- Los elementos que se pueden seleccionar varían según la situación.
- Los elementos no disponibles aparecen en gris o no se muestran.

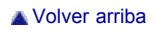

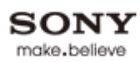

| BRAVIA i-Manua                           | al en línea Tamaño de la fuente A A                                                    |
|------------------------------------------|----------------------------------------------------------------------------------------|
| Cómo usar i-Manual                       | Página inicial > Ajustes/Menú principal > Imagen y pantalla                            |
| Funciones de TV<br>"BRAVIA"              | Ajustes de imagen<br>Pantalla (otras entr. que no sean de PC)<br>Pantalla (ontrada PC) |
| Ajustes/Menú principal                   | Config. Pro imagen                                                                     |
| Uso de otros<br>equipos/Internet         |                                                                                        |
| Descripción de las partes<br>Diagnóstico |                                                                                        |
| Marcadores                               |                                                                                        |
| Índice<br>→ Mapa del i-Manual en línea   |                                                                                        |
|                                          | ▲ Volver arriba                                                                        |

| BRAVIA i-Manual en           | línea                        | 🗗 Imprimir    | Tamaño de la fuente 🔺 🗚 🛕            |
|------------------------------|------------------------------|---------------|--------------------------------------|
|                              | _                            | Página inicia | al > Ajustes/Menú principal > Sonido |
| Cómo usar i-Manual           | ິ Sonido                     |               |                                      |
| Funciones de TV              | Ajustes de sonido            |               |                                      |
| "BRAVIA"                     | Audio MTS                    |               |                                      |
| Mirar TV                     | Bocinas                      |               |                                      |
| Ajustes/Menú principal       | Auriculares/Salida de audio  |               |                                      |
|                              | Enlace a bocina de auricular |               |                                      |
| equipos/Internet             | Salida de audio              |               |                                      |
| Descripción de los portes    | Fuente de audio HDMI/DVI     |               |                                      |
| Descripcion de las partes    | Tono de tecla                |               |                                      |
| Diagnóstico                  | Sonido de inicio             |               |                                      |
| Marcadores                   | Posicion TV                  |               |                                      |
|                              |                              |               |                                      |
| Indice                       |                              |               |                                      |
| → Mapa del i-Manual en línea |                              |               |                                      |

🔺 Volver arriba

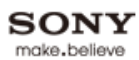

| BRAVIA i-Manua            | l en línea                                    | Imprimir Tamaño de la fuente AAA                       |
|---------------------------|-----------------------------------------------|--------------------------------------------------------|
|                           | -                                             | Página inicial > Ajustes/Menú principal > Preferencias |
| Cómo usar i-Manual        | Preferencias                                  |                                                        |
| Funciones de TV           | Selección de escena                           |                                                        |
| "BRAVIA"                  | Eco                                           |                                                        |
| Mirar TV                  | Hora/Timers                                   |                                                        |
| Ajustes/Menú principal    | Idioma/Language                               |                                                        |
|                           | Región                                        |                                                        |
| equipos/Internet          | Subtítulos (CC)                               |                                                        |
| Descrinción de las nartes | Bloqueo                                       |                                                        |
|                           | Información de canal                          |                                                        |
| Diagnóstico               | Recomendación<br>Bloqueo de ajustes de imagen |                                                        |
| Marcadores                | Configuración inicial                         |                                                        |
|                           |                                               |                                                        |
| Índice                    |                                               |                                                        |
|                           |                                               |                                                        |

🛦 Volver arriba

# BRAVIA i-Manual en línea 🖻 Imprimir Tamaño de la fuente AAA Página inicial > Ajustes/Menú principal > i-Manual Cómo usar i-Manual i-Manual Funciones de TV "BRAVIA" Muestra el manual de instrucciones (este manual) en pantalla. Mirar TV Ajustes/Menú principal Uso de otros equipos/Internet Descripción de las partes Diagnóstico Muestra el manual de instrucciones (este manual) en pantalla. Consulte periódicamente la Guía de configuración (instrucciones de funcionamiento) que Marcadores acompaña a este televisor para obtener información importante sobre su uso. Índice Indicadores de la pantalla i-Manual ▲ : indicador de página anterior

: indicador de capa anterior

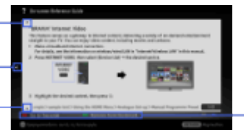

Indicador de control del botón de color

▼ : indicador de página siguiente

### **Operaciones del i-Manual**

Para regresar a la capa anterior/avanzar a la capa siguiente, presione ++.

Para recorrer las páginas, presione 4/4.

Para dirigirse a la página superior del i-Manual, presione el botón de color correspondiente.

Para agregar la página como favorita/eliminar la página como favorita, presione el botón de color correspondiente.

Si desea utilizar el TV o cambiar los ajustes, presione i-MANUAL para salir del i-Manual.

### ¢0

🔺 Volver arriba

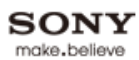

| BRAVIA i-Manual                  | en línea                                                     | 🗗 Imprimir                | Tamaño de la fuente 🔺 🗛 🛕           |
|----------------------------------|--------------------------------------------------------------|---------------------------|-------------------------------------|
|                                  | _                                                            | Página inicial > Ajustes/ | Menú principal > Canales y entradas |
| Cómo usar i-Manual               | 🕆 Canales y entradas                                         |                           |                                     |
| Funciones de TV<br>"BRAVIA"      | Administrar entradas                                         |                           |                                     |
| Mirar TV                         | Autoprogramación                                             |                           |                                     |
| Ajustes/Menú principal           | Añadir canales digitales<br>Mostrar/ocultar canales          |                           |                                     |
| Uso de otros<br>equipos/Internet | Modificar etiquetas de canal<br>Fuente de datos de programas |                           |                                     |
| Descripción de las partes        | Ajuste de analógicos                                         |                           |                                     |
| Diagnóstico                      | Selección de Video 2/Componente                              |                           |                                     |
| Marcadores                       | Ajustes HDMI<br>Autoiniciar USB                              |                           |                                     |
| Índice                           |                                                              |                           |                                     |
| → Mapa del i-Manual en línea     |                                                              |                           |                                     |

🔺 Volver arriba

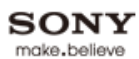

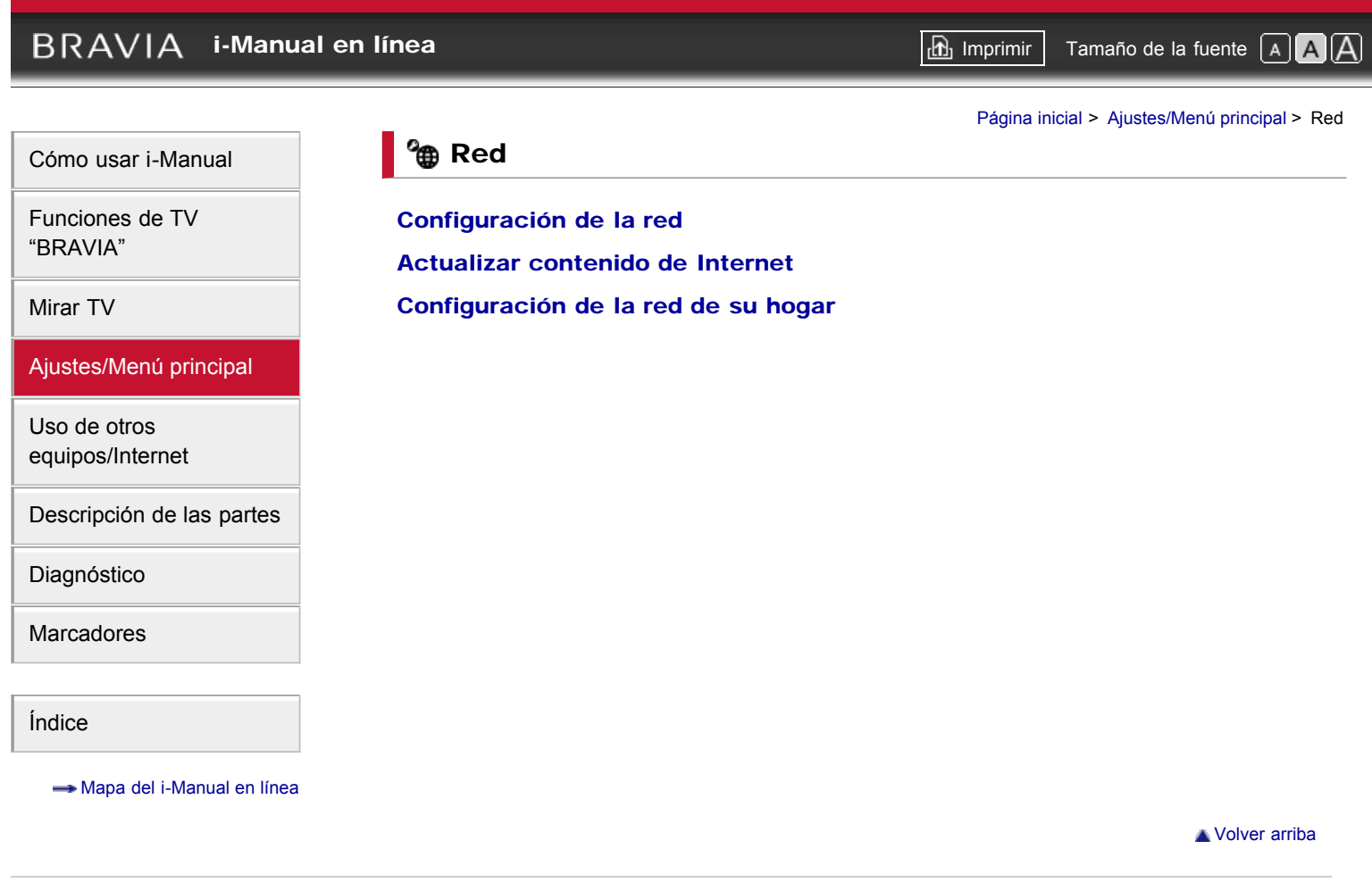

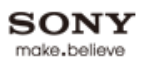

| BRAVIA i-Manual              | en línea                        | 🗗 Imprimir             | Tamaño de la fuente 🔺 🗚              |
|------------------------------|---------------------------------|------------------------|--------------------------------------|
|                              |                                 | Página inicial > Ajusi | tes/Menú principal > Soporte técnico |
| Cómo usar i-Manual           | Soporte técnico                 |                        |                                      |
| Funciones de TV              | Póngase en contacto con Sony    |                        |                                      |
|                              | Diagnóstico de señal            |                        |                                      |
| Mirar TV                     | Descarga de software automática |                        |                                      |
| Ajustes/Menú principal       | Actualización de software       |                        |                                      |
| Uso de otros                 |                                 |                        |                                      |
|                              |                                 |                        |                                      |
|                              |                                 |                        |                                      |
| Diagnóstico                  |                                 |                        |                                      |
| Marcadores                   |                                 |                        |                                      |
| Índice                       |                                 |                        |                                      |
| → Mapa del i-Manual en línea |                                 |                        |                                      |
|                              |                                 |                        | 🛦 Volver arriba                      |

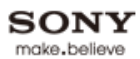

# BRAVIA i-Manual en línea 🔂 Imprimir Tamaño de la fuente AAA Página inicial > Uso de otros equipos/Internet > Reproductor VCR/DVD Cómo usar i-Manual **Reproductor VCR/DVD** Funciones de TV "BRAVIA" Conecte un reproductor VCR/DVD al TV. El Mirar TV tipo de cable depende de los terminales de salida del reproductor. Ajustes/Menú principal Uso de otros equipos/Internet Puede conectar un reproductor VCR/DVD al TV. Utilice un cable de conexión adecuado para los Descripción de las partes terminales de salida del reproductor. Diagnóstico Conexión HDMI Marcadores тν Índice

---- Mapa del i-Manual en línea

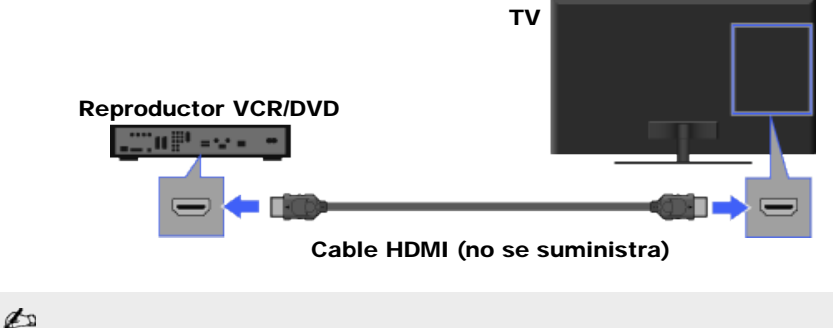

• Se recomienda la conexión HDMI para una óptima calidad de imagen.

# Conexión de video componente

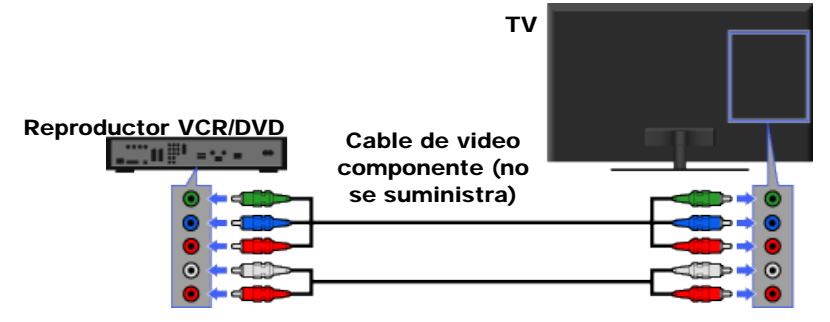

Cable de audio (no se suministra)

# Conexión compuesta

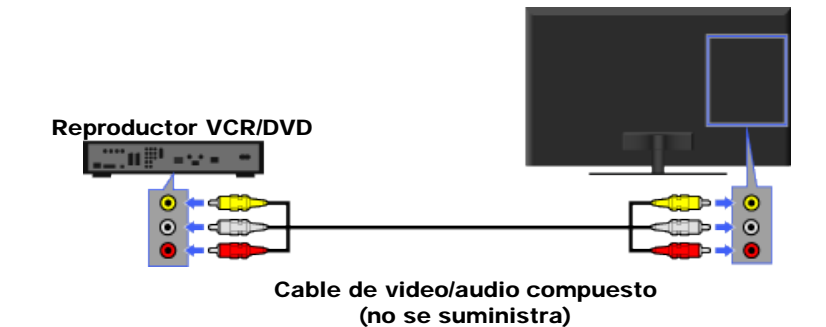

# Visualización de imágenes del equipo conectado

- **1.** Encienda el equipo conectado.
- **2.** Presione INPUT y, a continuación, seleccione la fuente de entrada deseada.

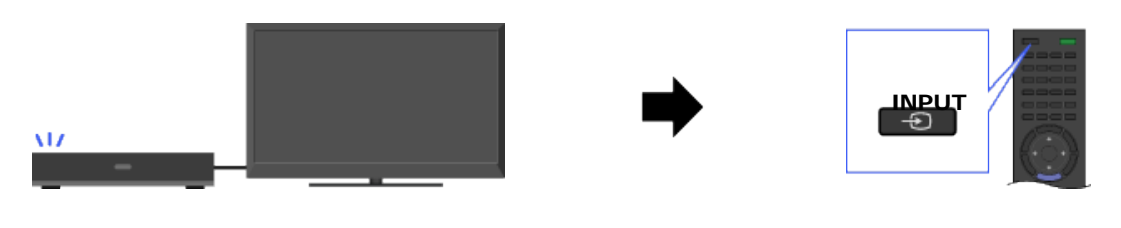

Volver arriba

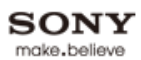

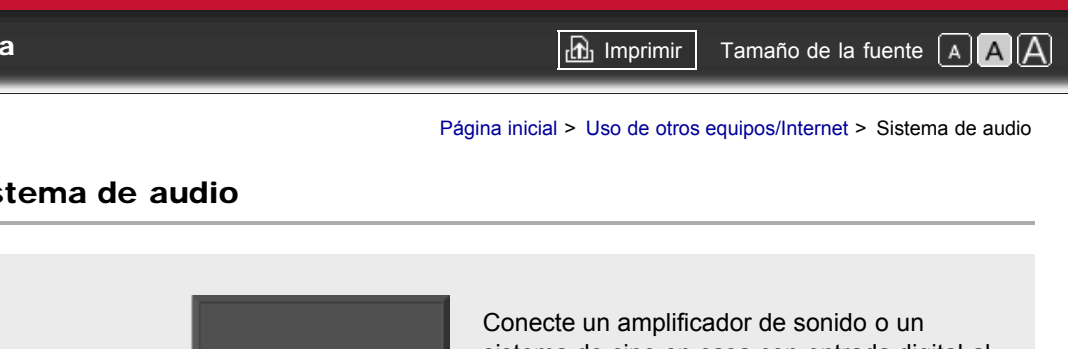

Ajustes/Menú principal

Cómo usar i-Manual

Funciones de TV "BRAVIA"

Mirar TV

Uso de otros equipos/Internet

Descripción de las partes

Diagnóstico

Marcadores

```
Índice
```

---- Mapa del i-Manual en línea

# Sistema de audio

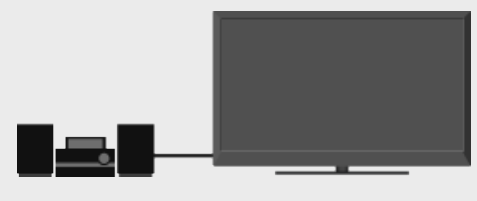

sistema de cine en casa con entrada digital al TV.

Se puede conectar un amplificador de sonido o un sistema de cine en casa con entrada digital al TV. Utilice el cable de conexión apropiado.

# Conexión óptica de audio

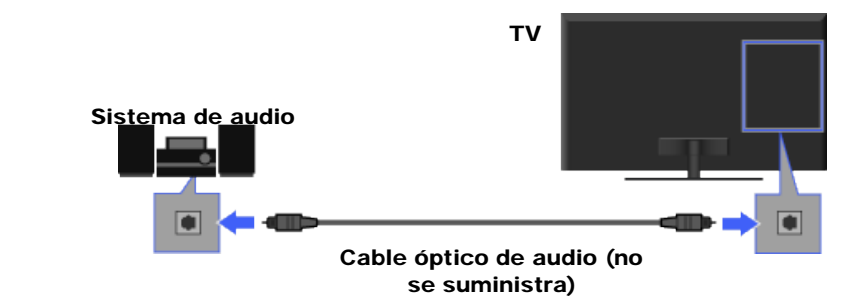

# **Conexión HDMI**

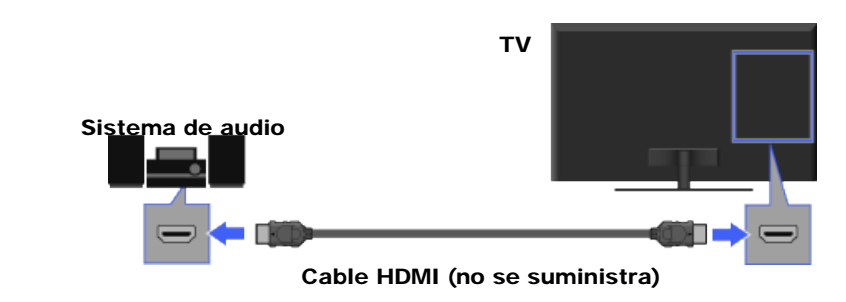

### to

• Cuando conecte un sistema de audio digital compatible con "Control para HDMI" ("BRAVIA" Sync) y tecnología Audio Return Channel (ARC), conecte a HDMI IN 1 con un cable HDMI. Si conecta un sistema que no sea compatible con "Control para HDMI" o Audio Return Channel, necesitará una conexión de audio adicional mediante DIGITAL AUDIO OUT (OPTICAL).

# Conexión del cable de audio

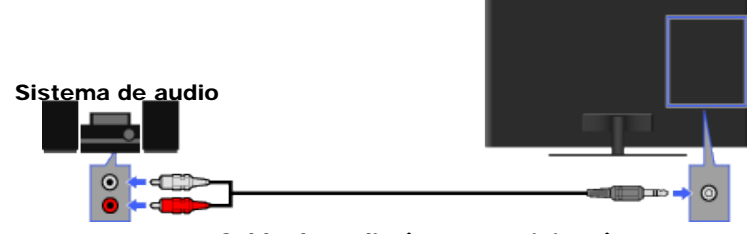

Cable de audio (no se suministra)

# ¢0

- Cuando se utiliza un sistema de audio externo, la salida de audio del TV se puede controlar a través del control remoto del TV.
- Para que la salida del sonido sea por el sistema de audio conectado, presione HOME y, a continuación, seleccione → [Sonido] → [Auriculares/Salida de audio] → [Salida de audio].

Volver arriba

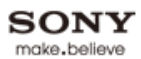

🗗 Imprimir

Página inicial > Uso de otros equipos/Internet > Dispositivo USB (p. ej., Cámara digital)

Tamaño de la fuente A A A

Cómo usar i-Manual

Funciones de TV "BRAVIA"

Mirar TV

Ajustes/Menú principal

Uso de otros equipos/Internet

Descripción de las partes

Diagnóstico

Marcadores

Índice

---- Mapa del i-Manual en línea

# Dispositivo USB (p. ej., Cámara digital)

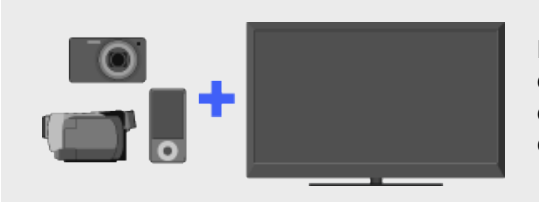

Reproduce fotos/música/video en la pantalla del TV al conectar una cámara fotográfica digital Sony u otro dispositivo compatible con la conexión USB.

Permite disfrutar de fotografías, música y video almacenados en una cámara fotográfica digital Sony, en una videocámara o en un dispositivo de almacenamiento USB si se conecta el dispositivo a través de un cable USB.

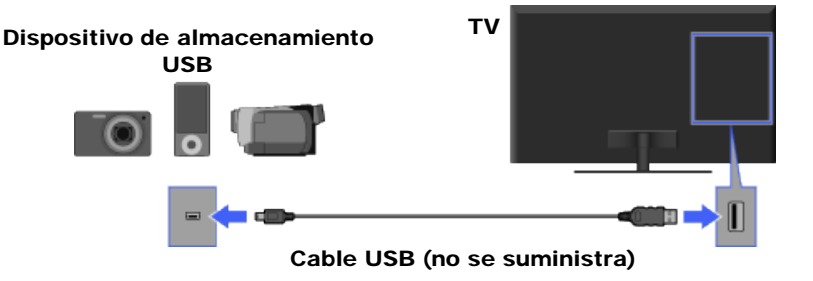

### Reproducción de fotos/música/video

- **1.** Presione HOME y, a continuación, seleccione  $\square \rightarrow$  [Fotos], [Música] o [Videos]  $\rightarrow$  el dispositivo USB que desee.
- **2.** Seleccione los archivos o las carpetas que desea reproducir de la lista.

### do

- La reproducción de fotografías se inicia automáticamente al conectar el dispositivo de almacenamiento USB después de encender el TV, siempre y cuando las opciones [Presentación] o [Visualización miniatura] estén seleccionadas en los ajustes de [Autoiniciar USB]. Los archivos de fotografías se deben almacenar en una carpeta en la carpeta DCIM para iniciar la reproducción automática. Además, el nombre de la carpeta en la carpeta DCIM debe tener una combinación de 3 números y 5 letras (se puede incluir "\_"), por ejemplo, 101MSDCF.
- · Cuando conecte una cámara digital Sony al TV mediante un cable USB, debe definir los ajustes de conexión USB de la cámara en el modo [Auto] o [Almacenamiento masivo].
- Se puede mostrar una imagen con Barrido panorámico 3D sólo cuando [Efecto para present.] está configurado en [Simple]. (Esta función sólo está disponible en modelos compatibles con 3D.) Para confirmar el ajuste, presione OPTIONS y, a continuación, seleccione [Método de reproducción]  $\rightarrow$  [Efecto para present.]  $\rightarrow$  [Simple].
- Se puede recorrer una foto panorámica sólo cuando [Efecto para present.] está configurado en [Simple]/[Desvanecimiento mixto]. Para confirmar el ajuste, presione OPTIONS y, a continuación, seleccione [Método de reproducción] → [Efecto para present.] → [Simple]/[Desvanecimiento

## Formatos y dispositivos compatibles con la conexión USB

- El visor USB es compatible con los sistemas de archivo FAT12, FAT16, FAT32 y exFAT.
- Los siguientes formatos de archivos de fotografías se pueden reproducir vía USB:
  - JPEG (archivos con formato JPEG con la extensión ".jpg" y que cumplan las especificaciones DCF 2.0 o Exif 2.21)
  - RAW (archivos con formato ARW/ARW 2.0 con la extensión ".arw") (Sólo para vista previa).
  - MPO (archivos con la extensión ".mpo")
- Sólo los archivos JPEG panorámicos se pueden recorrer en las siguientes dimensiones horizontales/verticales. (Si el archivo JPEG se edita en una PC, etc., es posible que no se pueda recorrer.)
  - Para recorrido horizontal: 4912/1080, 7152/1080, 3424/1920, 4912/1920, 12416/1856, 8192/1856, 5536/2160, 3872/2160, 10480/4096
  - Para recorrido vertical: 1080/4912, 1080/7152, 1920/3424, 1920/4912, 1856/12416, 1856/8192, 2160/5536, 2160/3872, 4096/10480
- Los siguientes formatos de archivos de música se pueden reproducir vía USB:
  - MP3 (archivos con la extensión ".mp3" sin derechos de copyright)
  - WAV (archivos con la extensión ".wav")
  - WMA (archivos con la extensión ".wma")
- Los siguientes formatos de archivos de video se pueden reproducir vía USB:
  - AVCHD (archivos con la extensión ".mts" o ".m2ts")
  - MP4 (AVC) (archivos con la extensión ".mp4")
  - MP4 (MPEG4) (archivos con la extensión ".mp4")
- MPEG1 (archivos con la extensión ".mpg")
- MPEG2 (archivos con la extensión ".mpg")
- WMV (archivos con la extensión ".wmv" o ".asf")
- Los archivos de video se encuentran en la siguiente estructura de carpetas (posición jerárquica): /AVCHD/BDMV/STREAM/00000.MTS
   /PRIVATE/AVCHD/BDMV/STREAM/00000.MTS
  - /MP\_ROOT/100ANV01/MAHA0001.MP4

# to

- Para evitar la pérdida de archivos, se recomienda realizar copias de seguridad de todos los archivos almacenados en dispositivos USB. Sony no acepta responsabilidad alguna por pérdidas o daños de datos almacenados en un dispositivo USB.
- Según el archivo, es posible que no se pueda reproducir el archivo incluso cuando se usan los formatos compatibles.

| BRAVIA i-Manua                   | al en línea                                                                                                    | 🖻 Imprimir                                                    | Tamaño de la fuente 🔺 🗛 🛕                          |
|----------------------------------|----------------------------------------------------------------------------------------------------|---------------------------------------------------------------|----------------------------------------------------|
|                                  |                                                                                                    | Página inicial > Uso de                                       | e otros equipos/Internet > Fotograma               |
| Cómo usar i-Manual               | Fotograma                                                                                                    |                                                               |                                                    |
| Funciones de TV<br>"BRAVIA"      |                                                                                                    |                                                               |                                                    |
| Mirar TV                         |                                                                                                    | Se puede seleccior<br>dispositivo USB col                     | nar una foto en el<br>nectado, en el dispositivo   |
| Ajustes/Menú principal           |                                                                                                    | de red, o bien, en u<br>predeterminada pa                     | ina carpeta de imagenes<br>ra mostrarla durante un |
| Uso de otros<br>equipos/Internet |                                                                                                    | tiempo específico.                                            |                                                    |
| Descripción de las partes        | Se puede seleccionar una foto en el dispositivo                                                                                                    | o USB conectado, en                                           | el dispositivo de red, o bien,                     |
| Diagnóstico                      | en una carpeta de imágenes predeterminada p                                                                                                    | para mostrarla durant                                         | e un tiempo específico.                            |
| Marcadores                       | <ol> <li>Mientras se visualiza la foto deseada, presione OPTIONS y, a continuación, seleccione<br/>[Acciones para archivos] → [Fotograma].</li> </ol> |                                                               | continuación, seleccione                           |
|                                  | <b>2.</b> Presione HOME y, a continuación, selecci                                                                                                    | one $\blacktriangleright$ $\rightarrow$ [Fotos] $\rightarrow$ | [Fotograma].                                       |
| Índice                           | Ø                                                                                                    |                                                               |                                                    |
| → Mapa del i-Manual en línea     | <ul> <li>El TV pasa automáticamente al modo en espe</li> </ul>                                                                                        | era después de un tien                                        | npo específico.                                    |

🔺 Volver arriba

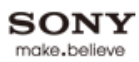

| BRAVIA i-Manua                   | I en línea Tamaño de la fuente AAA                           |
|----------------------------------|--------------------------------------------------------------|
|                                  | Página inicial > Uso de otros equipos/Internet > Equipo HDMI |
| Cómo usar i-Manual               |                                                              |
| Funciones de TV<br>"BRAVIA"      | Conexión de un Equipo HDMI                                   |
|                                  | Visualización desde el Equipo HDMI                           |
| Mirar TV                         | "BRAVIA" Sync con "Control para HDMI"                        |
| Ajustes/Menú principal           |                                                              |
| Uso de otros<br>equipos/Internet |                                                              |
| Descripción de las partes        |                                                              |
| Diagnóstico                      |                                                              |
| Marcadores                       |                                                              |
| Índice                           |                                                              |
| → Mapa del i-Manual en línea     |                                                              |
|                                  | ▲ Volver arriba                                              |

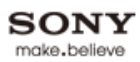

| BRAVIA i-Manua                                                                                          | al en línea Tamaño de la fuente A A A                                                                                                    |
|----------------------------------------------------------------------------------------------------|----------------------------------------------------------------------------------------------------|
| Cómo usar i-Manual<br>Funciones de TV<br>"BRAVIA"<br>Mirar TV<br>Ajustes/Menú principal<br>Uso de otros | Página inicial > Uso de otros equipos/Internet > Internet/LAN inalámbrica<br>Internet/LAN inalámbrica<br>LAN inalámbrica lista<br>LAN por cable<br>Exploración de sitios Web<br>"BRAVIA" Internet Video<br>Mapa de fotos |
| equipos/Internet Descripción de las partes Diagnóstico                                                  | Novedades                                                                                                    |
| Marcadores                                                                                              |                                                                                                    |
| → Mapa del i-Manual en línea                                                                            | ▲ Volver arriba                                                                                                    |

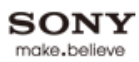

| BRAVIA i-Manua                   | al en línea Tamaño de la fuente AAA                           |
|----------------------------------|---------------------------------------------------------------|
| Cómo upor i Monual               | Página inicial > Uso de otros equipos/Internet > Red de hogar |
|                                  |                                                               |
| Funciones de TV<br>"BRAVIA"      | Conexión a una Red de hogar<br>Renderer                       |
| Mirar TV                         | Mostrar ajustes para Servidores multim.                       |
| Ajustes/Menú principal           | Diagnóstico del servidor multim.                              |
| Uso de otros<br>equipos/Internet |                                                               |
| Descripción de las partes        |                                                               |
| Diagnóstico                      |                                                               |
| Marcadores                       |                                                               |
| Índice                           |                                                               |
| → Mapa del i-Manual en línea     |                                                               |
|                                  | Volver arriba                                                 |

# BRAVIA i-Manual en línea 🚮 Imprimir Tamaño de la fuente A A A Página inicial > Uso de otros equipos/Internet > Media Remote Cómo usar i-Manual Media Remote Funciones de TV "BRAVIA" Permite que un dispositivo móvil (por ej., smartphone, PC) Mirar TV funcione como control remoto del TV a través de la red. Ajustes/Menú principal Re Uso de otros equipos/Internet Descripción de las partes Diagnóstico Esta función permite que un dispositivo móvil (por ej., smartphone, PC) funcione como control

Marcadores

Índice

---> Mapa del i-Manual en línea

Esta función permite que un dispositivo móvil (por ej., smartphone, PC) funcione como control remoto del TV a través de la red. Además de la funcionalidad básica de control remoto, puede introducir texto con el dispositivo móvil si aparece el teclado del software en el TV. En el caso de un smartphone, puede usarlo para examinar contenido de "BRAVIA" Internet Video y reproducirlo en el TV; o bien, iniciar la búsqueda TrackID™ sacudiendo el smartphone (la disponibilidad de esta función depende de la configuración del smartphone).

Se requiere lo siguiente para usar esta función.

- En el caso de un smartphone: teléfono o iPhone equipado con SO Android en el que se haya descargado e instalado la aplicación "Media Remote".
- En el caso de una PC: PC con la aplicación "Remote Keyboard" instalada.

# Realización del registro mutuo (se requiere sólo la primera vez)

- 1. Conecte el TV y el dispositivo móvil a la misma red de hogar.
- Inicie la aplicación "Media Remote"/"Remote Keyboard" en el dispositivo móvil; a continuación, busque el TV en la red de hogar.
   La lista de dispositivos detectados apareces en el dispositivo móvil.
  - La lista de dispositivos detectados aparece en el dispositivo móvil.
- Seleccione el TV en la lista de dispositivos detectados y realice la operación requerida en el TV.

# to

- Para usar esta función, se debe configurar el [Dispositivo remoto / Renderer] en [Sí]. Para confirmar la configuración, presione HOME, y a continuación, seleccione → [Red] → [Configuración de la red de su hogar] → [Dispositivo remoto / Renderer] → [Dispositivo remoto / Renderer] → [Sí].
- La información acerca de las aplicaciones "Media Remote" y "Remote Keyboard" estará disponible a partir de marzo de 2011. Los nombres y las funciones disponibles de estas aplicaciones están sujetos a cambios.

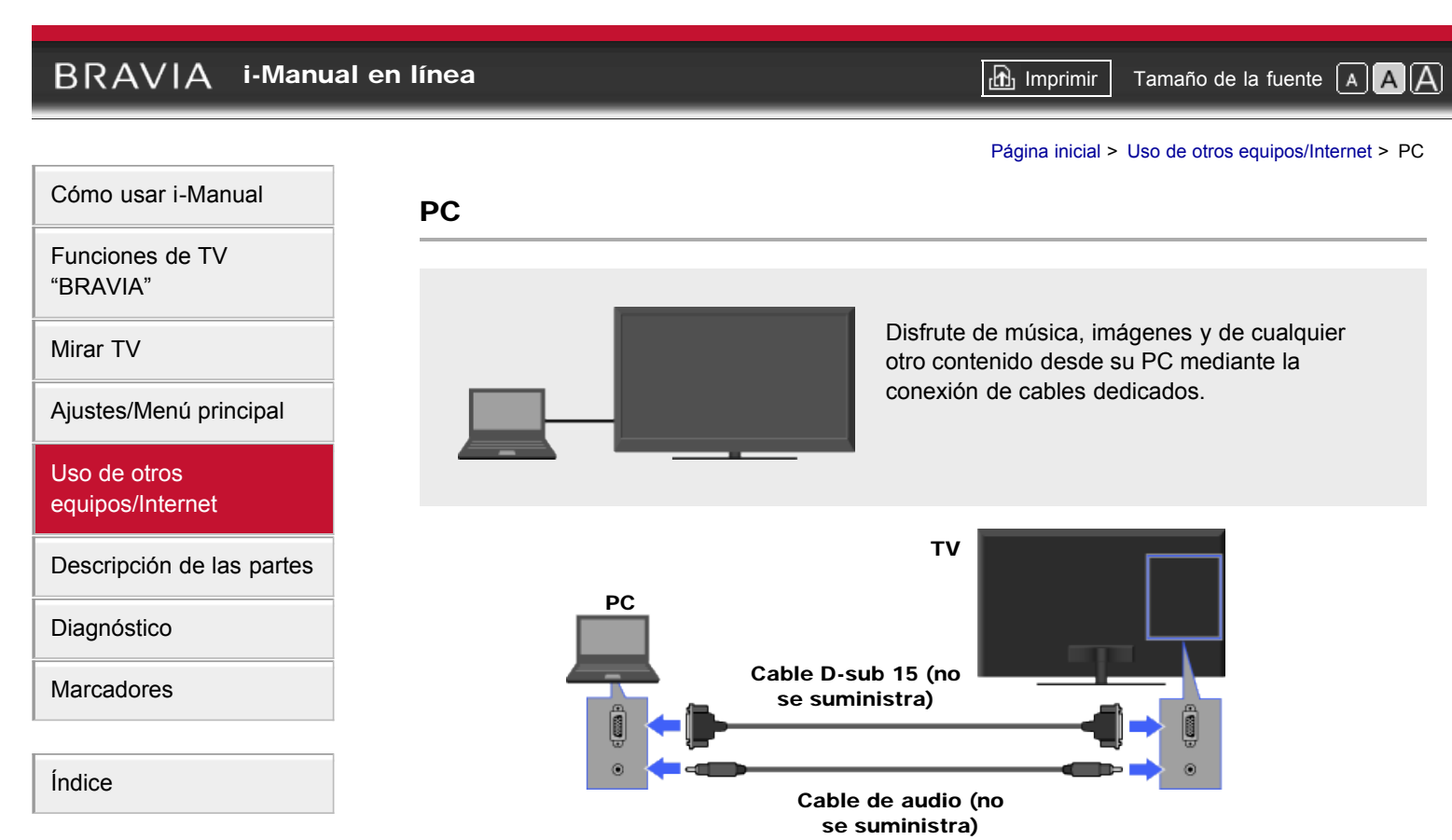

### to

- En algunas computadoras Macintosh de Apple, podría ser necesario un adaptador (no se suministra). Si se utiliza un adaptador, conéctelo a la computadora antes de conectar el cable HD15-HD15.
- Se puede conectar una PC compatible con HDMI con un cable HDMI.

# Cuadro de referencia de señales de entrada de PC

- VGA
  - Horizontal (Píxel)/Vertical (Línea): 640/480
  - Frecuencia horizontal (kHz)/Frecuencia vertical (Hz): 31,5/60
  - Norma: VGA
- SVGA
  - Horizontal (Píxel)/Vertical (Línea): 800/600
  - Frecuencia horizontal (kHz)/Frecuencia vertical (Hz): 37,9/60
  - Norma: Normas VESA
- XGA
  - Horizontal (Píxel)/Vertical (Línea): 1024/768
  - Frecuencia horizontal (kHz)/Frecuencia vertical (Hz): 48,4/60
- Norma: Normas VESA
- WXGA
  - Horizontal (Píxel)/Vertical (Línea): 1280/768, 1280/768, 1360/768

- Frecuencia horizontal (kHz)/Frecuencia vertical (Hz): 47,4/60, 47,8/60, 47,7/60
- Norma: VESA
- SXGA (Sólo modelo HD completo)
  - Horizontal (Píxel)/Vertical (Línea): 1280/1024
  - Frecuencia horizontal (kHz)/Frecuencia vertical (Hz): 64,0/60
  - Norma: VESA
- HDTV\* (Sólo modelo HD completo)
  - Horizontal (Píxel)/Vertical (Línea): 1920/1080
  - Frecuencia horizontal (kHz)/Frecuencia vertical (Hz): 67,5/60
  - Norma: CEA-861\*

### ¢5

- Esta entrada de PC del TV no es compatible con sincronización en verde o sincronización compuesta.
- Esta entrada VGA de PC del TV no admite señales entrelazadas.
- Para una óptima calidad de imagen, se recomienda utilizar las señales del cuadro. Con el sistema de enchufar y usar, las señales con una frecuencia vertical de 60 Hz se detectarán automáticamente. (Es posible que sea necesario reiniciar la PC).
- \* La temporización para 1080p aplicada a la entrada HDMI será considerada como una temporización de video, no como de PC. Esto afectará a los ajustes de [Preferencias] e [Imagen y pantalla]. Para ver contenido de PC, defina [Selección de escena] en [Gráficos], [Modo ancho] en [Completa] y [Área de imagen] en [Satur. de píxeles]. ([Área de imagen] sólo se puede configurar cuando [Área de imagen automática] se define en [No]).

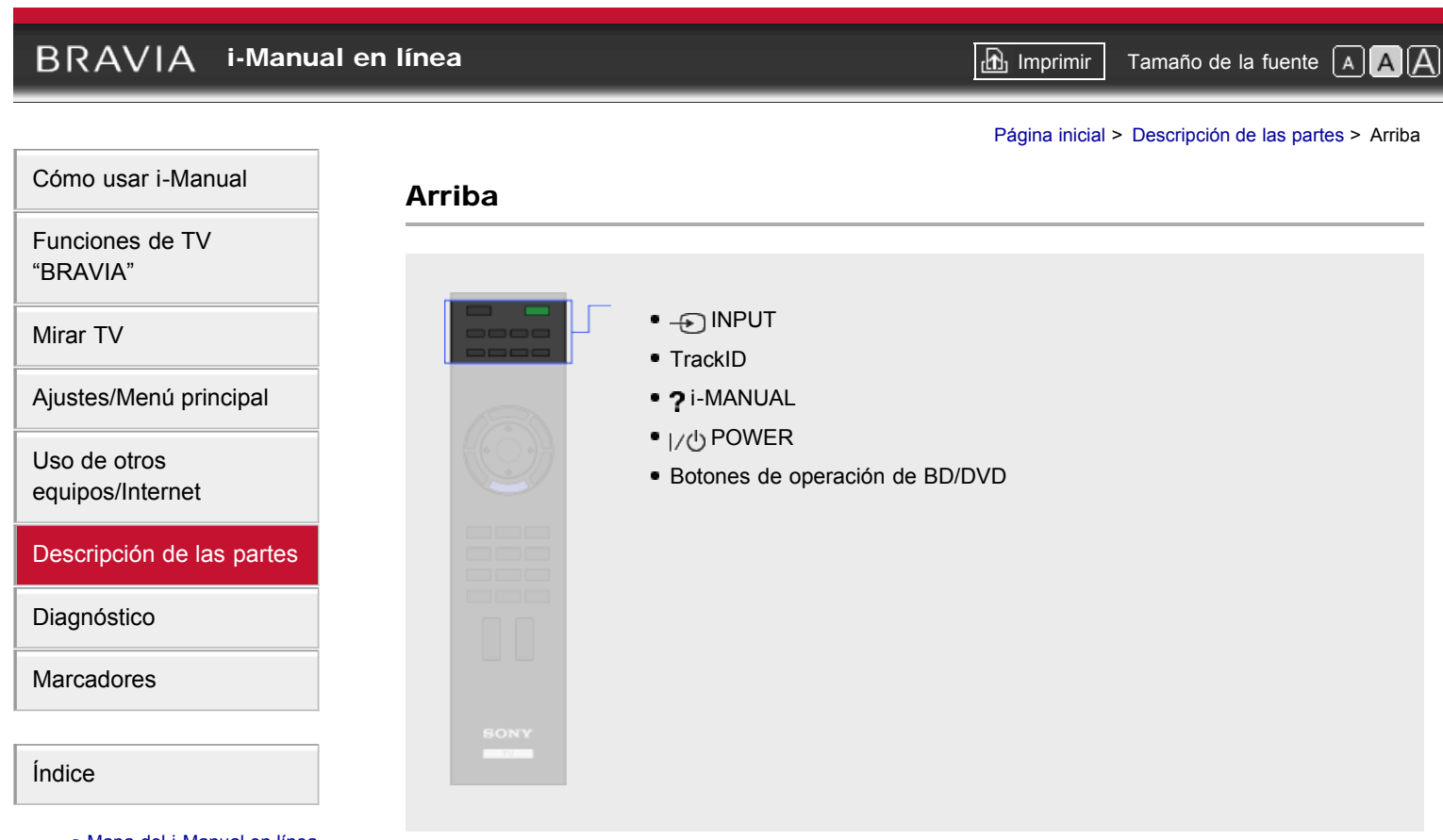

- Mapa del i-Manual en línea

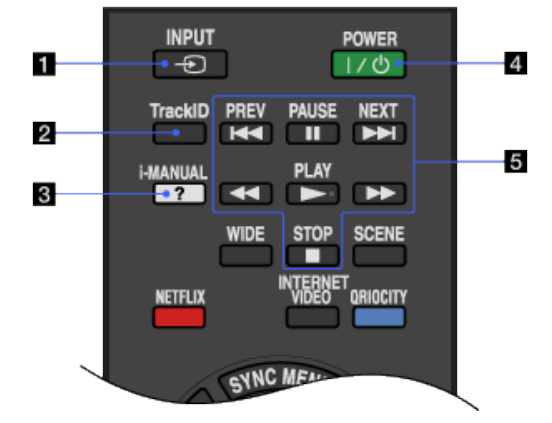

### 🚺 🕣 INPUT

Muestra una lista de entradas.

### 2 TrackID

Busca información sobre la música que se está reproduciendo.

### 2 ? i-MANUAL

Se utiliza para mostrar el manual de instrucciones (este manual) en pantalla.

# 4 I/小 POWER

Se utiliza para encender el TV o para entrar en el modo en espera.

### **5** Botones de operación de BD/DVD

: ir al comienzo del título, capítulo, escena o pista anterior o siguiente. : retroceso rápido/avance rápido del disco cuando se lo presiona durante la reproducción.

- : hacer una pausa o reanudar la reproducción.
- : reproducir un disco a velocidad normal.

: detener la reproducción.

🛦 Volver arriba

# BRAVIA i-Manual en línea 🗗 Imprimir Tamaño de la fuente AAAA Página inicial > Descripción de las partes > Superior Cómo usar i-Manual **Superior** Funciones de TV "BRAVIA" WIDE Mirar TV NETFLIX Ajustes/Menú principal SCENE INTERNET VIDEO Uso de otros QRIOCITY equipos/Internet Descripción de las partes Diagnóstico Marcadores Índice

---> Mapa del i-Manual en línea

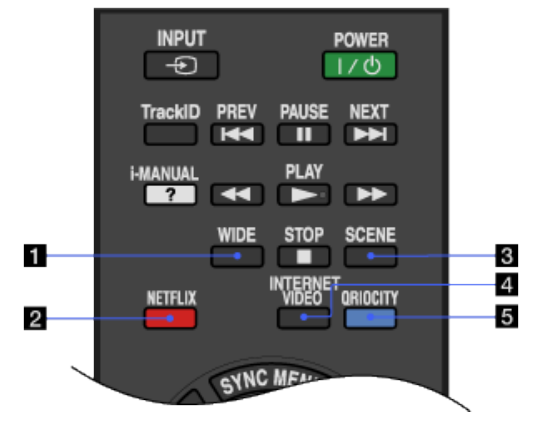

# 1 WIDE

Cambia el modo ancho.

# **2** NETFLIX

Presione para acceder al servicio en línea de "NETFLIX".

to

 Es posible que esta función (botón) no esté disponible en algunas regiones o países. Para obtener más detalles, consulte el sitio web de Sony.

# **3** SCENE

Muestra el menú [Selección de escena]. Seleccione la opción de escena deseada para obtener una óptima calidad de imagen y de sonido.

# **4** INTERNET VIDEO

Se utiliza para tener acceso al contenido de Internet en el menú inicial.

# **5** QRIOCITY

Presione para acceder al servicio en línea de "Qriocity".

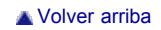
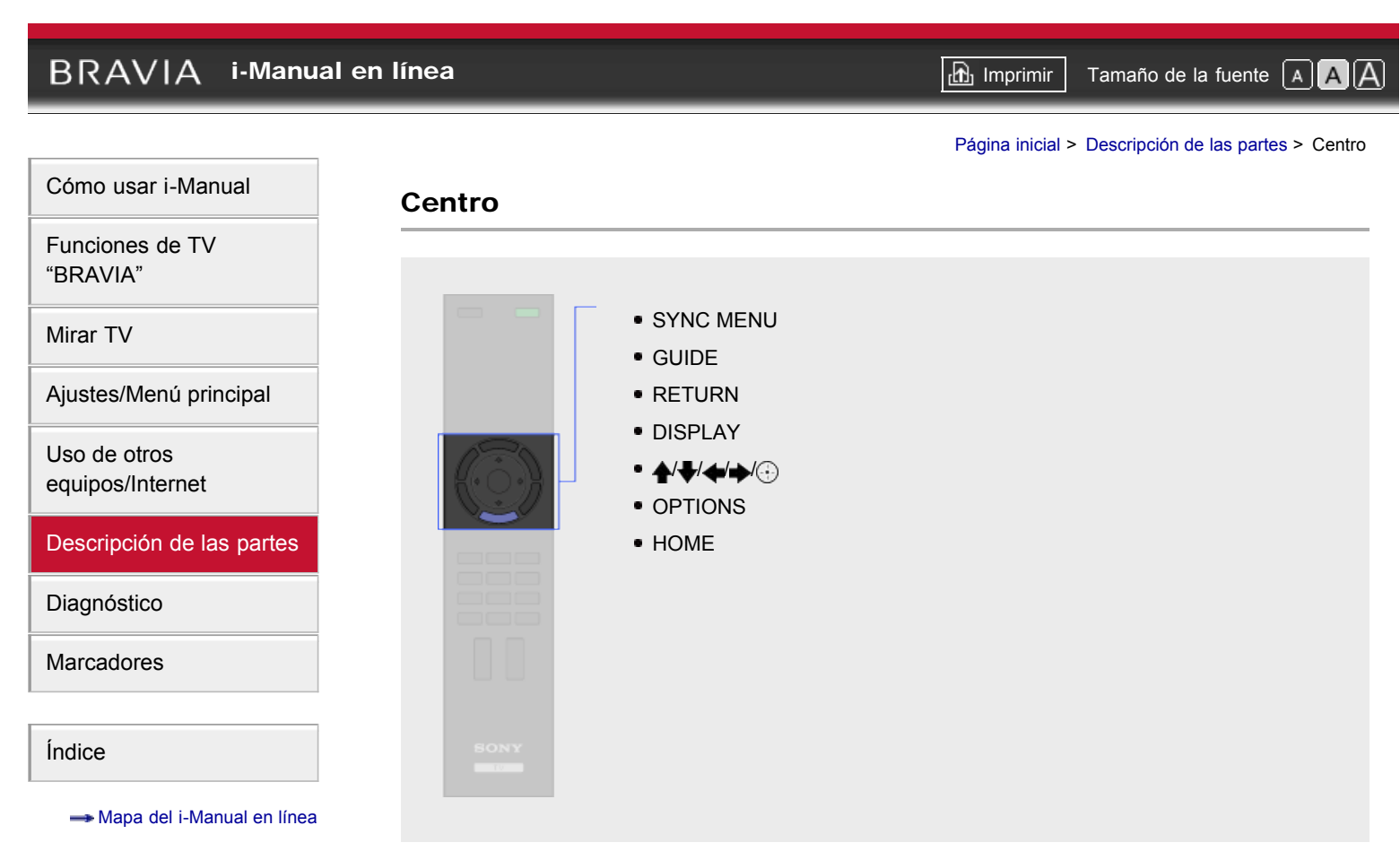

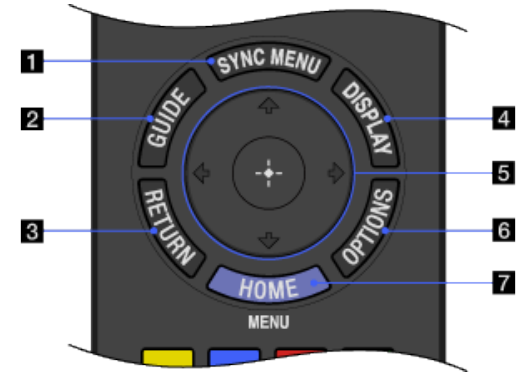

### **1** SYNC MENU

Le permite mostrar el "BRAVIA" Sync Menú y, a continuación, seleccionar el equipo HDMI conectado en la [Selección del dispositivo HDMI].

### ¢0

 [Control para HDMI] ("BRAVIA" Sync) sólo está disponible para el equipo Sony conectado que lleve el logotipo "BRAVIA" Sync o sea compatible con "Control para HDMI."

### **2** GUIDE

Muestra la guía de programación.

### to

• Esta función de Guía está disponible según la región o el país.

### **3** RETURN

Se utiliza para regresar a la pantalla anterior o para salir del menú.

### **4** DISPLAY

Presiónelo una vez para ver información sobre el canal, el programa o la entrada que está viendo. La información desaparecerá después de unos segundos; o si desea salir, presione nuevamente el botón.

### 5 ♠/♣/♠/♣/⊕

Presione 4/4/4 para mover el cursor en pantalla. Presione  $\oplus$  para seleccionar o confirmar la opción resaltada.

### **6** OPTIONS

Muestra una lista de prácticas funciones y accesos directos a los menús. Las opciones del menú varían en función de la entrada o del contenido actual.

### 7 HOME

Muestra el menú inicial del TV.

🛦 Volver arriba

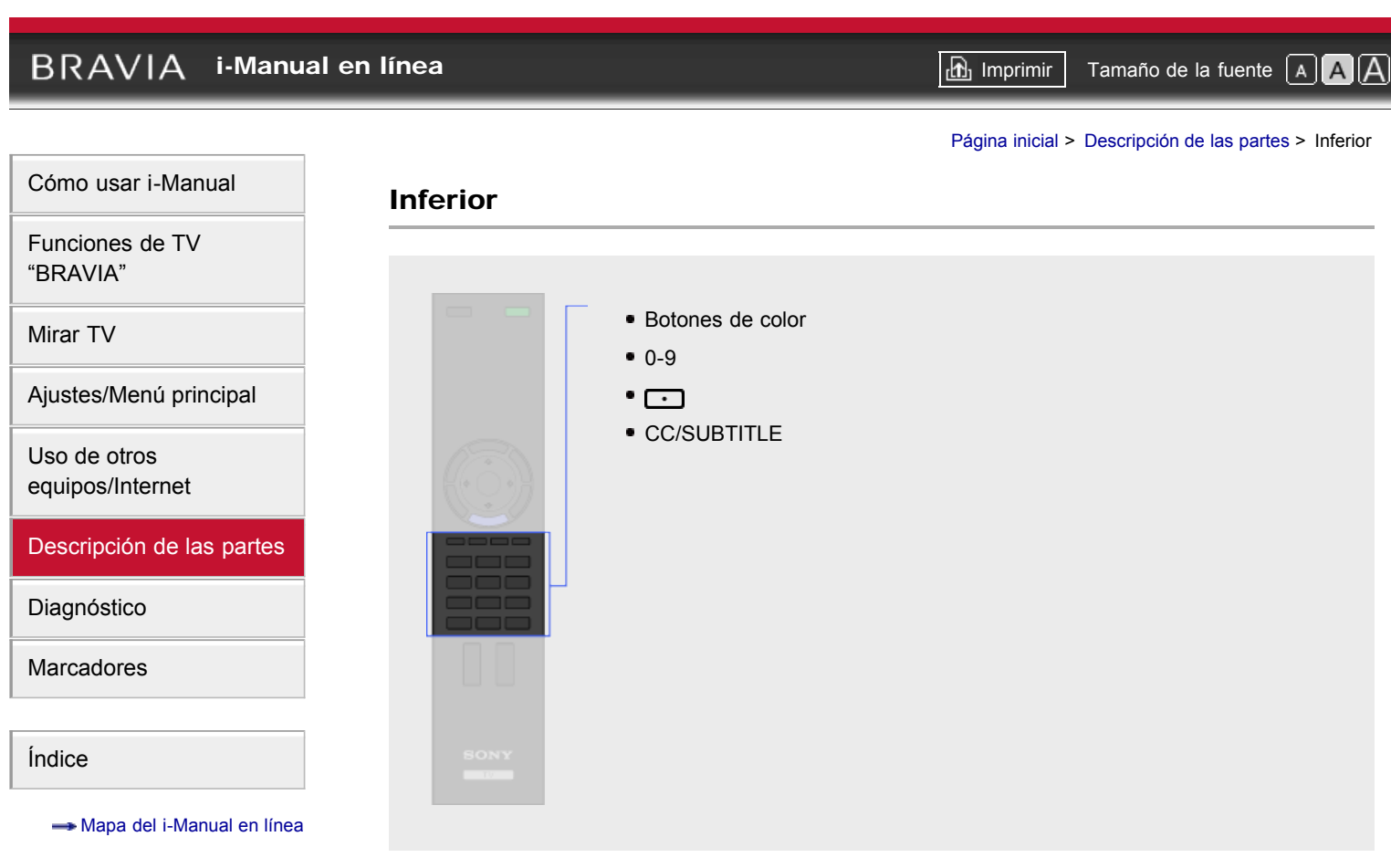

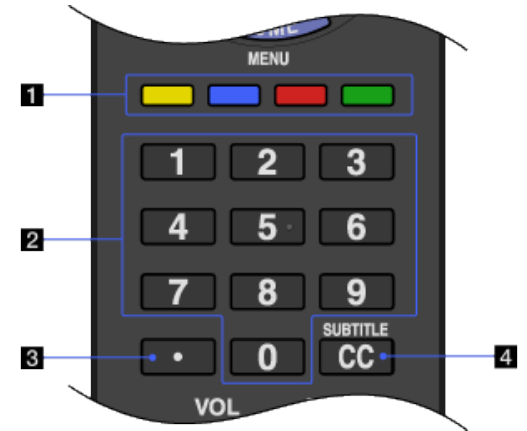

### 1 Botones de color

Cuando los botones de color están disponibles, aparece una guía de operaciones en pantalla.

### 20-9

Presione 0-9 para seleccionar un canal.

### 3 💽

Seleccione los canales digitales con 0-9. Por ejemplo, para introducir 2.1, presione 2, \_\_\_\_, 1.

### **4** CC/SUBTITLE

Se utiliza para activar o desactivar los subtítulos (si la función está disponible).

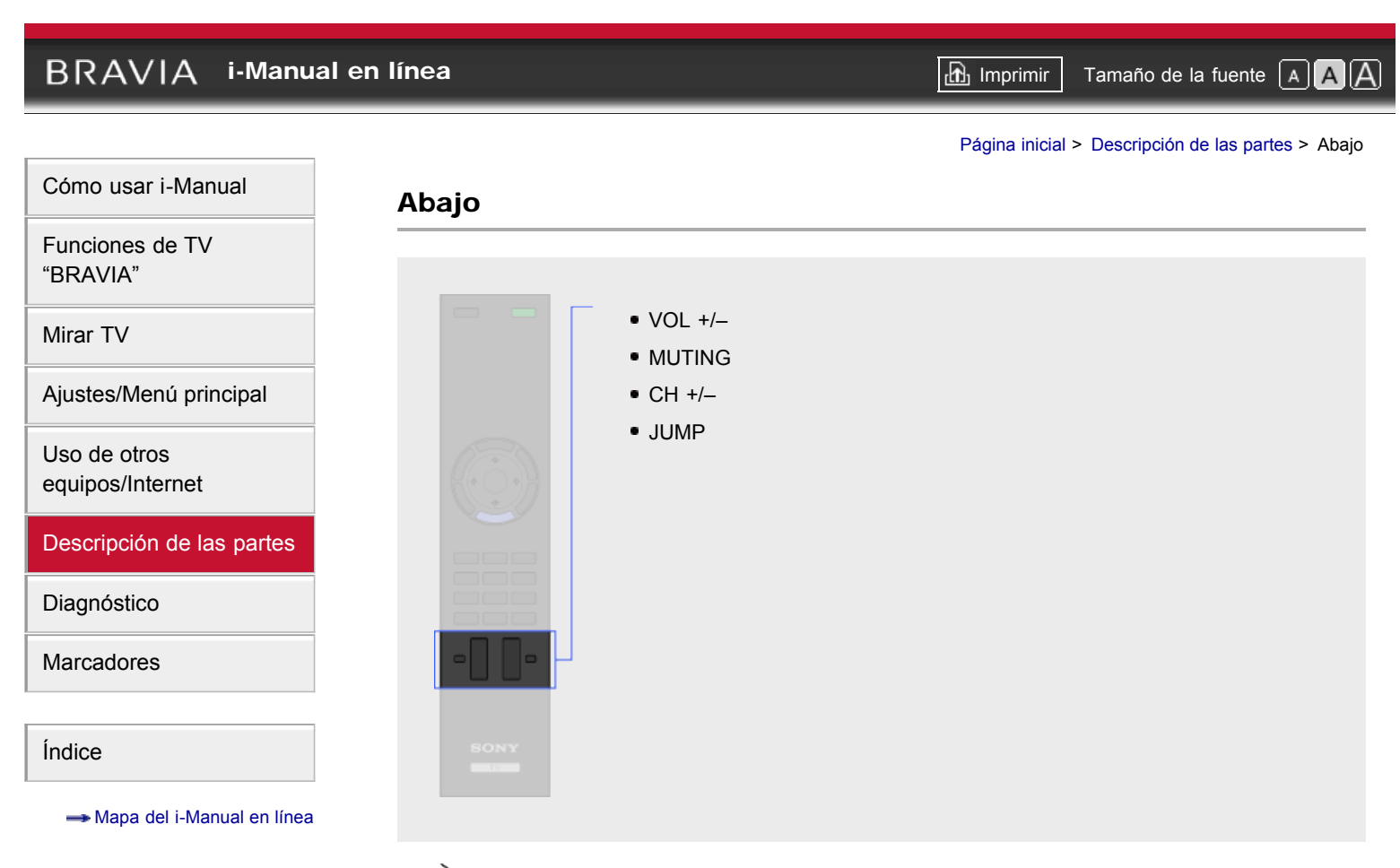

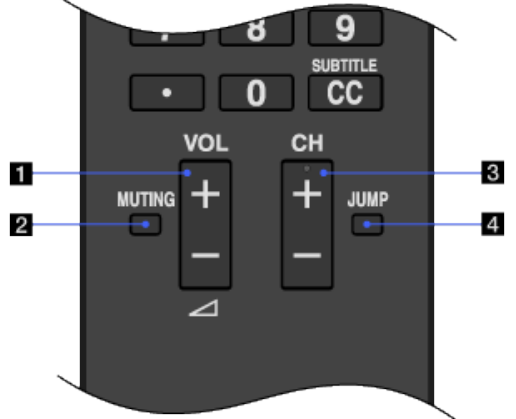

### 1 VOL +/-

Se utilizan para ajustar el volumen.

### 2 MUTING

Presione una vez para silenciar el sonido. Vuelva a presionar para restablecer el sonido.

### 3 CH +/-

Se utilizan para seleccionar el canal siguiente (+) o el anterior (-).

### 4 JUMP

Se utiliza para alternar entre dos canales o entradas. El TV alternará entre el canal o la entrada actual y el último canal o entrada que se haya seleccionado.

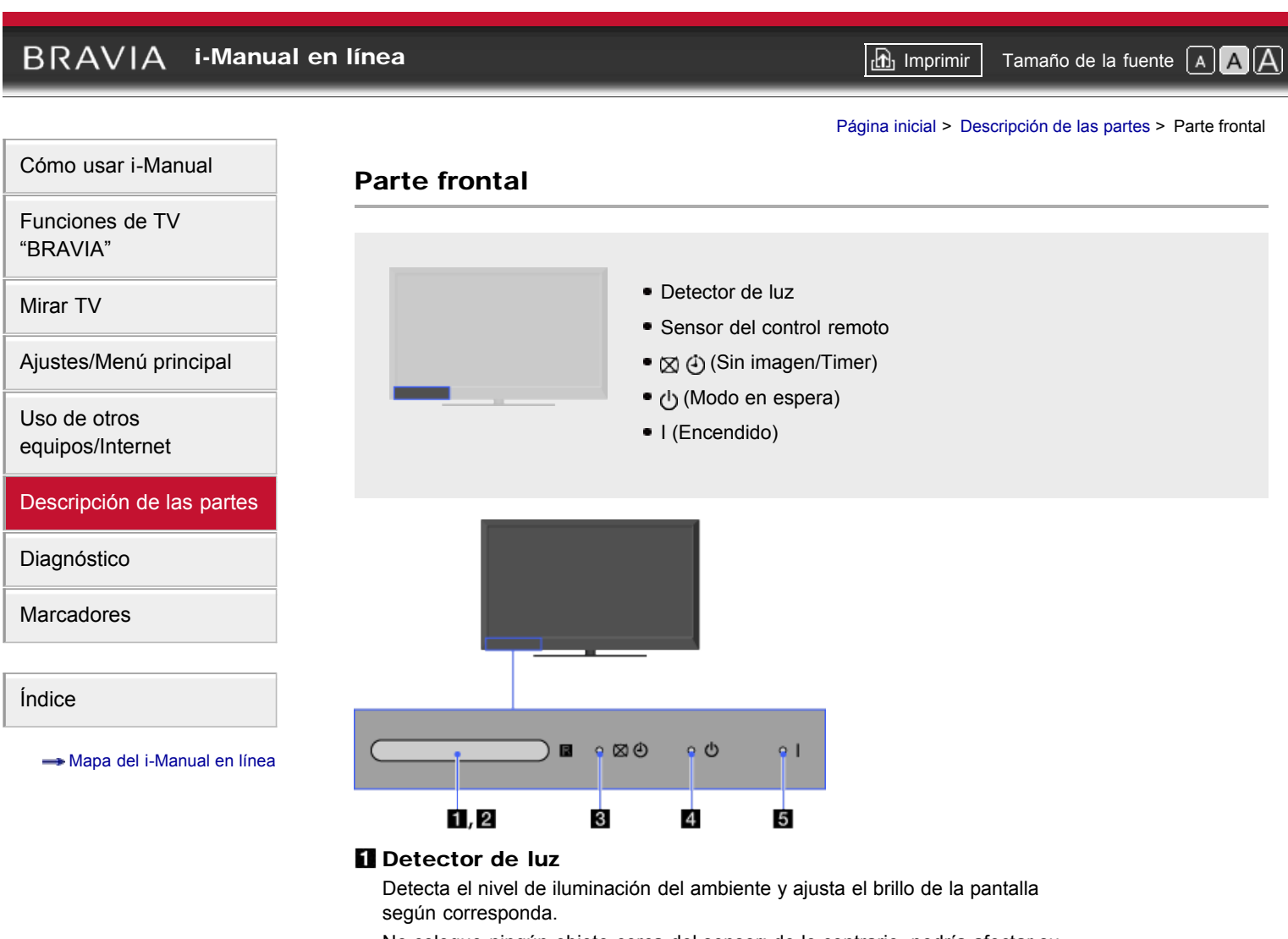

No coloque ningún objeto cerca del sensor; de lo contrario, podría afectar su funcionamiento.

### 2 Sensor del control remoto

Recibe las señales del control remoto.

No coloque ningún objeto cerca del sensor; de lo contrario, podría afectar su funcionamiento.

### Sin imagen/Timer)

Se ilumina en verde cuando selecciona [Sin imagen].

Se ilumina en anaranjado cuando programa el timer.

Se ilumina o parpadea en anaranjado durante la actualización del software.

### I (Modo en espera)

Se ilumina en rojo cuando el TV está en modo en espera o en modo de ahorro de energía de PC, o bien, durante la actualización del software.

### 5 I (Encendido)

Se ilumina en verde cuando el TV está encendido.

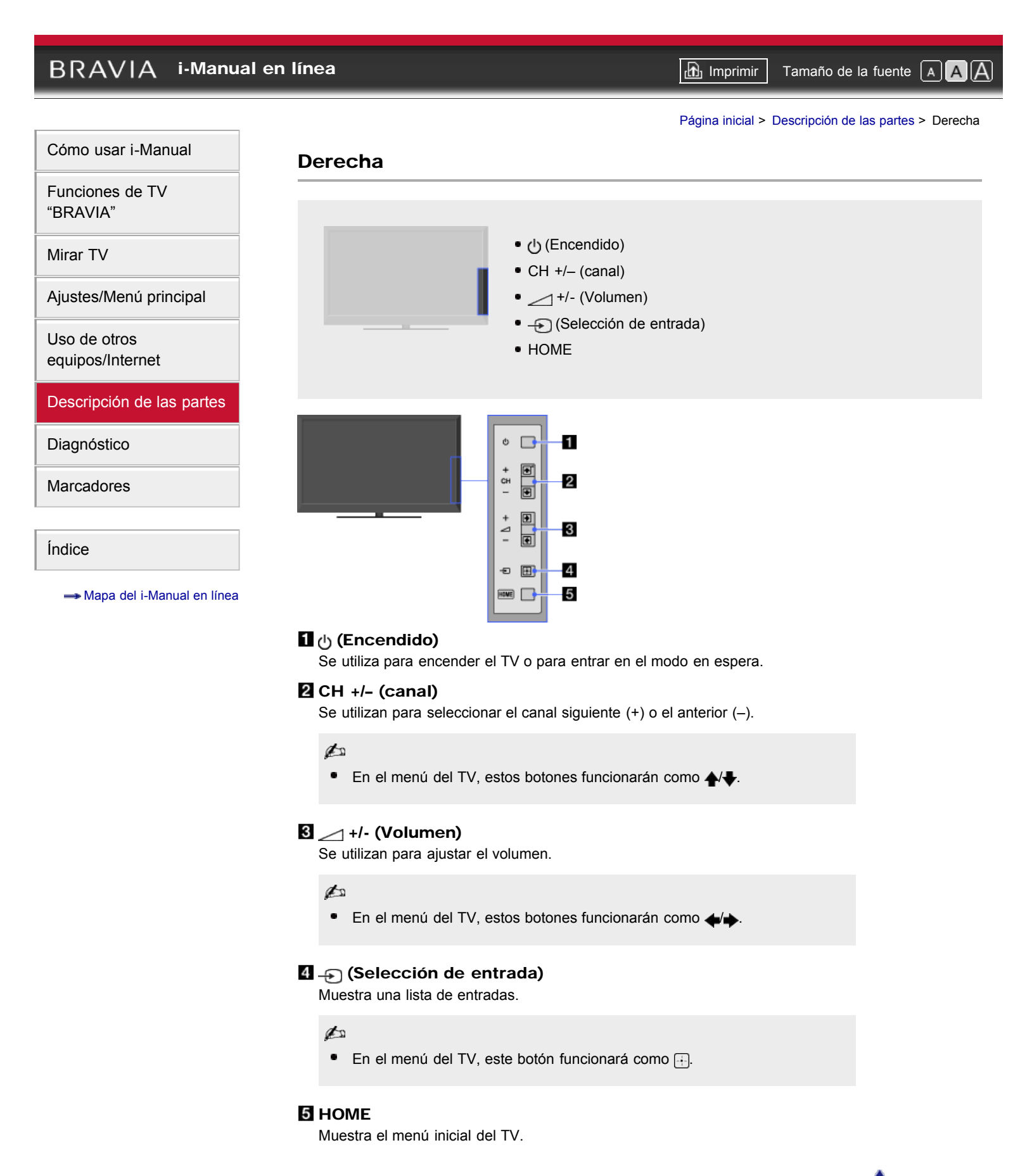

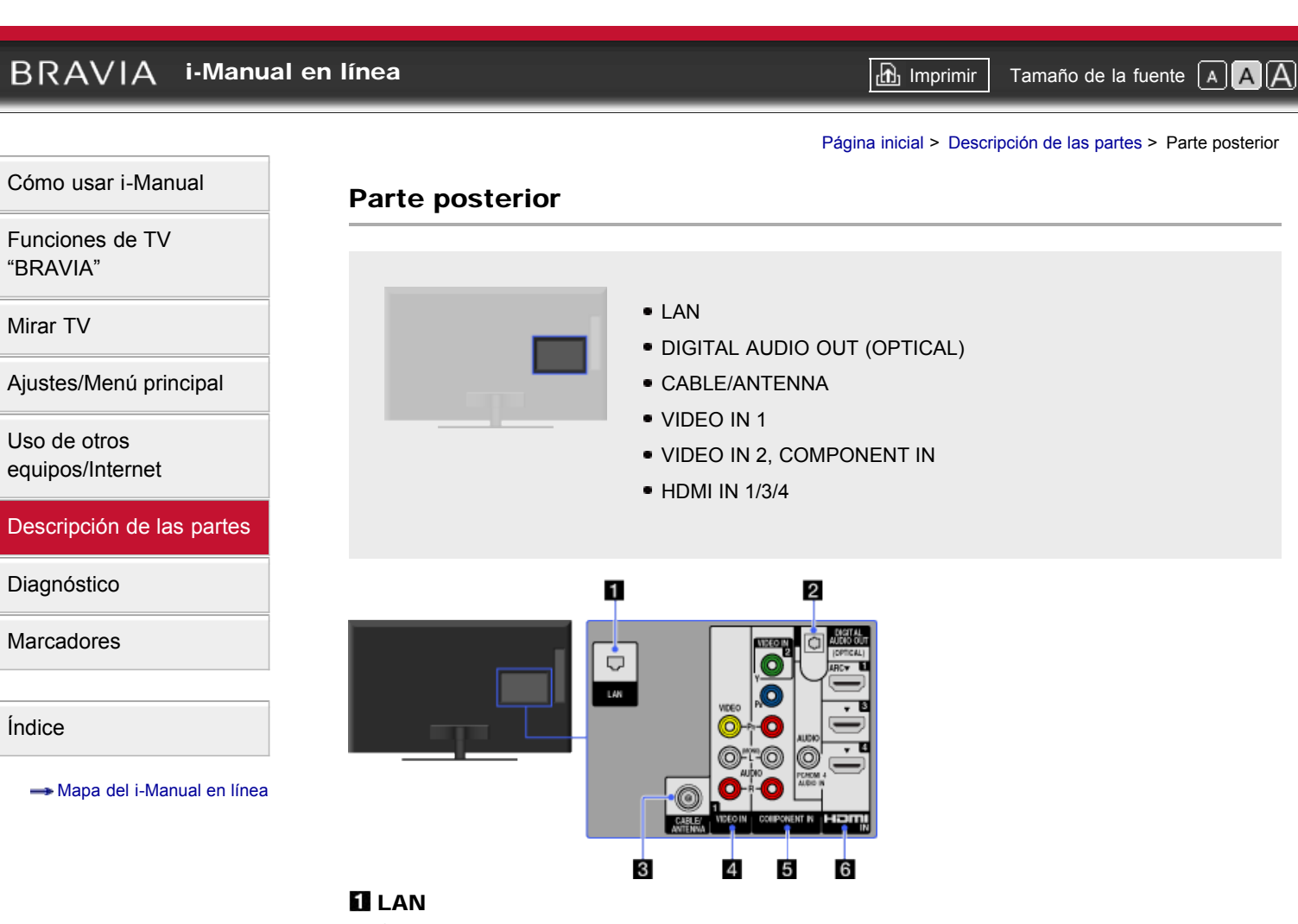

Conecta a una red existente con un cable Ethernet.

### **2** DIGITAL AUDIO OUT (OPTICAL)

Conecta a una entrada de audio óptica de un equipo de audio digital que sea compatible con PCM/Dolby Digital.

### CABLE/ANTENNA

Entrada RF que conecta con el cable o con una antena aérea.

### **4** VIDEO IN 1

Conecte con un cable de video compuesto. Cuando conecte un equipo monoaural, enchúfelo en la toma de audio L (MONO).

### **5** VIDEO IN 2, COMPONENT IN

Esta entrada se puede utilizar como entrada para video compuesto o como entrada para video componente. Cuando conecte un equipo monoaural, enchúfelo en la toma de audio L (MONO).

Para utilizarla como video compuesto, conéctela a la toma VIDEO IN 2 para señales de video y a AUDIO (L/R) de COMPONENT IN para señales de audio. Para conexión de componente, utilice Y, PB, PR para señales de video y también conecte a AUDIO (L/R) para señales de audio.

### to

 El TV detectará automáticamente la entrada y alternará entre VIDEO IN 2 y COMPONENT IN. Para definir manualmente el tipo de entrada, presione HOME, seleccione → [Canales y entradas] → [Selección de Video

### 6 HDMI IN 1/3/4

HDMI (High-Definition Multimedia Interface) es una interfaz de audio y video totalmente digital sin compresión entre el TV y cualquier equipo de audio y video compatible con HDMI. Además, cuando conecta un equipo compatible con "Control para HDMI", se admite la comunicación con el equipo conectado.

to

- Asegúrese de utilizar únicamente un cable HDMI autorizado con el logotipo de HDMI.
- Si conecta un sistema de audio digital compatible con tecnología de Audio Return Channel (ARC), utilice la entrada HDMI IN 1. De lo contrario, se necesita una conexión adicional con DIGITAL AUDIO OUT (OPTICAL).
- Si el equipo tiene una toma DVI, conéctela a la entrada HDMI IN 4 mediante una interfaz de adaptador DVI - HDMI (no se suministra) y conecte las tomas de salida de audio del equipo a la entrada PC/HDMI 4 AUDIO IN.

🔺 Volver arriba

### BRAVIA i-Manual en línea 🗗 Imprimir Tamaño de la fuente A A A Página inicial > Descripción de las partes > Derecha Cómo usar i-Manual Derecha Funciones de TV "BRAVIA" • 去 USB 1 Mirar TV • 🚓 USB 2 HDMI IN 2 Ajustes/Menú principal PC IN Uso de otros AUDIO OUT/O equipos/Internet Descripción de las partes 1 Diagnóstico Marcadores Índice 2 0~ 3 ---- Mapa del i-Manual en línea 4 5

### 🚺 🖧 USB 1

Disfrute de los archivos de fotografía, música y video almacenados en un dispositivo USB.

### 🛿 🚑 USB 2

Disfrute de los archivos de fotografía, música y video almacenados en un dispositivo USB.

### **3 HDMI IN 2**

HDMI (High-Definition Multimedia Interface) es una interfaz de audio y video totalmente digital sin compresión entre el TV y cualquier equipo de audio y video compatible con HDMI. Además, cuando conecta un equipo compatible con "Control para HDMI", se admite la comunicación con el equipo conectado.

### to

- Asegúrese de utilizar únicamente un cable HDMI autorizado con el logotipo de HDMI.
- Cuando conecte un sistema de audio digital compatible con la tecnología de Audio Return Channel (ARC), utilice HDMI IN 1 en la parte posterior del TV. De lo contrario, se necesita una conexión adicional con DIGITAL AUDIO OUT (OPTICAL).
- Si el equipo tiene una toma DVI, conéctela a la entrada HDMI IN 4 mediante una interfaz de adaptador DVI - HDMI (no se suministra) y conecte las tomas de salida de audio del equipo a la entrada PC/HDMI 4

### 4 PC IN

Se enchufa en un conector de salida de audio y video de una computadora personal. También se puede enchufar en otro equipo RGB analógico.

### ¢0

- En algunas computadoras Macintosh de Apple, podría ser necesario un adaptador (no se suministra). Si este es el caso, conecte el adaptador a la computadora antes de conectar el cable HD15-HD15.
- Se recomienda utilizar un cable de PC con núcleo de ferrita.
- Para ingresar sonido de la PC, conecte la toma AUDIO IN en la parte posterior del TV mediante un cable de audio.

### S AUDIO OUT/

Conecte al cable de audio o a los auriculares. Permite escuchar el sonido del TV a través del sistema estéreo o de los auriculares.

Para ajustar la salida de audio de los auriculares o de un sistema de audio externo, presione HOME, seleccione  $\implies \rightarrow$  [Sonido]  $\rightarrow$  [Auriculares/Salida de audio].

### to

 Cuando defina [Salida de audio] en [Auriculares/Salida de audio], seleccione [Fija] o [Variable], presione HOME, seleccione → [Sonido] → [Salida de audio].

### BRAVIA i-Manual en línea

Tamaño de la fuente A A A

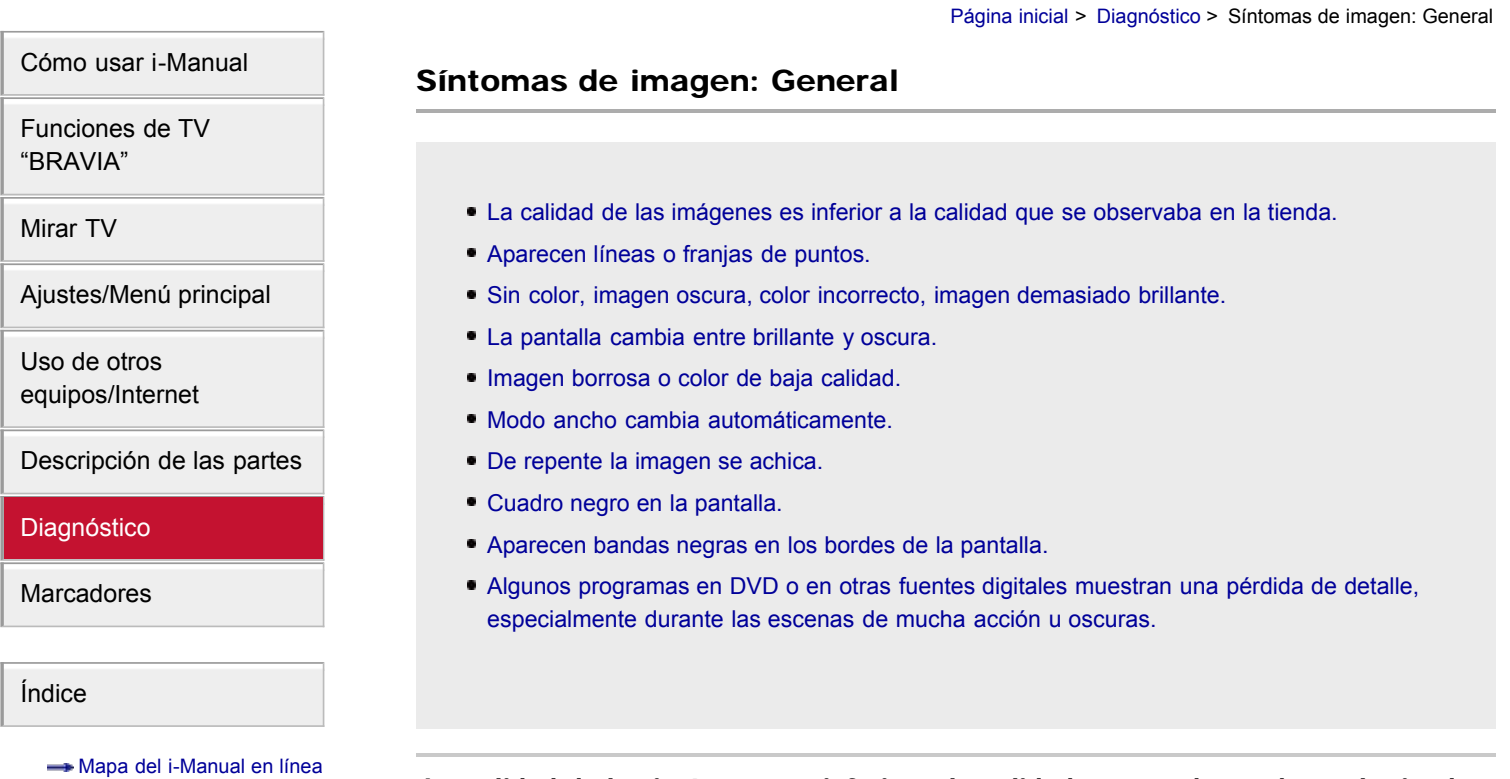

### La calidad de las imágenes es inferior a la calidad que se observaba en la tienda.

• La calidad de la imagen depende del contenido de la señal. Consulte las especificaciones para obtener la mejor imagen posible para esa señal.

### Aparecen líneas o franjas de puntos.

- Mantenga el TV alejado de fuentes de interferencia tales como automóviles, motocicletas o secadores de cabello.
- Si está utilizando el cable bifilar de 300 ohm, aleje el exceso de cable del TV o pruebe cambiarlo por el cable coaxial de 75 ohm (no se suministra).

### Sin color, imagen oscura, color incorrecto, imagen demasiado brillante.

- Presione OPTIONS y, a continuación, seleccione [Ajustes de imagen] para realizar ajustes.
- Ajuste el [Modo imagen] en [Ajustes de imagen].
- Si define el modo de [Ahorro energía] en [Bajo] o [Alto], mejorará el nivel de negro.
- Si el [Sensor de presencia] está en [Moderado], la pantalla se oscurece temporalmente cuando el sensor no logra reconocer patrones faciales, o bien apaga la imagen si no se detecta ningún movimiento durante un tiempo preestablecido. (Sólo para modelos compatibles con el sensor de presencia inteligente)

### La pantalla cambia entre brillante y oscura.

86

 Si el [Sensor de presencia] está en [Moderado], la pantalla se oscurece temporalmente cuando el sensor no logra reconocer patrones faciales, o bien apaga la imagen si no se detecta ningún movimiento durante un tiempo preestablecido. (Sólo para modelos compatibles con el sensor de presencia inteligente)

### Imagen borrosa o color de baja calidad.

 Al trasladar el TV de un lugar frío a uno cálido, o al producirse cambios abruptos en la temperatura ambiente, es posible que la imagen se vea borrosa o que los colores no sean de buena calidad debido a la condensación de humedad. Apague el TV y espere unas horas antes de volver a encenderlo.

### Modo ancho cambia automáticamente.

- Cuando se cambia el canal o la entrada de video, si el ajuste [4:3 Normal] en [Pantalla] está definido en un valor distinto de [No], el ajuste [Modo ancho] actual se reemplaza automáticamente por el ajuste [4:3 Normal]. Si desea bloquear el [Modo ancho] seleccionado con WIDE del control remoto, defina [4:3 Normal] en [No].
- Compruebe la opción [Ancho automático] en [Pantalla].

### De repente la imagen se achica.

- La imagen se vuelve más pequeña durante los comerciales; esto se debe al método en que la emisora transmite el contenido. Cuando se cambia de un canal con contenido de alta definición (HD) a contenido de definición estándar (SD) (comerciales), es posible que la imagen se reduzca y aparezca un borde negro.
- La función [Ancho automático] no ampliará la imagen mientras cambie el contenido puesto que la información del contenido depende del proveedor de la señal del canal. Puede cambiar manualmente el ajuste de [Modo ancho] si lo prefiere. Este ajuste permanecerá vigente hasta que cambie el canal o la entrada, o vuelva a cambiar manualmente el ajuste de [Modo ancho].

### Cuadro negro en la pantalla.

 Ha seleccionado una opción de texto y no hay texto disponible. Para desactivar esta función, ajuste la opción [Visualización de CC] en [No]. Si intentaba seleccionar los subtítulos, seleccione [CC1] en lugar de [Text1] - [Text4] (es posible que las opciones no estén disponibles según la región o el país).

### Aparecen bandas negras en los bordes de la pantalla.

- Algunos programas de pantalla ancha se filman con relaciones de aspecto superiores a 16:9 (esto es muy común en los lanzamientos cinematográficos). El TV mostrará estos programas con bandas negras en la parte superior y en la parte inferior de la pantalla. Para obtener información más detallada, consulte la documentación que se entrega con el DVD (o póngase en contacto con su proveedor de programas).
- Los programas con relación de aspecto 4:3 presentarán bandas a la izquierda y a la derecha de la pantalla.
- Los programas emitidos en formatos de alta definición (720p y 1080i) con contenido de 4:3 suelen mostrar bandas negras en los lados izquierdo y derecho de la pantalla que agrega la emisora.
- No se podrá ampliar la imagen con la función [Ancho automático] si las bandas negras a ambos lados de la pantalla las agrega la emisora. Puede definir manualmente el [Modo ancho] en [Acerc. panorám.] o [Acercamiento]. Este ajuste permanecerá vigente hasta que cambie el canal o la entrada, o vuelva a cambiar manualmente el ajuste de [Modo ancho].

# Algunos programas en DVD o en otras fuentes digitales muestran una pérdida de detalle, especialmente durante las escenas de mucha acción u oscuras.

• Es posible que en la pantalla del TV se muestren menos detalles que lo habitual o que aparezcan artefactos (pequeños bloques, puntos o pixelizaciones) debido a la compresión que utilizan algunas emisiones digitales y DVD. El nivel de estos artefactos visibles depende de la claridad y de la resolución del TV.

### BRAVIA i-Manual en línea

Página inicial > Diagnóstico > Síntomas de imagen: Programa de TV

| Cómo | usar | i-Manual |
|------|------|----------|
|      |      |          |

Funciones de TV "BRAVIA"

Mirar TV

Ajustes/Menú principal

Uso de otros equipos/Internet

Descripción de las partes

Diagnóstico

Marcadores

Índice

---- Mapa del i-Manual en línea

### Síntomas de imagen: Programa de TV

- No puede recibir ningún canal.
- No puede recibir ni seleccionar canales.
- No aparecen algunos canales digitales por cable.
- Los formatos de emisión de alta definición son de baja calidad.
- Aparecen imágenes duplicadas o imágenes fantasma.
- Sólo aparece una imagen negra o ruido en la pantalla.
- Imagen con ruido.
- Las imágenes fotográficas aparecen pequeñas en la pantalla.
- Las carpetas o imágenes de fotografías demoran en aparecer en pantalla.
- Algunos canales están vacíos.
- No pueden ver los canales digitales.

### No puede recibir ningún canal.

- Compruebe la conexión de la antena o el cable.
- Asegúrese de que el ajuste de [Cable/antena] esté correctamente configurado para la fuente de la señal del TV.
- Si está utilizando CATV STB, consulte el manual de instrucciones para su instalación.

### No puede recibir ni seleccionar canales.

- Realice una [Autoprogramación] para agregar canales que se pueden recibir pero que no están en la memoria del TV.
- Para recibir o seleccionar canales de cable, asegúrese de que el tipo de señal en el ajuste de canal esté definido en [Cable].
- Para recibir o seleccionar canales con una antena, asegúrese de que el tipo de señal esté definido en [Antena].

### No aparecen algunos canales digitales por cable.

- Algunas compañías de televisión por cable tienen limitaciones en cuanto a la emisión de canales digitales por cable. Consulte con su compañía de cable para obtener más información al respecto.
- El canal de cable digital se puede definir en [Oculto] en el ajuste [Mostrar/ocultar canales].

### Los formatos de emisión de alta definición son de baja calidad.

 La calidad del contenido y de la señal dependen del proveedor de la señal. Muchos de los canales y contenidos de alta definición son en realidad versiones mejoradas de transmisiones de definición estándar. La imagen se verá afectada por la calidad de la señal recibida, que varía entre los canales y los programas.

### Aparecen imágenes duplicadas o imágenes fantasma.

- Verifique las conexiones de la antena o del cable.
- Verifique la ubicación y la orientación de la antena.
- Defina [Motionflow] en [Estándar] o [No]. (Sólo para modelos compatibles con [Motionflow]).

### Sólo aparece una imagen negra o ruido en la pantalla.

- Compruebe que la antena no esté rota o torcida.
- Compruebe si la antena ha alcanzado el final de su vida útil (3-5 años en condiciones de uso normal y 1-2 años en la costa).

### Imagen con ruido.

- Asegúrese de que la antena esté conectada mediante un cable coaxial de 75 ohm.
- Mantenga el cable de la antena alejado de otros cables de conexión.
- Para evitar interferencias en el TV, utilice un cable de antena intacto.

### Las imágenes fotográficas aparecen pequeñas en la pantalla.

 El hecho de que se puedan visualizar o no imágenes fotográficas en pantalla completa depende de la resolución o la relación de aspecto del archivo.

### Las carpetas o imágenes de fotografías demoran en aparecer en pantalla.

- Según la dimensión de la imagen, el tamaño del archivo y la cantidad de archivos en una carpeta, algunas carpetas o imágenes tardan en visualizarse.
- La primera vez que una cámara se conecta al TV mediante un cable USB, es posible que las fotos demoren un par de minutos en aparecer.

### Algunos canales están vacíos.

- El canal es para servicio codificado o para servicio por suscripción solamente. Suscríbase a un servicio de televisión pago.
- El canal se utiliza solamente para datos (sin imagen ni sonido).
- Solicite detalles de la transmisión a la emisora.

### No pueden ver los canales digitales.

- · Consulte con un instalador local si se ofrecen transmisiones digitales en su área.
- Mejore el sistema con una antena de mayor ganancia.

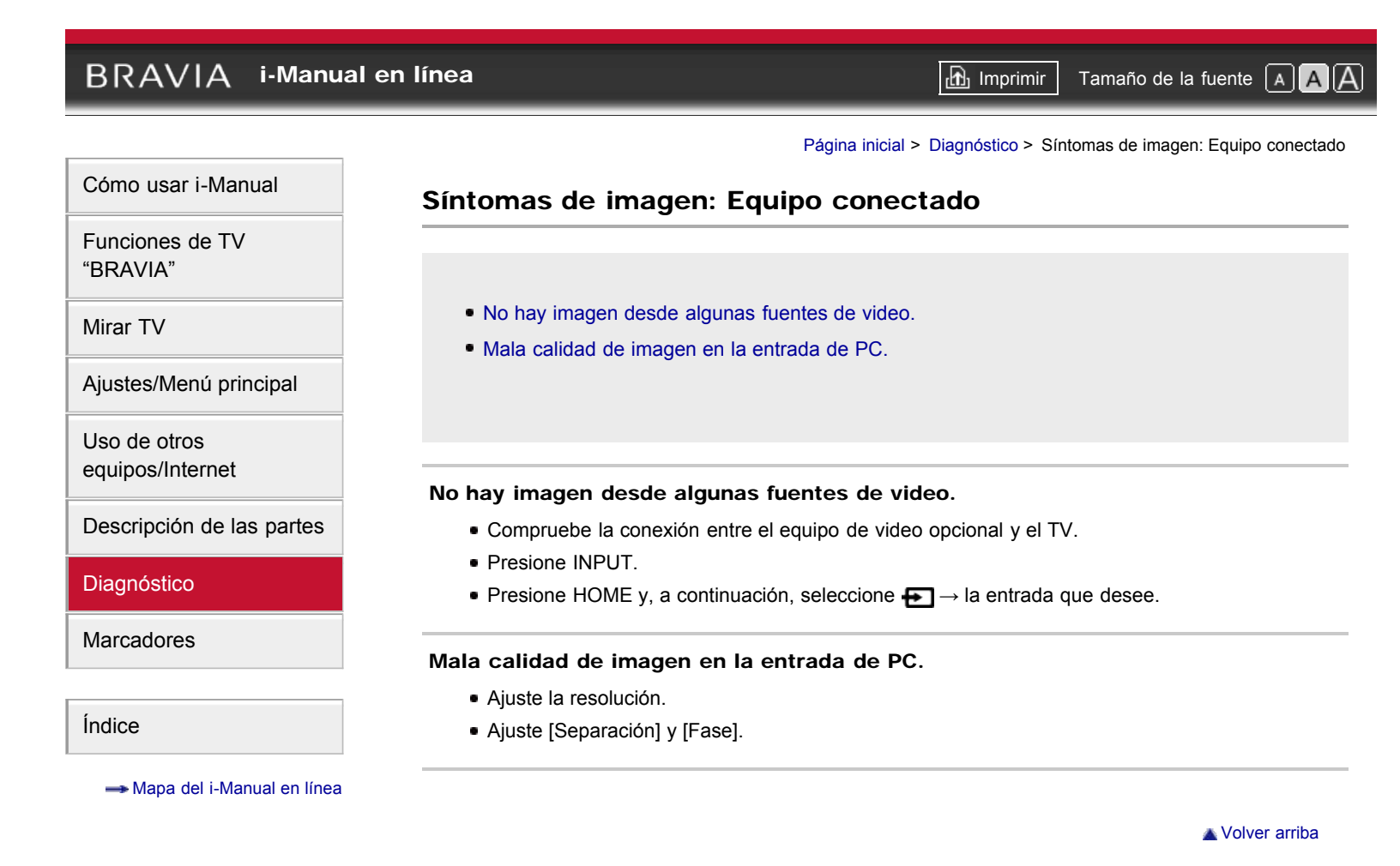

### BRAVIA i-Manual en línea

Tamaño de la fuente A A

Página inicial > Diagnóstico > Síntomas de sonido

### Síntomas de sonido

- Buena imagen, sin sonido.
- Ruido de audio.
- No hay audio o el nivel del audio es bajo con el sistema de cine en casa.

Uso de otros equipos/Internet

Ajustes/Menú principal

Cómo usar i-Manual

Funciones de TV "BRAVIA"

Mirar TV

Descripción de las partes

Diagnóstico

Marcadores

Índice

---> Mapa del i-Manual en línea

### Buena imagen, sin sonido.

- Compruebe el control de volumen.
- Presione MUTING o VOL + para cancelar la opción de silenciado.
- Defina [Bocinas] en [Bocinas del televisor] en los ajustes de [Sonido]. Si está definido en [Sistema de audio], el sonido no se emitirá a través de las bocinas del TV independientemente del control de volumen del TV.
- Al utilizar la entrada de HDMI con el Súper Audio CD o DVD-Audio, es posible que DIGITAL AUDIO OUT (OPTICAL) no pueda generar una señal de audio.

### Ruido de audio.

- Asegúrese de que la antena esté conectada mediante un cable coaxial de 75 ohm.
- Mantenga el cable de la antena alejado de otros cables de conexión.
- Para evitar interferencias en el TV, utilice un cable de antena intacto.
- Regule el [Ajuste de analógicos] para mejorar el sonido para recepción analógica.

### No hay audio o el nivel del audio es bajo con el sistema de cine en casa.

- Defina [Bocinas] en [Sistema de audio] en los ajustes de [Sonido].
- Defina [Salida de audio] en [Fija] en los ajustes de [Sonido].

### BRAVIA i-Manual en línea

Tamaño de la fuente A A A

Página inicial > Diagnóstico > Síntomas de conexión de red inalámbrica

- En ocasiones, la calidad de video continuo es deficiente cuando se utiliza la LAN inalámbrica.
- Falla la conexión de LAN inalámbrica o las condiciones de recepción de radio son deficientes.

### En ocasiones, la calidad de video continuo es deficiente cuando se utiliza la LAN inalámbrica.

 La calidad de la conexión de la red inalámbrica varía según la distancia o los obstáculos (por ej., la pared) entre el TV o el adaptador USB de LAN inalámbrica y el router inalámbrico (punto de acceso), la interferencia ambiental y la calidad del router inalámbrico (punto de acceso). Si se utiliza un adaptador UBS de LAN inalámbrica, se sugiere utilizar routers inalámbricos (puntos de acceso) compatibles con 5 GHz para video continuo y colocar el router más cerca del adaptador UBS de LAN inalámbrica (no se aplica a modelos que tienen el dispositivo de LAN inalámbrica integrada).

### Falla la conexión de LAN inalámbrica o las condiciones de recepción de radio son deficientes.

- Compruebe la ubicación de la instalación del TV y del router inalámbrico (punto de acceso). La condición de la señal puede verse afectada por los siguientes motivos:
  - Hay otros dispositivos inalámbricos, microondas, lámparas fluorescentes, etc., en las inmediaciones.
  - Hay pisos o paredes entre el router inalámbrico (punto de acceso) y el TV.

Si el problema no desaparece tras realizar la comprobación anterior, intente establecer una conexión LAN con cable.

 Si utiliza un adaptador USB de LAN inalámbrica, utilice un cable prolongador con unidad de base para cambiarlo de lugar y evitar interferencias en la señal (accesorio opcional).

Copyright 2011 Sony Corporation

### Síntomas de conexión de red inalámbrica

Uso de otros equipos/Internet

Mirar TV

Cómo usar i-Manual

Funciones de TV "BRAVIA"

Descripción de las partes

Ajustes/Menú principal

Diagnóstico

Marcadores

Índice

---- Mapa del i-Manual en línea

### BRAVIA i-Manual en línea

Tamaño de la fuente A A

Página inicial > Diagnóstico > Síntomas de Internet Video

### Cómo usar i-Manual

Funciones de TV "BRAVIA"

Mirar TV

Ajustes/Menú principal

Uso de otros equipos/Internet

Descripción de las partes

Diagnóstico

Marcadores

Índice

---- Mapa del i-Manual en línea

### Síntomas de Internet Video

- Imagen de mala calidad en "BRAVIA" Internet Video.
- Imagen pequeña en "BRAVIA" Internet Video.
- Algunos contenidos de video de Internet muestran una pérdida de detalle, especialmente en las escenas de mucha acción u oscuras.
- La calidad de la imagen es buena pero el contenido de video de Internet no tiene sonido.
- No hay muchos videos en la guía de Internet Video.

### Imagen de mala calidad en "BRAVIA" Internet Video.

• La calidad depende del video original que ofrece el proveedor de contenido de video así como de la conexión de banda ancha.

### Imagen pequeña en "BRAVIA" Internet Video.

• Utilice los botones de color para acercase y alejarse.

## Algunos contenidos de video de Internet muestran una pérdida de detalle, especialmente en las escenas de mucha acción u oscuras.

• La calidad del video y el tamaño de la imagen dependen de la velocidad de la conexión de banda ancha y de la entrega de los proveedores de contenido.

### La calidad de la imagen es buena pero el contenido de video de Internet no tiene sonido.

- La calidad depende del contenido original que ofrece el proveedor de contenido de video así como de la conexión de banda ancha.
- Debido a la naturaleza del video de Internet, no todos los videos incluyen sonido.

### No hay muchos videos en la guía de Internet Video.

- Presione OPTIONS y seleccione las categorías para ver más contenido.
- Compruebe la clasificación de [Bloqueo] en el TV; cierto contenido de Internet puede estar bloqueado por su calificación.

Volver arriba

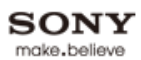

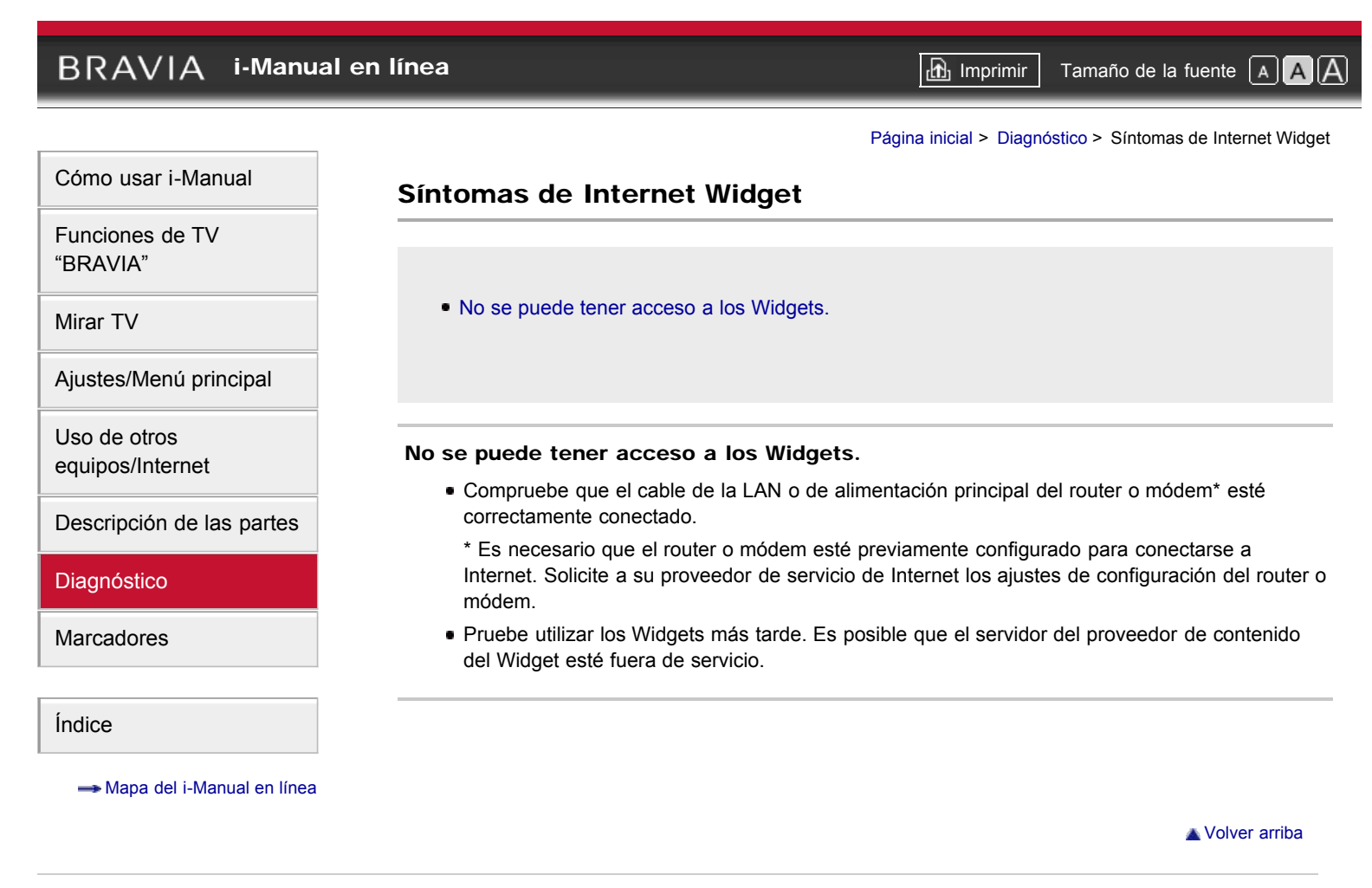

### BRAVIA i-Manual en línea

Tamaño de la fuente A A A

Página inicial > Diagnóstico > Síntomas de la Red de hogar (DLNA)

### Cómo usar i-Manual Síntomas de la Red de hogar (DLNA) Funciones de TV "BRAVIA" No se puede conectar el TV al servidor. Mirar TV Aparece un mensaje donde se indica que el TV no se puede conectar a la red. No se puede tener acceso al servidor multimedia con certificación DLNA a pesar de que aparece en **F** [Multimedia] en el menú inicial. Uso de otros No se pueden visualizar algunos archivos de fotografía, música o video del dispositivo USB equipos/Internet conectado o del servidor multimedia con certificación DLNA. Cuando se usa la función de renderer, los archivos de música no se pueden reproducir. Marcadores No se puede conectar el TV al servidor.

- Compruebe el cable o la conexión de la LAN con el servidor y el TV.
- Compruebe que la red esté correctamente configurada en el TV.

### Aparece un mensaje donde se indica que el TV no se puede conectar a la red.

- Compruebe los ajustes actuales de la red. Presione HOME y, a continuación, seleccione  $rac{rac}{rac} 
  ightarrow$  $[Red] \rightarrow [Configuración de la red] \rightarrow [Ver estado de la red]. Si todos los ajustes de la red están$ definidos en 0.0.0.0, es posible que el servidor no esté correctamente conectado. Compruebe las conexiones de red o el manual de instrucciones del servidor para obtener información sobre las conexiones.
- Vuelva a configurar los ajustes de la red.
- Si el cable de LAN está conectado a un servidor activo y el TV ha adquirido una dirección IP. compruebe las conexiones y la configuración del servidor multimedia con certificación DLNA.

### to

Para ver la configuración de la dirección IP, seleccione la opción [Ver estado de la red].

No se puede tener acceso al servidor multimedia con certificación DLNA a pesar de que aparece en 🕞 [Multimedia] en el menú inicial.

- Compruebe el cable o la conexión de la LAN, o las conexiones del servidor. Es posible que el TV haya perdido la conexión con el servidor.
- Para comprobar si el servidor multimedia se comunica correctamente con el TV, ejecute la comprobación de [Diagnóstico del servidor multim.]. Presione HOME y, a continuación, seleccione 🛖 → [Red] → [Configuración de la red de su hogar] → [Diagnóstico del servidor multim.].

### No se pueden visualizar algunos archivos de fotografía, música o video del dispositivo USB conectado o del servidor multimedia con certificación DLNA.

· Es posible que no se muestren los archivos no admitidos.

Ajustes/Menú principal

Descripción de las partes

Diagnóstico

Índice

---- Mapa del i-Manual en línea

 El límite de acceso de archivos o carpetas en un directorio es de 1.000 para dispositivos USB y 30.000 para un servidor multimedia con certificación DLNA. Este límite incluye archivos no admitidos o sólo carpetas. Los archivos o las carpetas se completan según los sellos de fecha y hora. No se visualizarán los archivos de fotos y música o las carpetas que superen este límite.

## Cuando se usa la función de renderer, los archivos de música no se pueden reproducir.

 Al usar la función de renderer, algunas aplicaciones muestran un archivo de fotografía instalado previamente en la PC de manera simultánea con la reproducción de música. Según el archivo de fotografía instalado previamente, es posible que la reproducción de música no sea posible pero puede funcionar al cambiar el archivo de fotografía.

### BRAVIA i-Manual en línea

Tamaño de la fuente A A

Página inicial > Diagnóstico > Otros síntomas

### **Otros síntomas**

El TV se apaga automáticamente.

- La pantalla del TV está caliente.
- No puede detectar un dispositivo "BRAVIA" Sync HDMI conectado.
- No puede controlar un segundo receptor de AV.
- El control remoto no funciona.

### El TV se apaga automáticamente.

- Compruebe si está activado el modo [Sleep].
- Compruebe si está activado [Apagado automático] en [Eco].
- Compruebe si está activado [Sensor de presencia] en [Eco].

### La pantalla del TV está caliente.

 Debido al perfil delgado del TV, el calor generado por la retroiluminación del panel LCD y por los componentes electrónicos será más evidente. Esto es normal y no debe ser motivo de preocupación.

### No puede detectar un dispositivo "BRAVIA" Sync HDMI conectado.

 Asegúrese de que el [Control para HDMI] esté configurado tanto en el TV como en el equipo opcional compatible con "BRAVIA" Sync.

### No puede controlar un segundo receptor de AV.

- Se puede utilizar un solo receptor de audio/video por vez con las funciones "BRAVIA" Sync y "Control para HDMI".
- Los botones del control remoto no operan equipos con la función "Control para HDMI".

### El control remoto no funciona.

- Para determinar si el problema es del control remoto o no, presione un botón del TV.
- Compruebe la polaridad de las pilas o cámbielas.

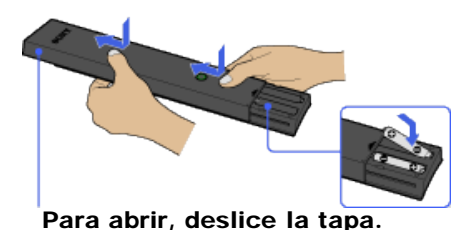

Apunte el control remoto hacia el sensor del control remoto ubicado en la parte frontal del TV.

Cómo usar i-Manual

Funciones de TV "BRAVIA"

Mirar TV

Ajustes/Menú principal

Uso de otros equipos/Internet

Descripción de las partes

Diagnóstico

Marcadores

Índice

---- Mapa del i-Manual en línea

- Mantenga la zona del sensor del control remoto despejada.
- La luz fluorescente puede interferir con el funcionamiento del control remoto; pruebe con apagarla.

🛦 Volver arriba

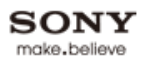

### BRAVIA i-Manual en línea 🗗 Imprimir Tamaño de la fuente A A A Página inicial > Marcadores > Cómo usar los Marcadores Cómo usar i-Manual Cómo usar los Marcadores Funciones de TV "BRAVIA" Permite marcar como favoritos los temas consultados con más Mirar TV frecuencia en este manual. Presione para obtener más información. Ajustes/Menú principal Uso de otros equipos/Internet Descripción de las partes Diagnóstico Esta función permite marcar como favoritos los consultados con más frecuencia en este manual. En la página que desea agregar como favorita, presione el botón de color correspondiente. Marcadores Acceso a páginas marcadas como favoritas Índice Estas páginas aparecerán en la parte inferior de la lista de temas. Se puede tener acceso a ---- Mapa del i-Manual en línea estas páginas de la misma manera que se tiene acceso a los temas en general.

### Eliminación de Marcadores

En una página marcada como favorita, presione el botón de color correspondiente.

Volver arriba

# BRAVIA i-Manual en línea Imprimir Tamaño de la fuente Imprimir Página inicial > Ajustes/Menú principal > Canales y entradas > Autoprogramación Cómo usar i-Manual Autoprogramación

proveedor de servicio o para buscar nuevos canales.

Busca automáticamente todos los canales disponibles y los guarda en el TV.

Puede ejecutar [Autoprogramación] después de mudarse a una nueva casa, de cambiar de

Funciones de TV "BRAVIA"

Mirar TV

Ajustes/Menú principal

Uso de otros equipos/Internet

Descripción de las partes

Diagnóstico

Marcadores

Índice

# BRAVIA i-Manual en línea Imprimir Tamaño de la fuente Imprimir Página inicial > Ajustes/Menú principal > Preferencias > Configuración inicial Cómo usar i-Manual Eigecuta la configuración inicial que apareció la primera vez que conectó el TV. Siga las instrucciones que aparecen en pantalla. Este procedimiento resulta útil cuando se cambian los

ajustes después de una mudanza, o cuando se buscan canales nuevos.

Mirar TV

Ajustes/Menú principal

Uso de otros equipos/Internet

Descripción de las partes

Diagnóstico

Marcadores

Índice

### BRAVIA i-Manual en línea 🗗 Imprimir Tamaño de la fuente AAA Página inicial > Ajustes/Menú principal > Preferencias > Recomendación Cómo usar i-Manual Recomendación Funciones de TV Busca los programas que pueden ser de su interés y los muestra bajo [Recomendaciones] en el "BRAVIA" Menú inicial. Mirar TV Ajustes/Menú principal Uso de otros equipos/Internet Descripción de las partes Diagnóstico Marcadores Índice 🛦 Volver arriba

### BRAVIA i-Manual en línea

Página inicial > Ajustes/Menú principal > Preferencias > Bloqueo

### **Bloqueo**

Define una restricción por edad para ver ciertos canales, o bien, los bloquea. Para ver un programa que usted haya restringido o un canal que haya bloqueado, ingrese la contraseña correcta.

do

- Para obtener información sobre la contraseña, consulte la sección Diagnóstico en el manual impreso suministrado junto con el TV.
- [País], [Clasificación] y [No clasificada] están disponibles según la región/país.

### Contraseña

Define una contraseña de cuatro dígitos.

### País

Permite la selección de su ubicación para cambiar el sistema de clasificación.

### Clasificación

Ajusta el permiso de clasificación.

### Clasificación de EE.UU descargable/Clasificación digital

(el nombre del elemento varía según la región o el país). Personaliza el [Bloqueo] con clasificaciones digitales descargables.

### No clasificada

Autoriza o bloquea la visualización de programas o películas que se emiten sin clasificación.

### Bloqueo de canal/Bloqueo del canal análogo

(el nombre del elemento varía según la región o el país).

Bloquea ciertos canales independientemente de la clasificación del programa. Para ver un programa bloqueado, escriba la contraseña correcta.

Copyright 2011 Sony Corporation

Funciones de TV "BRAVIA"

### Mirar TV

Ajustes/Menú principal

Cómo usar i-Manual

Uso de otros equipos/Internet

Descripción de las partes

Diagnóstico

Marcadores

Índice

---- Mapa del i-Manual en línea

### BRAVIA i-Manual en línea 🗗 Imprimir Tamaño de la fuente A A A Página inicial > Ajustes/Menú principal > Imagen y pantalla > Ajustes de imagen Cómo usar i-Manual Ajustes de imagen Funciones de TV Ajuste de Memoria "BRAVIA" Aplica el ajuste de imagen personalizado a la entrada actual o a la memoria común compartida por las demás entradas. Mirar TV to Ajustes/Menú principal • Las entradas disponibles varían según la región o el país. Uso de otros equipos/Internet Modo imagen Descripción de las partes [Vívido]: mejora el contraste y la nitidez de la imagen. [Estándar]: presenta imágenes estándares para el uso doméstico básico. Diagnóstico [Personalizar]: almacena sus ajustes preferidos. [Cine 1]: presenta contenido de películas de cine adecuado para un ambiente de cine. Marcadores [Cine 2]: presenta contenido de películas de cine adecuado para el uso doméstico básico. [Deportes]: optimiza la calidad de la imagen para emisiones deportivas. [Juego-Estándar]: presenta imágenes estándares adecuadas para juegos. [Juego-Original]: ajusta la imagen de los juegos según sus preferencias. Índice [Gráficos]: optimiza la calidad de la imagen para la visualización de gráficos. [Foto-Vívido]: mejora el contraste, la nitidez y el color de las fotografías. ---- Mapa del i-Manual en línea [Foto-Estándar]: optimiza la calidad de la imagen para la visualización de fotografías. [Foto-Original]: mejora la calidez visual de las fotografías. [Foto-Personalizar]: define los ajustes detallados para ver fotografías y guarda sus ajustes preferidos. [Animación]: optimiza la calidad de la imagen para la visualización de animaciones.

### Restablecer

Restablece todos los ajustes de [Ajustes de imagen] a los valores de fábrica, a excepción de [Ajuste de Memoria], [Modo imagen] y [Ajustes avanzados].

### Retroilumin

Ajusta el brillo de la retroiluminación. Al reducir el brillo de la pantalla, se reduce el consumo de energía.

### Imagen

Ajusta el contraste de la imagen.

### Brillo

Ajusta el brillo de la imagen.

### Color

Ajusta la intensidad del color.

### Tinte

Ajusta las tonalidades de verde y rojo.

### to

• [Tinte] está disponible según el sistema de color.

### Temperatura de color

Ajusta el blanco de la imagen.

[Frío]: aporta un tinte azulado a las áreas blancas.

[Neutro]: aporta un tinte neutro a las áreas blancas.

[Cálido 1]/[Cálido 2]: aporta un tinte rojizo a las áreas blancas. [Cálido 2] otorga un tinte más rojizo que [Cálido 1].

### Nitidez

Ajusta la nitidez de la imagen.

### Reducción de ruido

[Auto]: reduce automáticamente el ruido de la imagen. [Alto]/[Medio]/[Bajo]: modifica el efecto de la reducción de ruido. [No]: apaga [Reducción de ruido].

### Reducción de ruido MPEG

[Auto]: reduce automáticamente el ruido en videos con compresión MPEG. [Alto]/[Medio]/[Bajo]: reduce el ruido en videos con compresión MPEG. [No]: apaga [Reducción de ruido MPEG].

### Reducción d ruido d puntos

[Auto]: reduce automáticamente el ruido de puntos alrededor de los objetos de la pantalla. [No]: apaga [Reducción d ruido d puntos].

### CineMotion

[Auto]: muestra el contenido de las películas con la expresión de la imagen cerca del original al aplicar un proceso específico de la película. [No]: apaga [CineMotion].

[ ] ] ] ] ]

### Ajustes avanzados

Define los ajustes de [Ajustes de imagen] con mayor grado de detalle.

[Restablecer]: restablece todos los ajustes avanzados a los valores de fábrica.

[Corrector negro]: mejora las zonas de negro de la imagen para intensificar el contraste.

[Amplific. de contraste avanz.]: ajusta [Retroilumin] y [Imagen] según el brillo de la pantalla. Este ajuste es eficaz para imágenes y escenas oscuras.

[Gamma]: ajusta el balance entre las zonas brillantes y oscuras de la imagen.

[Limitador auto. de luz]: reduce el brillo intenso, como en las escenas donde toda la pantalla está en blanco.

[Blanco claro]: realza las áreas blancas de la imagen.

[Color vivo]: hace que los colores sean más vivos.

[Equilibrio de blancos]: ajusta la temperatura de cada color.

[Amplificador de detalles]: mejora el grado de detalle de la imagen.

[Amplificador de bordes]: mejora los bordes de la imagen.

[Piel natural]: suaviza la textura de la piel.

[Preferencia de conversión i/p]: define la prioridad para optimizar la calidad o mostrar la velocidad de la imagen. Al seleccionar [Velocidad], se reduce la demora entre una operación de un controlador de juego/mouse de PC y la respuesta del TV.

### to

 [Velocidad] en el ajuste [Preferencia de conversión i/p] no funciona para las señales progresivas.

| BRAVIA i-Manual e                | n línea Tamaño de la fuente A A A                                                                                                    |  |  |
|----------------------------------|----------------------------------------------------------------------------------------------------|--|--|
|                                  | Página inicial > Ajustes/Menú principal > Imagen y pantalla > Pantalla (otras entr. que no sean de PC)                                                                                                    |  |  |
| Cómo usar i-Manual               | Pantalla (otras entr. que no sean de PC)                                                                                                    |  |  |
| Funciones de TV<br>"BRAVIA"      | Ajuste de Memoria<br>Aplica el ajuste de pantalla personalizado a la entrada actual o a la memoria común compartida<br>por las demás entradas.                                                                                                    |  |  |
| Mirar TV                         |                                                                                                    |  |  |
| Ajustes/Menú principal           |                                                                                                    |  |  |
| Uso de otros<br>equipos/Internet | <ul> <li>Las entradas disponibles varían según la región o el país.</li> </ul>                                                                                                    |  |  |
| Descripción de las partes        | Modo ancho<br>[Acerc. panorám.]: ocupa toda la pantalla con una distorsión mínima.                                                                                                    |  |  |
| Diagnóstico                      | [Normal]: muestra la imagen de formato 4:3 en su tamaño original. Se muestran barras laterales<br>para ocupar toda la pantalla de formato 16:9.<br>[Completa]: agranda la imagen horizontalmente para ocupar toda la pantalla cuando la señal de<br>entrada es de formato 4:3. |  |  |
| Marcadores                       |                                                                                                    |  |  |
| Índice                           | [Subtitulos]: agranda la imagen horizontalmente para ocupar toda la pantalla de formato 16:9 y, al mismo tiempo, muestra los subtítulos en la pantalla.                                                                                                    |  |  |
| → Mapa del i-Manual en línea     | Ancho automático<br>Cambia automáticamente el [Modo ancho] para que coincida con la señal de entrada.                                                                                                    |  |  |
|                                  | <b>4:3 Normal</b><br>Define el formato de pantalla predeterminado para la señal de entrada de formato 4:3.                                                                                                    |  |  |
|                                  | Área de imagen automática<br>Ajusta automáticamente la imagen al área de visualización más apropiada.                                                                                                    |  |  |
|                                  | <ul> <li>Área de imagen</li> <li>[Satur. de píxeles]: muestra la imagen original cuando se cortan partes de la imagen.</li> <li>[+1]: muestra la imagen usando toda el área de visualización posible del TV.</li> </ul>                                                        |  |  |

[Normal]: muestra el tamaño de imagen recomendado.

[-1]: agranda la imagen.

### to

 [Satur. de píxeles] está disponible sólo cuando la señal de entrada es 1080i/1080p y [Modo ancho] está ajustado en [Completa].

### Posic. pantalla

Ajusta las posiciones vertical y horizontal de la imagen.

### **Dimensión vertical**

Ajusta el tamaño vertical de la imagen.

| BRAVIA i-Manual e                | n línea 🖻 🗚 🗛                                                                                                    |  |
|----------------------------------|----------------------------------------------------------------------------------------------------|--|
|                                  | Página inicial > Ajustes/Menú principal > Imagen y pantalla > Pantalla (entrada PC)                                                                                                    |  |
| Cómo usar i-Manual               | Pantalla (entrada PC)                                                                                                    |  |
| Funciones de TV<br>"BRAVIA"      | <ul> <li>Autoajuste Ajusta automáticamente la posición de visualización y la fase de la imagen en el modo PC. </li> <li> Image: Seposible que [Autoajuste] no funcione correctamente con ciertas señales de entrada. En estos casos, ajuste [Fase], [Separación], [Centrado H] y [Centrado V] de forma manual. </li> <li> <b>Restablecer</b> Restaura los ajustes de la pantalla de PC a los valores de fábrica. </li> <li> <b>Fase</b> Ajusta la fase cuando la pantalla parpadea. </li> <li> <b>Separación</b> Ajusta la frecuencia cuando la imagen presenta bandas verticales no deseadas. </li> <li> <b>Centrado H</b></li></ul> |  |
| Mirar TV                         |                                                                                                    |  |
| Ajustes/Menú principal           |                                                                                                    |  |
| Uso de otros<br>equipos/Internet |                                                                                                    |  |
| Descripción de las partes        |                                                                                                    |  |
| Diagnóstico                      |                                                                                                    |  |
| Marcadores                       |                                                                                                    |  |
| Índiae                           |                                                                                                    |  |
| Indice                           |                                                                                                    |  |
| → Mapa del i-Manual en línea     | Ajusta la posición horizontal de la imagen.                                                                                                    |  |
|                                  | Centrado V<br>Ajusta la posición vertical de la imagen.                                                                                                    |  |
|                                  | <b>Modo ancho</b><br>[Normal]: muestra la imagen original.<br>[Completa 1]: agranda la imagen para que ocupe toda el área de visualización conservando la<br>imagen original.                                                                                                    |  |

[Completa 2]: agranda la imagen para ocupar toda el área de visualización.
Tamaño de la fuente AAA

|                                  | Página inicial > Ajustes/Menú principal > Canales y entradas > Administrar entradas                                                                              |
|----------------------------------|----------------------------------------------------------------------------------------------------|
| Cómo usar i-Manual               | Administrar entradas                                                                                                    |
| Funciones de TV<br>"BRAVIA"      | Asigna un icono o nombre al equipo externo.                                                                                                    |
| Mirar TV                         | Seleccione [Auto] para ver iconos o nombres únicamente cuando el equipo está conectado, o<br>[Siempre] para verlos independientemente del estado de la conexión. |
| Ajustes/Menú principal           |                                                                                                    |
| Uso de otros<br>equipos/Internet | <ul> <li>Para una conexion de PC, no se pueden definir ni el icono ni la etiqueta.</li> </ul>                                                                    |
| Descripción de las partes        |                                                                                                    |
| Diagnóstico                      |                                                                                                    |
| Marcadores                       |                                                                                                    |
|                                  |                                                                                                    |
| Índice                           |                                                                                                    |
|                                  |                                                                                                    |
|                                  | 🔺 Volver arriba                                                                                                    |

Tamaño de la fuente 🔺 🗚 🗛

|                                  | Página inicial > Ajustes/Menú principal > Imagen y pantalla > Config. Pro imagen                                                                                                    |
|----------------------------------|----------------------------------------------------------------------------------------------------|
| Cómo usar i-Manual               | Config. Pro imagen                                                                                                    |
| Funciones de TV<br>"BRAVIA"      |                                                                                                    |
| Mirar TV                         | • [SBM] y [Sistema de color] están disponibles según el modelo de TV, la región o el país.                                                                                                    |
| Ajustes/Menú principal           | Matriz de color<br>Reproduce las señales de diferencia de color. Se recomiende concenvar el signite productorminado                                                                                                    |
| Uso de otros<br>equipos/Internet | de fábrica.                                                                                                    |
| Descripción de las partes        | Rango dinámico HDMI<br>Produce colores naturales al cambiar la reproducción del tono de luminosidad de las señales de<br>color de la entrada HDMI. Se recomienda seleccionar [Auto], que cambia la reproducción del tono<br>automáticamente, para el uso estándar. Seleccione [Completo] si los colores blanco y negro<br>aparecen manchados. |
| Diagnóstico                      |                                                                                                    |
| Marcadores                       | SBM                                                                                                    |
|                                  | Crea gradaciones mediante la tecnología Super Bit Mapping.                                                                                                    |
| Índice                           | Sistema de color                                                                                                    |

Ajusta el sistema de color según la señal de entrada desde la fuente de entrada.

🛦 Volver arriba

Página inicial > Ajustes/Menú principal > Preferencias > Eco

| Cómo usar i-Manual               | Eco                                                                                                    |
|----------------------------------|----------------------------------------------------------------------------------------------------|
| Funciones de TV<br>"BRAVIA"      | Cambia los ajustes relacionados con el consumo de energía.                                                                                                    |
| Mirar TV                         | <ul> <li>La eficiencia energética reduce el consumo de energía y, por lo tanto, permite ahorrar dinero gracias a la reducción de las facturas de electricidad.</li> </ul>                                                                                                    |
| Ajustes/Menú principal           |                                                                                                    |
| Uso de otros<br>equipos/Internet | <ul> <li>Ahorro energía<br/>Reduce el consumo de energía ajustando la retroiluminación del TV. Cuando se selecciona [Sin<br/>imagen], sólo permanece el sonido.</li> <li>Sensor de presencia<br/>Cuando no se detecta ningún espectador frente al TV durante un tiempo preestablecido, la imagen<br/>se apaga de forma automática y sólo se deja encendido el sonido. Asimismo, después de 30<br/>minutos en el modo sin imagen, el TV pasa al modo en espera.</li> </ul> |
| Descripción de las partes        |                                                                                                    |
| Diagnóstico                      |                                                                                                    |
| Marcadores                       |                                                                                                    |
| Índice                           | Sin actividad TV en espera<br>Apaga el TV si éste ha permanecido inactivo durante un tiempo preestablecido.                                                                                                    |
| ➡ Mapa del i-Manual en línea     | Detector de luz<br>Optimiza el ajuste de la imagen según la iluminación ambiental.                                                                                                    |
|                                  |                                                                                                    |
|                                  | <ul> <li>[Detector de luz] está disponible según el modelo de TV.</li> </ul>                                                                                                    |

## Apagado automático

Apaga el TV si no se detecta ninguna señal de entrada durante 15 minutos.

Volver arriba

## BRAVIA i-Manual en línea 🗗 Imprimir Tamaño de la fuente AAA Página inicial > Ajustes/Menú principal > Preferencias > Hora/Timers Cómo usar i-Manual Hora/Timers Funciones de TV Hora actual "BRAVIA" Ajusta la hora actual. Cuando el TV ha recibido la hora de la señal de la emisora, el reloj no se puede definir manualmente. Mirar TV Timer Ajustes/Menú principal Enciende el TV, cuando éste se encuentra en el modo en espera, en el horario que usted ha fijado. Uso de otros equipos/Internet Sleep Apaga el TV después de un tiempo preestablecido. Descripción de las partes to Diagnóstico • Cuando usted apaga el TV y lo vuelve a encender, [Sleep] se restablece en [No]. Marcadores Índice ---- Mapa del i-Manual en línea

🔺 Volver arriba

| BRAVIA i-Manual en línea               |                                                                                                    |
|----------------------------------------|----------------------------------------------------------------------------------------------------|
|                                        | Página inicial > Ajustes/Menú principal > Canales y entradas > Selección de Video 2/Componente                 |
| Cómo usar i-Manual                     | Selección de Video 2/Componente                                                                                |
| Funciones de TV<br>"BRAVIA"            | Cambia entre [Componente] y [Video 2].                                                                         |
| Mirar TV                               | Si selecciona [Auto], el TV detecta la señal de conexión de terminal y alterna entre [Componente] o [Video 2]. |
| Ajustes/Menú principal                 |                                                                                                    |
| Uso de otros<br>equipos/Internet       | <ul> <li>No puede usar las entradas [Componente] y [Video 2] al mismo tiempo.</li> </ul>                       |
| Descripción de las partes              |                                                                                                    |
| Diagnóstico                            |                                                                                                    |
| Marcadores                             |                                                                                                    |
| Índice                                 |                                                                                                    |
| \Rightarrow Mapa del i-Manual en línea |                                                                                                    |
|                                        | ▲ Volver arriba                                                                                                |

Cómo usar i-Manual

Funciones de TV "BRAVIA"

## Mirar TV

Ajustes/Menú principal

Uso de otros equipos/Internet

Descripción de las partes

Diagnóstico

Marcadores

Índice

---> Mapa del i-Manual en línea

## Selección de escena

Optimiza la calidad de la imagen y del sonido mediante la selección de los elementos siguientes.

🔂 Imprimir

Página inicial > Ajustes/Menú principal > Preferencias > Selección de escena

Tamaño de la fuente A A

### Auto

Optimiza automáticamente la calidad de la imagen y del sonido según el origen de la entrada.

### General

Optimiza la calidad de imagen y sonido para el contenido general.

### Cine

Optimiza las escenas de imágenes y el sonido como en el cine.

### Deportes

Presenta imágenes y sonido realistas como en un estadio.

### Música

Le permite disfrutar de un sonido claro y dinámico como en un concierto.

### Animación

Permite disfrutar de una animación con una calidad de imagen inigualable.

## Foto

Reproduce la textura y el color de las fotos impresas.

## to

 [Foto] está disponible sólo cuando la señal de entrada es 1080i/p (excepto para señales de emisora).

## Juego

Mejora su experiencia de juego con una calidad de imagen y sonido inigualable.

## Gráficos

Hace más placenteras las largas sesiones de visualización del monitor con imágenes más claras y definidas.

🔺 Volver arriba

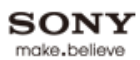

# BRAVIA i-Manual en línea 🗗 Imprimir Tamaño de la fuente AAA Página inicial > Ajustes/Menú principal > Sonido > Auriculares/Salida de audio Cómo usar i-Manual Auriculares/Salida de audio Funciones de TV Ajusta la salida de sonido en los auriculares o sistema de audio externo conectado al TV. "BRAVIA" to Mirar TV • Desconecte los auriculares del TV cuando seleccione [Salida de audio]. Ajustes/Menú principal Uso de otros equipos/Internet Descripción de las partes Diagnóstico Marcadores Índice 🛦 Volver arriba

## i-Manual en línea BRAVIA 🗗 Imprimir Tamaño de la fuente AAA Página inicial > Ajustes/Menú principal > Sonido > Bocinas Cómo usar i-Manual **Bocinas** Funciones de TV Ajusta la salida de sonido en [Bocinas del televisor] o [Sistema de audio]. "BRAVIA" to Mirar TV · Para usar audio multicanal, conecte un sistema de audio externo compatible con Dolby Digital utilizando un cable óptico y seleccione [Sistema de audio]. Ajustes/Menú principal • [Sistema de audio] debe estar seleccionado para escuchar el audio multicanal 5.1. Uso de otros equipos/Internet Descripción de las partes Diagnóstico

🛦 Volver arriba

Marcadores

Índice

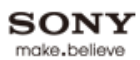

## BRAVIA i-Manual en línea 🗗 Imprimir Tamaño de la fuente AAA Página inicial > Ajustes/Menú principal > Sonido > Salida de audio Cómo usar i-Manual Salida de audio Funciones de TV Fija "BRAVIA" Ajusta el volumen a través del control remoto del sistema de audio conectado. Mirar TV Variable Ajusta el volumen con el control remoto del TV al utilizar un sistema de audio externo. Ajustes/Menú principal Uso de otros equipos/Internet

Descripción de las partes

Diagnóstico

Marcadores

Índice

## BRAVIA i-Manual en línea 🗗 Imprimir Tamaño de la fuente A A A Página inicial > Ajustes/Menú principal > Sonido > Ajustes de sonido Cómo usar i-Manual Ajustes de sonido Funciones de TV Ajuste de Memoria "BRAVIA" Aplica el ajuste de sonido personalizado a la entrada actual o a la memoria común compartida por las demás entradas. Mirar TV to Ajustes/Menú principal • Las entradas disponibles varían según la región o el país. Uso de otros equipos/Internet Modo sonido Descripción de las partes [Dinámico]: mejora los tonos graves y agudos para que el sonido sea más claro. [Estándar]: ofrece un sonido natural. Diagnóstico [Voz clara]: hace más clara la voz atenuando el sonido de fondo. [Personalizar]: personaliza los ajustes de sonido. Marcadores to Índice [Personalizar] está disponible según la región o el país. ---- Mapa del i-Manual en línea Restablecer Restablece todos los ajustes de [Ajustes de sonido] a los valores de fábrica, a excepción de [Ajuste de Memoria] y [Modo sonido]. Agudos Ajusta los sonidos de mayor frecuencia. Graves Ajusta los sonidos de menor frecuencia.

### Balance

Pone más énfasis en la bocina izquierda o derecha.

## Surround

[S-Force Front Surround]: reproduce virtualmente sonido realista.

[Deportes]: produce efectos de sonido envolvente que dan la sensación de estar observando el acontecimiento deportivo en vivo.

[Música]: produce efectos de sonido envolvente que dan la sensación de estar en una sala de conciertos.

[Cine]: produce efectos de sonido envolvente similares a los de los sistemas de audio de gran calidad que se usan en los cines.

[Juego]: produce efectos de sonido envolvente para disfrutar de la experiencia de los juegos virtuales.

[Estéreo simulado]: agrega un efecto de sonido envolvente a los programas monoaurales. [No]: apaga [Surround].

## ¢0

• [Estéreo simulado] está disponible según la región o el país.

- Antes de seleccionar [Surround], asegúrese de que los elementos de menú estén definidos en [Selección de escena] según el tipo de programa deseado para obtener efectos de sonido envolvente.
- Se interrumpirá el sonido si cambia el ajuste de [Surround] al escuchar el audio multicanal Dolby Digital.

### S-Force Front Surround 3D

Produce virtualmente un sonido tridimensional.

to

• [S-Force Front Surround 3D] se encuentra disponible cuando [Surround] se define en [No] o [Estéreo simulado].

### Amplificador de sonido

Reproduce sonido claro complementando las bandas de alta frecuencia.

## Ecualizador

Ajusta el nivel de las bandas altas y bajas.

to

[Ecualizador] está disponible según la región o el país.

### Vol. automático avanzado

Mantiene constante el nivel de volumen entre los programas y los anuncios publicitarios. (El volumen de los anuncios suele ser más alto que el de los programas).

### Nivelac. de volumen

Ajusta el nivel de volumen actual en relación con otras entradas, cuando [Ajuste de Memoria] está definido en la entrada actual.

🛦 Volver arriba

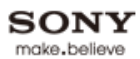

# BRAVIA i-Manual en línea 🗗 Imprimir Tamaño de la fuente 🛕 🗚 Página inicial > Ajustes/Menú principal > Sonido > Sonido de inicio Cómo usar i-Manual Sonido de inicio Funciones de TV Activa o desactiva el sonido de inicio del TV. "BRAVIA" Mirar TV Ajustes/Menú principal Uso de otros equipos/Internet Descripción de las partes Diagnóstico Marcadores Índice 🔺 Volver arriba

## BRAVIA i-Manual en línea 🔂 Imprimir Tamaño de la fuente AAA Página inicial > Uso de otros equipos/Internet > Equipo HDMI > Conexión de un Equipo HDMI Cómo usar i-Manual Conexión de un Equipo HDMI Funciones de TV HDMI (High-Definition Multimedia Interface) es una interfaz de audio y video totalmente digital "BRAVIA" sin compresión entre el TV y cualquier equipo de audio y video compatible con HDMI. Además, cuando conecta un equipo compatible con "Control para HDMI", puede operarlo simplemente a Mirar TV través del control remoto del TV. Ajustes/Menú principal τν Uso de otros equipos/Internet **Reproductor de BD** (II)<sup>®1</sup> = ₩ = Descripción de las partes Diagnóstico Cable HDMI (no se suministra) Marcadores to • Asegúrese de utilizar un cable HDMI autorizado con el logotipo de HDMI. Índice Si el equipo tiene una toma DVI, conéctela al puerto HDMI (con AUDIO IN) mediante una interfaz de adaptador DVI - HDMI (no se suministra) y conecte las tomas de salida de audio del equipo a ---- Mapa del i-Manual en línea PC/HDMI AUDIO IN.

Copyright 2011 Sony Corporation

🔺 Volver arriba

🗗 Imprimir T

Tamaño de la fuente AAA

Cómo usar i-Manual

Funciones de TV "BRAVIA"

Mirar TV

Ajustes/Menú principal

Uso de otros equipos/Internet

Descripción de las partes

Diagnóstico

Marcadores

Índice

### Página inicial > Uso de otros equipos/Internet > Internet/LAN inalámbrica > LAN por cable

## LAN por cable

La conexión LAN con cable permite un fácil acceso a Internet y a la red de hogar. Conecte un cable LAN al TV y posteriormente configure la red.

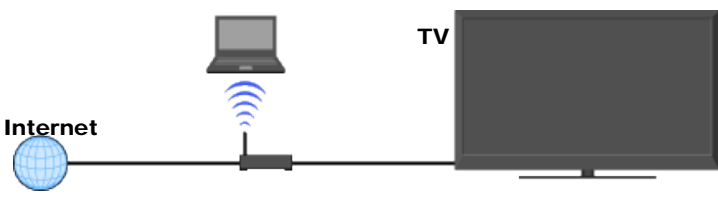

Módem con funciones de router

## Configuración de la red para LAN con cable

- 1. Configuración del router LAN.
- Presione HOME y, a continuación, seleccione → [Red] → [Configuración de la red]. Aparecerá la pantalla de inicio.
- Seleccione [Configuración por cable] → [Auto] o [Personalizar].
   [Auto]: permite una configuración automática de la red por cable.
   [Personalizar]: permite una configuración manual de la dirección IP y del servidor proxy.
- 4. Siga las instrucciones que aparecen en pantalla.

### (D)

 Las opciones de configuración (por ej., dirección IP, máscara de subred, DHCP) pueden variar según el router o el proveedor de servicios de Internet. Para obtener más información, consulte los manuales de instrucciones provistos por el proveedor de servicios de Internet o los provistos con el router.

### BRAVIA i-Manual en línea 🗗 Imprimir Tamaño de la fuente A Página inicial > Uso de otros equipos/Internet > Red de hogar > Conexión a una Red de hogar Cómo usar i-Manual Conexión a una Red de hogar Funciones de TV Puede disfrutar de un variado contenido, como archivos de fotos/música/video, almacenado en "BRAVIA" los servidores multimedia con certificación DLNA. Con la función de red de hogar, podrá disfrutar del contenido de la red en otras habitaciones.

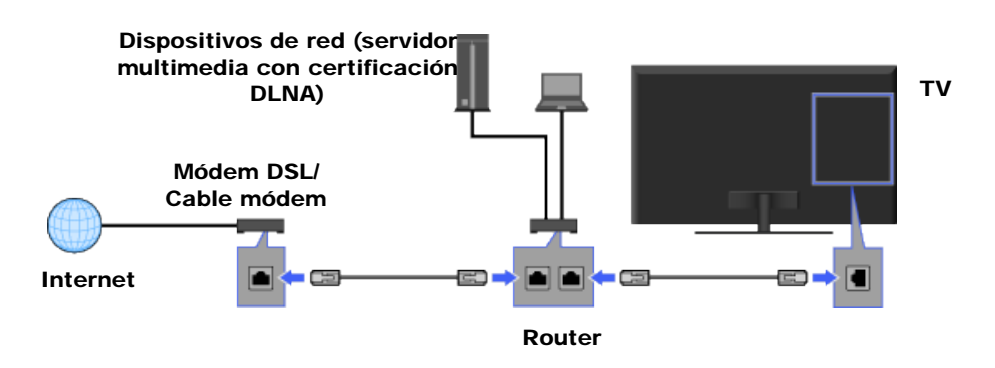

## Reproducción de fotos/música/video

- **1.** Presione HOME y, a continuación, seleccione  $\mathbf{F} \rightarrow$  [Fotos], [Música] o [Videos]  $\rightarrow$  el servidor multimedia que desee.
- 2. Seleccione los archivos o las carpetas que desea reproducir de la lista.

## to

- Es necesario que el servidor cuente con la certificación DLNA.
- Los archivos del dispositivo de red deben tener los formatos siguientes:
  - Imágenes fijas: JPEG
  - Música: MP3, PCM lineal, WMA
  - Video: AVCHD, MPEG2, MPEG1, MP4 (AVC), MP4 (MPEG4), WMV
- Según el archivo, es posible que no se pueda reproducir el archivo incluso cuando se usan los formatos compatibles.
- Sólo los archivos JPEG panorámicos se pueden recorrer en las siguientes dimensiones horizontales/verticales. (Si el archivo JPEG se edita en una PC, etc., es posible que no se pueda recorrer.)

- Para recorrido horizontal: 4912/1080, 7152/1080, 3424/1920, 4912/1920, 12416/1856, 8192/1856, 5536/2160, 3872/2160, 10480/4096

- Para recorrido vertical: 1080/4912, 1080/7152, 1920/3424, 1920/4912, 1856/12416, 1856/8192, 2160/5536, 2160/3872, 4096/10480

- En los modelos compatibles con 3D, no se puede mostrar una foto con Barrido panorámico 3D mediante el servidor multimedia con certificación DLNA.
- Se puede recorrer una foto panorámica sólo cuando [Efecto para present.] está configurado en [Simple]/[Desvanecimiento mixto]. Para confirmar el ajuste, presione OPTIONS y, a continuación, seleccione [Método de reproducción] → [Efecto para present.] → [Simple]/[Desvanecimiento mixto].

Mirar TV

Ajustes/Menú principal

Uso de otros equipos/Internet

Descripción de las partes

Diagnóstico

Marcadores

Índice

---- Mapa del i-Manual en línea

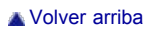

## i-Manual en línea BRAVIA 🗗 Imprimir Tamaño de la fuente AAA Página inicial > Ajustes/Menú principal > Canales y entradas > Autoiniciar USB Cómo usar i-Manual Autoiniciar USB Funciones de TV Permite la selección de [Presentación] o [Visualización miniatura] para iniciar automáticamente la "BRAVIA" reproducción de fotografías cuando está conectado a un dispositivo USB. Mirar TV to • Asegúrese de encender el televisor antes de conectar un dispositivo USB al TV. Ajustes/Menú principal Uso de otros equipos/Internet

Descripción de las partes

Diagnóstico

Marcadores

Índice

---> Mapa del i-Manual en línea

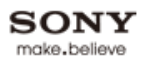

# BRAVIA i-Manual en línea 🗗 Imprimir Tamaño de la fuente AAA Página inicial > Ajustes/Menú principal > Red > Actualizar contenido de Internet Cómo usar i-Manual Actualizar contenido de Internet Funciones de TV Vuelve a conectarse a Internet a fin de recibir los servicios de contenido de Internet disponibles. "BRAVIA" Mirar TV Ajustes/Menú principal Uso de otros equipos/Internet Descripción de las partes Diagnóstico Marcadores Índice 🛦 Volver arriba

### BRAVIA i-Manual en línea 🗗 Imprimir Tamaño de la fuente A A A Página inicial > Ajustes/Menú principal > Red > Configuración de la red de su hogar Cómo usar i-Manual Configuración de la red de su hogar Funciones de TV Mostr./Ocultr servidores multim. "BRAVIA" Muestra la lista de servidores conectados. Puede seleccionar el servidor para mostrarlo en el Menú inicial. Mirar TV Diagnóstico del servidor multim. Ajustes/Menú principal Diagnostica si el TV se puede conectar con cada servidor de la red de hogar. Uso de otros Dispositivo remoto / Renderer equipos/Internet [Dispositivo remoto / Renderer]: permite que un dispositivo móvil (por ej., smartphone) funcione como control remoto del TV a través de la red, o que el TV reproduzca archivos de Descripción de las partes fotos/música/video en un dispositivo (por ej., cámara fotográfica digital) mediante la operación del dispositivo a través de la red. Diagnóstico [Control de acceso al renderer]: permite el acceso desde un dispositivo de control especificado. [Opciones del renderer]: define los ajustes detallados de [Opciones del renderer]. [Permiso de acceso automático]: permite acceder al TV automáticamente cuando el dispositivo Marcadores de control accede al TV por primera vez. [Selección inteligente]: responde a las señalas infrarrojas enviadas desde los dispositivos de control. Índice [Nombre del renderer]: ajusta el nombre del TV que se muestra en el dispositivo de control. ---- Mapa del i-Manual en línea [Lista de dispositivos remotos]: muestra una lista de los dispositivos móviles registrados o anula el registro de los dispositivos.

🔺 Volver arriba

Tamaño de la fuente AAA

|                                  | Página inicial > Ajustes/Menú principal > Sonido > Audio MTS                                                                               |
|----------------------------------|----------------------------------------------------------------------------------------------------|
| Cómo usar i-Manual               | Audio MTS                                                                                                    |
| Funciones de TV<br>"BRAVIA"      | Define los ajustes de audio para los programas analógicos.                                                                                 |
| Mirar TV                         | Estéreo<br>Ajusta el sonido para la recepción estéreo.                                                                                     |
| Ajustes/Menú principal           | Auto SAP                                                                                                    |
| Uso de otros<br>equipos/Internet | Ajusta el sonido para un segundo canal de audio de programas como, por ejemplo, uno bilingüe.                                              |
| Descripción de las partes        | Mono<br>Ajusta el sonido para la recepción monoaural.<br>Use este elemento cuando la señal estéreo sea inestable.                          |
| Diagnóstico                      |                                                                                                    |
| Marcadores                       | <ul> <li>Para seleccionar el sonido en los canales digitales, presione OPTIONS y, a continuació<br/>seleccione [Audio alterno].</li> </ul> |
| Índice                           |                                                                                                    |
| → Mapa del i-Manual en línea     |                                                                                                    |
|                                  | 🔺 Volver arriba                                                                                                    |
|                                  |                                                                                                    |

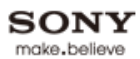

# BRAVIA i-Manual en línea 🗗 Imprimir Tamaño de la fuente AAA Página inicial > Ajustes/Menú principal > Sonido > Enlace a bocina de auricular Cómo usar i-Manual Enlace a bocina de auricular Funciones de TV Activa o desactiva las bocinas internas del TV cuando se conectan los auriculares al televisor. "BRAVIA" Mirar TV Ajustes/Menú principal Uso de otros equipos/Internet Descripción de las partes Diagnóstico Marcadores Índice 🛦 Volver arriba

130

Página inicial > Ajustes/Menú principal > Sonido > Fuente de audio HDMI/DVI Cómo usar i-Manual Fuente de audio HDMI/DVI Funciones de TV Ajusta la fuente de señal de audio para la entrada HDMI/DVI. "BRAVIA" Auto Mirar TV Ajusta automáticamente la fuente de señal de audio según la señal de video. Ajustes/Menú principal **HDMI** Audio Ajusta la entrada de HDMI como la fuente de señal de audio. Audio de la PC Ajusta la entrada de audio de PC/HDMI como la fuente de señal de audio. Descripción de las partes Diagnóstico Marcadores

🗗 Imprimir

Copyright 2011 Sony Corporation

Uso de otros

equipos/Internet

Índice

🔺 Volver arriba

Tamaño de la fuente AAA

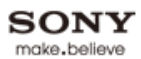

# BRAVIA i-Manual en línea 🗗 Imprimir Tamaño de la fuente 🛕 🗚 Página inicial > Ajustes/Menú principal > Sonido > Tono de tecla Cómo usar i-Manual Tono de tecla Funciones de TV Reproduce sonidos mientras navega con el control remoto. "BRAVIA" Mirar TV Ajustes/Menú principal Uso de otros equipos/Internet Descripción de las partes Diagnóstico Marcadores Índice 🔺 Volver arriba

## BRAVIA i-Manual en línea 🗗 Imprimir Tamaño de la fuente AAA Página inicial > Ajustes/Menú principal > Sonido > Posición TV Cómo usar i-Manual Posición TV Funciones de TV Proporciona diferentes imágenes de sonido de las bocinas del TV de acuerdo con la posición "BRAVIA" del TV. Mirar TV Soporte de sobremesa Proporciona la mejor calidad de sonido cuando coloca el TV sobre un soporte de TV. Ajustes/Menú principal Montaje Pared/Soporte piso Uso de otros Proporciona la mejor calidad de sonido cuando cuelga el TV en una pared o utiliza un soporte de equipos/Internet piso. Descripción de las partes Diagnóstico Marcadores Índice ---- Mapa del i-Manual en línea

🛦 Volver arriba

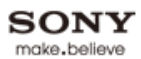

# BRAVIA i-Manual en línea 🗗 Imprimir Tamaño de la fuente AAA Página inicial > Ajustes/Menú principal > Preferencias > Idioma/Language Cómo usar i-Manual Idioma/Language Funciones de TV Ajusta el idioma en que se mostrarán las pantallas de menú. "BRAVIA" Mirar TV Ajustes/Menú principal Uso de otros equipos/Internet Descripción de las partes Diagnóstico Marcadores Índice 🔺 Volver arriba

| BRAVIA i-Manua                   | al en línea Tamaño de la fuente AAA                                                                                                    |
|----------------------------------|----------------------------------------------------------------------------------------------------|
|                                  | Página inicial > Ajustes/Menú principal > Preferencias > Región                                                                                                    |
| Cómo usar i-Manual               | Región                                                                                                    |
| Funciones de TV<br>"BRAVIA"      | Permite la selección de su ubicación para recibir servicios de los proveedores de contenido de Internet, así como los datos de programación de Rovi On Screen Guide. |
| Mirar TV                         |                                                                                                    |
| Ajustes/Menú principal           |                                                                                                    |
| Uso de otros<br>equipos/Internet |                                                                                                    |
| Descripción de las partes        |                                                                                                    |
| Diagnóstico                      |                                                                                                    |
| Marcadores                       |                                                                                                    |
|                                  |                                                                                                    |
| Índice                           |                                                                                                    |
| ➡ Mapa del i-Manual en línea     |                                                                                                    |
|                                  | 🔺 Volver arriba                                                                                                    |

## BRAVIA i-Manual en línea 🗗 Imprimir Tamaño de la fuente AAA Página inicial > Ajustes/Menú principal > Preferencias > Subtítulos (CC) Cómo usar i-Manual Subtítulos (CC) Funciones de TV Visualización de CC "BRAVIA" Muestra [Subtítulos (CC)]. Seleccione [Sí al Silenciar] para ver automáticamente los subtítulos cuando se silencia el sonido del TV. Mirar TV CC analógicos Ajustes/Menú principal Ajusta las opciones básicas de los subtítulos analógicos (EIA-608). Uso de otros **CC digitales** equipos/Internet Ajusta las opciones de los subtítulos analógicos (EIA-608) y digitales (EIA-708). Descripción de las partes Opciones de pantalla Personaliza el aspecto de los subtítulos. Diagnóstico Marcadores Índice

---> Mapa del i-Manual en línea

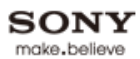

# BRAVIA i-Manual en línea 🗗 Imprimir Tamaño de la fuente AAA Página inicial > Ajustes/Menú principal > Preferencias > Información de canal Cómo usar i-Manual Información de canal Funciones de TV Ajusta la cantidad de información que se muestra sobre el programa y el canal de TV que está "BRAVIA" viendo en ese momento. Mirar TV Ajustes/Menú principal Uso de otros equipos/Internet Descripción de las partes Diagnóstico Marcadores Índice 🛦 Volver arriba

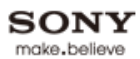

# BRAVIA i-Manual en línea 🗗 Imprimir Tamaño de la fuente AAA Página inicial > Ajustes/Menú principal > Preferencias > Bloqueo de ajustes de imagen Cómo usar i-Manual Bloqueo de ajustes de imagen Funciones de TV Impide que se modifiquen los ajustes de la imagen. "BRAVIA" Mirar TV Ajustes/Menú principal Uso de otros equipos/Internet Descripción de las partes Diagnóstico Marcadores Índice 🔺 Volver arriba

# BRAVIA i-Manual en línea 🗗 Imprimir Tamaño de la fuente AAA Página inicial > Ajustes/Menú principal > Canales y entradas > Cable/antena Cómo usar i-Manual Cable/antena Funciones de TV Ajusta la señal recibida en [Cable] o [Antena]. "BRAVIA" to Mirar TV • Después de cambiar este ajuste, se recomienda ejecutar [Autoprogramación]. Ajustes/Menú principal Uso de otros equipos/Internet Descripción de las partes Diagnóstico Marcadores Índice 🛦 Volver arriba

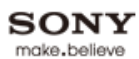

# BRAVIA i-Manual en línea 🗗 Imprimir Tamaño de la fuente AAA Página inicial > Ajustes/Menú principal > Canales y entradas > Añadir canales digitales Cómo usar i-Manual Añadir canales digitales Funciones de TV Agrega canales digitales. "BRAVIA" Asegúrese de haber seleccionado la opción de señal apropiada para la fuente de la señal. Mirar TV Ajustes/Menú principal Uso de otros equipos/Internet Descripción de las partes Diagnóstico Marcadores Índice 🛦 Volver arriba

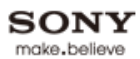

# i-Manual en línea BRAVIA 🗗 Imprimir Tamaño de la fuente AAA Página inicial > Ajustes/Menú principal > Canales y entradas > Mostrar/ocultar canales Cómo usar i-Manual Mostrar/ocultar canales Funciones de TV Muestra u oculta canales cuando navega con el botón CH +/- o por la lista de canales de [Lista "BRAVIA" de canales de TV] en 🗗 [TV] desde el Menú inicial. Mirar TV Ajustes/Menú principal Uso de otros equipos/Internet Descripción de las partes Diagnóstico Marcadores Índice 🛦 Volver arriba

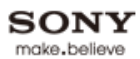

# BRAVIA i-Manual en línea 🗗 Imprimir Tamaño de la fuente AAA Página inicial > Ajustes/Menú principal > Canales y entradas > Modificar etiquetas de canal Cómo usar i-Manual Modificar etiquetas de canal Funciones de TV Modifica las etiquetas de canal según sus preferencias. "BRAVIA" Mirar TV Ajustes/Menú principal Uso de otros equipos/Internet Descripción de las partes Diagnóstico Marcadores Índice 🔺 Volver arriba

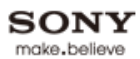

# BRAVIA i-Manual en línea 🗗 Imprimir Tamaño de la fuente AAA Página inicial > Ajustes/Menú principal > Canales y entradas > Fuente de datos de programas Cómo usar i-Manual Fuente de datos de programas Funciones de TV Selecciona una fuente para recibir la información sobre programas. "BRAVIA" Mirar TV Ajustes/Menú principal Uso de otros equipos/Internet Descripción de las partes Diagnóstico Marcadores Índice 🔺 Volver arriba

## i-Manual en línea 🗗 Imprimir BRAVIA Tamaño de la fuente AAA Página inicial > Ajustes/Menú principal > Canales y entradas > Ajuste de analógicos Cómo usar i-Manual Ajuste de analógicos Funciones de TV Permite afinar la sintonía de los canales analógicos para ajustar la calidad de la imagen. "BRAVIA" Auto Mirar TV Sintoniza automáticamente los canales. Ajustes/Menú principal Personalizar Sintoniza manualmente los canales. Uso de otros equipos/Internet Descripción de las partes Diagnóstico Marcadores Índice

🛦 Volver arriba

🚯 Imprimir Ta

Tamaño de la fuente AAA

🔺 Volver arriba

|                                  | Página inicial > Ajustes/Menú principal > Canales y entradas > Ajustes HDMI                                                                                                    |
|----------------------------------|----------------------------------------------------------------------------------------------------|
| Cómo usar i-Manual               | Ajustes HDMI                                                                                                    |
| Funciones de TV<br>"BRAVIA"      | Se comunica con el equipo compatible con la función "Control para HDMI".                                                                                                    |
| Mirar TV                         | <ul> <li>Los ajustos de l'Centrel para HDMII se deben realizar en el equipe conectado.</li> </ul>                                                                                                    |
| Ajustes/Menú principal           |                                                                                                    |
| Uso de otros<br>equipos/Internet | <b>Control para HDMI</b><br>Vincula la operación del TV y el equipo conectado.<br>En ciertos equipos Sony compatibles con "Control para HDMI", este ajuste se aplica<br>automáticamente al equipo conectado cuando se define en [Sí].                                                                                                    |
| Diagnóstico                      | Desactivación auto. del dispositivo<br>Apaga automáticamente el equipo conectado cuando se apaga el TV.                                                                                                    |
| Marcadores                       | Encendido automático del TV<br>Enciende el TV cuando enciende o reproduce algún material, etc., en el equipo conectado.                                                                                                    |
| Índice                           | Lista de dispositivos<br>Muestra una lista de equipos conectados compatibles con el "Control para HDMI".                                                                                                    |
| → Mapa del i-Manual en línea     | <ul> <li>Teclas de control del dispositivo</li> <li>Controla el equipo conectado a través del control remoto del TV.</li> <li>[Ninguno]: apaga [Teclas de control del dispositivo].</li> <li>[Normal]: activa operaciones básicas, como los botones de navegación (arriba, abajo, izquierda, derecha, etc.).</li> <li>[Teclas de sintonización]: activa operaciones básicas y el control de los botones relacionados con los canales, como CH +/- o los números del 0 al 9, etc.</li> <li>Resulta útil para controlar un sintonizador o decodificador, etc., mediante el control remoto.</li> <li>[Teclas del menú]: activa operaciones básicas y el control de HOME/OPTIONS.</li> <li>Resulta útil para seleccionar menús de un reproductor de BD, etc., mediante el control remoto.</li> <li>[Teclas de sinton. y menú]: activa operaciones básicas y el control de HOME/OPTIONS y de los botones relacionados con los canales.</li> </ul> |
#### BRAVIA i-Manual en línea 🔂 Imprimir Página inicial > Ajustes/Menú principal > Red > Configuración de la red Cómo usar i-Manual Configuración de la red Funciones de TV Ver estado de la red "BRAVIA" Muestra el estado y los ajustes de la red.

Mirar TV

Ajustes/Menú principal

Uso de otros equipos/Internet

Descripción de las partes

Diagnóstico

Marcadores

Índice

---- Mapa del i-Manual en línea

#### Configuración por cable

[Auto]: permite una configuración automática de la red por cable. [Personalizar]: permite una configuración manual de la red por cable mediante el ajuste de los siguientes elementos.

#### Configuración de dirección IP

[Auto]: ajusta automáticamente la dirección IP.

[Manual]: permite una configuración manual de la dirección IP, tal como se muestra. [Dirección IP]/[Máscara de subred]/[Puerta enlace predet.]/[DNS primario]/[DNS secundario]: permiten configurar las opciones de la red.

### Servidor proxy

Ajusta el nombre del servidor proxy y el número de puerto si se utiliza un servidor proxy.

### Configuración inalámbrica

Permite la configuración de la red inalámbrica. Para obtener más detalles, consulte la información sobre LAN inalámbrica en "Internet/LAN inalámbrica", en este manual.

Volver arriba

Tamaño de la fuente A A A

### BRAVIA i-Manual en línea 🔂 Imprimir Tamaño de la fuente AAA Página inicial > Ajustes/Menú principal > Soporte técnico > Póngase en contacto con Sony Cómo usar i-Manual Póngase en contacto con Sony Funciones de TV Para su comodidad, muestra la información de contacto de Sony. Aquí se muestra información "BRAVIA" específica del TV, como el nombre del modelo, el número de serie, la versión de software y las clasificaciones descargables (si esta función estuviera disponible desde el TV). Mirar TV Ajustes/Menú principal Uso de otros equipos/Internet

Descripción de las partes

Diagnóstico

Marcadores

Índice

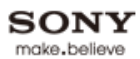

# BRAVIA i-Manual en línea 🗗 Imprimir Tamaño de la fuente AAA Página inicial > Ajustes/Menú principal > Soporte técnico > Diagnóstico de señal Cómo usar i-Manual Diagnóstico de señal Funciones de TV Muestra la información de diagnóstico para la señal actual. "BRAVIA" Mirar TV Ajustes/Menú principal Uso de otros equipos/Internet Descripción de las partes Diagnóstico Marcadores Índice 🔺 Volver arriba

Imprimir Tamaño

Tamaño de la fuente AAA

| Cómo usar i-Manual               |                                                                                                    |
|----------------------------------|----------------------------------------------------------------------------------------------------|
|                                  | Descarga de software automática                                                                                                    |
| Funciones de TV<br>"BRAVIA"      | Descarga automáticamente el software del TV a través de la antena, cable o conexión con<br>Internet existente (cuando esté disponible).                                                         |
| Mirar TV                         | Una vez completada la descarga, al encender el TV aparecerá un mensaje de confirmación<br>sobre el inicio de la actualización.                                                                  |
| Ajustes/Menú principal           |                                                                                                    |
| Jso de otros<br>equipos/Internet | <ul> <li>[Descarga de software automática] por Internet está disponible sólo en ciertos modelos de TV.</li> <li>El software se descarga cuando el TV se encuentra en modo de espera.</li> </ul> |
| Descripción de las partes        |                                                                                                    |
| Diagnóstico                      |                                                                                                    |
| Marcadores                       |                                                                                                    |
| ndice                            |                                                                                                    |
| → Mapa del i-Manual en línea     |                                                                                                    |
|                                  | 🔺 Volver arriba                                                                                                    |

148

## BRAVIA i-Manual en línea 🗗 Imprimir Tamaño de la fuente AAA Página inicial > Ajustes/Menú principal > Soporte técnico > Actualización de software Cómo usar i-Manual Actualización de software Funciones de TV Actualiza el software del TV. "BRAVIA" Aparece un mensaje de confirmación sobre el inicio de una actualización. Mirar TV Si el software no se descargó, el TV comenzará a buscar una actualización a través de Internet (si está conectado). Ajustes/Menú principal Uso de otros equipos/Internet Descripción de las partes Diagnóstico Marcadores Índice

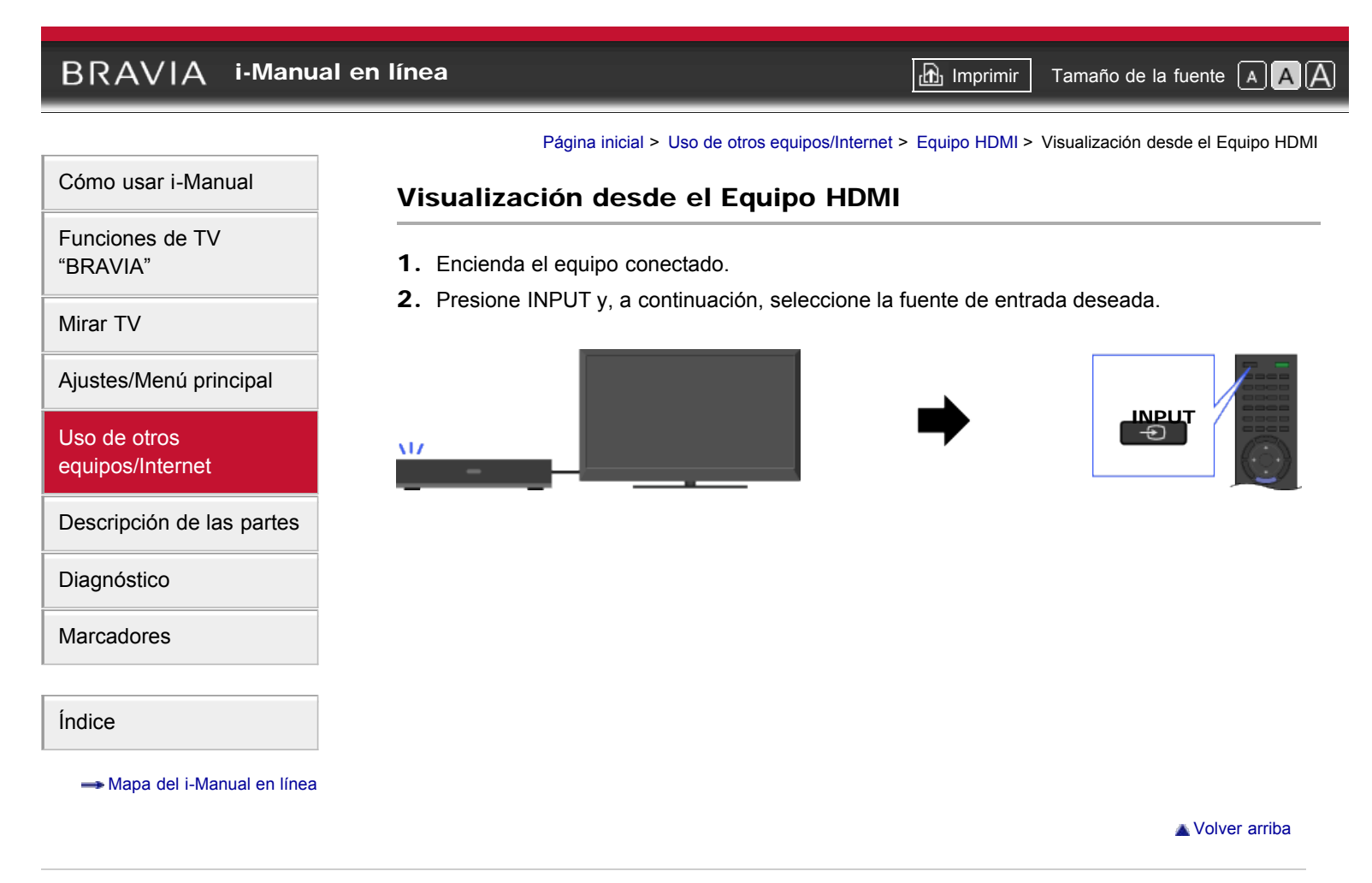

Tamaño de la fuente A A

Cómo usar i-Manual

Funciones de TV "BRAVIA"

Mirar TV

Ajustes/Menú principal

Uso de otros equipos/Internet

Descripción de las partes

Diagnóstico

Marcadores

Índice

#### Página inicial > Uso de otros equipos/Internet > Equipo HDMI > "BRAVIA" Sync con "Control para HDMI"

### "BRAVIA" Sync con "Control para HDMI"

Con la función "Control para HDMI", "BRAVIA" Sync permite la comunicación con equipos compatibles con "BRAVIA" Sync mediante HDMI CEC (Consumer Electronics Control).

### Activación del "Control para HDMI" ("BRAVIA" Sync)

- **1.** Presione HOME y, a continuación, seleccione  $\implies \rightarrow$  [Canales y entradas]  $\rightarrow$  [Ajustes HDMI]  $\rightarrow$  [Control para HDMI]  $\rightarrow$  [Sí].
- **2.** Activación del "Control para HDMI" en el equipo conectado.

Para obtener más detalles, consulte el manual de instrucciones del equipo conectado.

### (D)

- "Control para HDMI" ("BRAVIA" Sync) sólo está disponible para el equipo Sony conectado que lleve el logotipo "BRAVIA" Sync o sea compatible con "Control para HDMI."
- Cuando se conecta y se enciende un equipo de Sony compatible con "Control para HDMI" ("BRAVIA" Sync) y [Control para HDMI] se define en [Sí], "BRAVIA" Sync se activa automáticamente en el equipo.

### Operaciones disponibles de "BRAVIA" Sync

### **Reproductor de BD/DVD**

- Enciende automáticamente el equipo compatible con "BRAVIA" Sync y cambia la entrada a ese equipo al seleccionarlo en el menú inicial o Sync Menu.
- Enciende automáticamente el TV y cambia la entrada al equipo conectado cuando comienza a reproducir contenido.
- Apaga automáticamente el equipo conectado cuando se apaga el TV.
- Controla el funcionamiento del menú (↓/↓/↓/↓), la reproducción (por ej., ▶, ■) y la selección de canal del equipo conectado a través del control remoto del TV.

### Amplificador de AV

- Enciende automáticamente el amplificador de AV conectado y cambia la salida de sonido de la bocina del TV al sistema de audio al encender el TV. Esta función sólo está disponible si ya ha utilizado el amplificador de AV como salida de sonido del TV.
- Cambia automáticamente la salida de sonido al amplificador de AV cuando se enciende dicho amplificador o el TV.
- Apaga automáticamente el amplificador de AV conectado cuando se apaga el TV.
- Ajusta el volumen (VOL +/-) y silencia el sonido (MUTING) del amplificador de AV conectado mediante el control remoto del TV.

to

 Cuando conecte un sistema de audio digital compatible con la tecnología de Audio Return Channel (ARC), utilice la entrada HDMI IN 1 con un cable HDMI. Si conecta un sistema que no sea compatible con "Control para HDMI" o Audio Return Channel, necesitará una

#### Cámara de video

- Enciende automáticamente el TV y cambia la entrada a la cámara de video conectada cuando se enciende.
- Apaga automáticamente la cámara de video conectada cuando se apaga el TV.
- Controla el funcionamiento del menú (↓/↓/↓/↓), la reproducción (por ej., ▶, ■) y la selección de canal del equipo conectado a través del control remoto del TV.

#### Control del equipo compatible con "BRAVIA" Sync

Es posible controlar un equipo compatible con "BRAVIA" Sync mediante el control remoto del TV.

Presione SYNC MENU y, a continuación, seleccione [Selección del dispositivo HDMI]  $\rightarrow$  el equipo que desee.

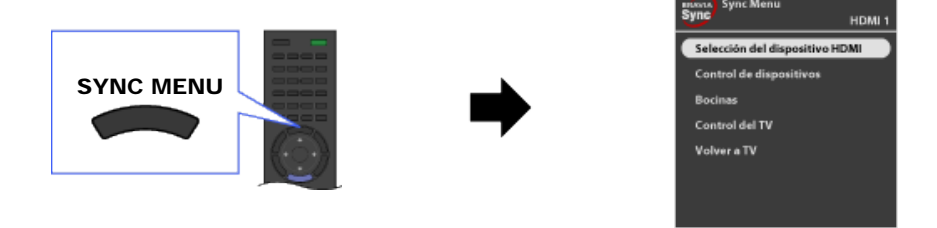

#### ¢0

### Sync Menu

Sync Menu cuenta con las siguientes opciones:

Presione SYNC MENU y, a continuación, seleccione la opción que desee.

#### Selección del dispositivo HDMI

Permite seleccionar un equipo compatible con "BRAVIA" Sync que se puede operar mediante el control remoto del TV.

#### Control de dispositivos

Muestra el menú, las opciones y la lista de títulos del equipo conectado, o bien, apaga el equipo.

#### Bocinas

Alterna la salida de la bocina entre el TV y el equipo de audio conectado.

#### Control del TV

Muestra el menú y las opciones del TV, o bien, muestra u oculta las opciones en pantalla del TV.

#### Volver a TV

Vuelve al sintonizador del TV.

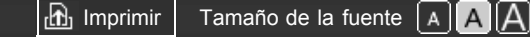

 Funciones de TV

 "BRAVIA"

 Mirar TV

 Ajustes/Menú principal

 Uso de otros

equipos/Internet

Cómo usar i-Manual

Descripción de las partes

Diagnóstico

Marcadores

Índice

Página inicial > Uso de otros equipos/Internet > Internet/LAN inalámbrica > LAN inalámbrica lista

### LAN inalámbrica lista

Al insertar el adaptador USB de LAN inalámbrica UWA-BR100 (a partir de diciembre de 2010) en el puerto USB del TV, podrá establecer una conexión de red inalámbrica.

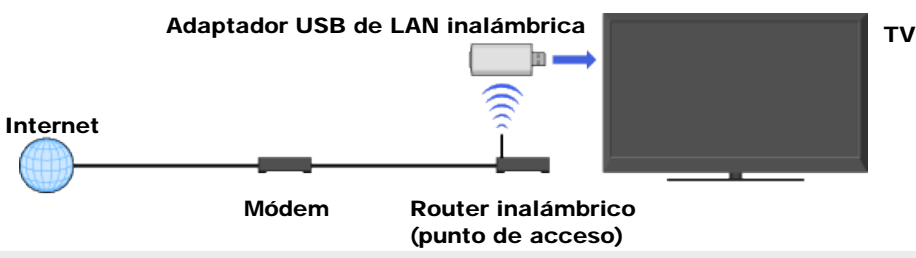

### ( D

- El adaptador USB de LAN inalámbrica se suministra o está disponible como un accesorio opcional, según el modelo del TV. Es posible que el adaptador USB de LAN inalámbrica no esté disponible en algunas regiones o países.
- Si el TV tiene dos puertos USB, asegúrese de conectar el adaptador USB de LAN inalámbrica al puerto USB superior.

### Conexión a la LAN inalámbrica

- Configure el router inalámbrico (o punto de acceso).
   Para obtener más detalles, consulte el manual de instrucciones del router inalámbrico (o punto de acceso).
- 2. Utilice el siguiente cuadro para comprobar el entorno de LAN inalámbrica.

### ¢0

 Sugerencias para lograr fluidez en video continuo: cambie la configuración del router inalámbrico (o el punto de acceso) a 802.11n y 5GHz, si es posible. Para obtener más detalles acerca de cómo cambiar la configuración, consulte el manual de instrucciones del router inalámbrico (o punto de acceso).

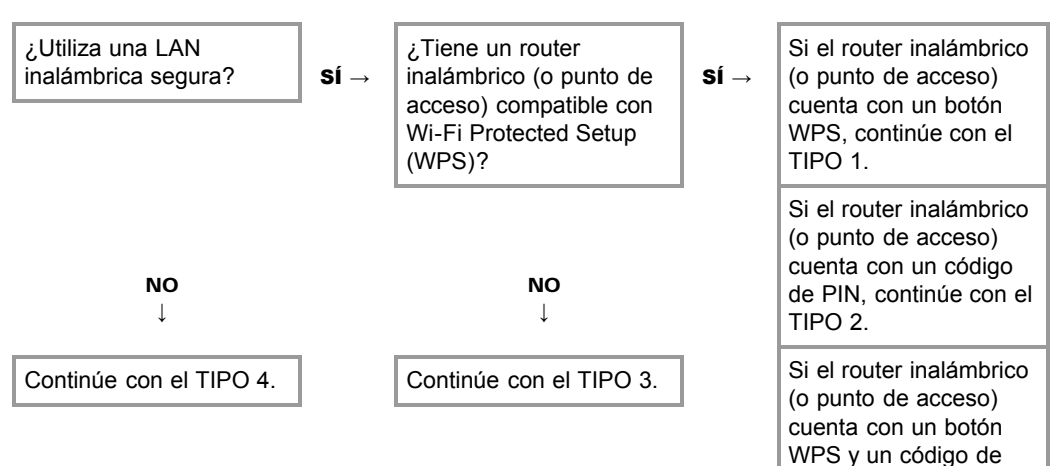

### TIPO 1: Red segura con el botón WPS

- **1.** Compruebe la ubicación del botón WPS en el router inalámbrico (o punto de acceso) y verifique cómo usarlo.
- Presione HOME y, a continuación, seleccione → [Red] → [Configuración de la red]. Aparecerá la pantalla de inicio.
- Seleccione [Configuración inalámbrica] → [WPS (Botón de comando)] y, a continuación, siga las instrucciones que aparecen en pantalla.

### TIPO 2: Red segura con código de PIN

- Presione HOME y, a continuación, seleccione → [Red] → [Configuración de la red]. Aparecerá la pantalla de inicio.
- Seleccione [Configuración inalámbrica] → [WPS (PIN)] y, a continuación, siga las instrucciones que aparecen en pantalla.

### TIPO 3: Red segura con SSID y clave de seguridad

- Compruebe el SSID (nombre de la red inalámbrica) y la clave de seguridad (clave WEP o WPA) en el router inalámbrico (o punto de acceso).
   Si no cuenta con estos datos, consulte el manual de instrucciones del router inalámbrico (o punto de acceso).
- Presione HOME y, a continuación, seleccione → [Red] → [Configuración de la red]. Aparecerá la pantalla de inicio.
- **3.** Seleccione [Configuración inalámbrica]  $\rightarrow$  [Buscar].
- **4.** Seleccione una red de la lista de redes inalámbricas detectadas y, a continuación, siga las instrucciones que aparecen en pantalla.

### TIPO 4: Red insegura sólo con SSID

- Compruebe el SSID (nombre de la red inalámbrica). Si no cuenta con el SSID, consulte el manual de instrucciones del router inalámbrico (o punto de acceso).
- Presione HOME y, a continuación, seleccione → [Red] → [Configuración de la red]. Aparecerá la pantalla de inicio.
- **3.** Seleccione [Configuración inalámbrica]  $\rightarrow$  [Buscar].
- **4.** Seleccione una red de la lista de redes inalámbricas detectadas y, a continuación, siga las instrucciones que aparecen en pantalla.

Tamaño de la fuente A A A

Página inicial > Uso de otros equipos/Internet > Internet/LAN inalámbrica > Exploración de sitios Web Cómo usar i-Manual Exploración de sitios Web Funciones de TV Con el TV conectado a Internet, puede navegar por sitios web. "BRAVIA" 1. Realice una conexión a Internet de banda ancha. Mirar TV "Internet/LAN inalámbrica" en este manual. Ajustes/Menú principal **2.** Presione HOME y, a continuación, seleccione  $\mathbb{H} \rightarrow [Navegador de Internet].$ Uso de otros equipos/Internet Descripción de las partes Diagnóstico Marcadores

Índice

---- Mapa del i-Manual en línea

Para obtener más detalles, consulte la información sobre LAN inalámbrica/con cable en

| <br>Torio                                                                                                    |            |
|----------------------------------------------------------------------------------------------------|------------|
| <br>· MONTHLY RECOMMENDATION ·                                                                                                    |            |
| Since Frond Table     Food Bridge Road (s)     Food Bridge Road (s)     Food Bridge Road (s)     Food Bridge Road (s)     Food Bridge Road (s)     Food Bridge Road (s)     Food Bridge Road (s)     Food Bridge Road (s)     Food Bridge Road (s)     Food Bridge Road (s)                                                                                                    | а.,.<br>сл |
| Excession Appentix & Obtained to<br>Explore exclusions source start with the cost'<br>March of Appendix Section Appendix Section Appendix<br>March of Appendix Appendix Appendix Appendix Appendix Appendix<br>March of Appendix Appendix Appendix Appendix Appendix Appendix<br>March of Appendix Appendix Appendix Appendix Appendix Appendix<br>March of Appendix Appendix Appe |            |

### to

• Si el TV no es compatible con las funciones que proveen ciertos servicios de Internet, es posible que el contenido Web no se muestre correctamente o que algunas opciones no funcionen como es debido. Además, el TV no puede admitir funciones que se desarrollen más adelante.

### Nota sobre el navegador de Internet

En ningún caso Sony será responsable por los daños causados o asociados con el uso del navegador de Internet, mal funcionamiento (incluido el software) o error de comunicación.

Volver arriba

🚮 Imprimir Tamaño de la fuente A A

Cómo usar i-Manual

Funciones de TV "BRAVIA"

Mirar TV

Ajustes/Menú principal

Uso de otros equipos/Internet

Descripción de las partes

Diagnóstico

Marcadores

Índice

---- Mapa del i-Manual en línea

### "BRAVIA" Internet Video

Esta función actúa como un portal al contenido de Internet y ofrece variedad de entretenimientos a petición del usuario directamente en el TV. Podrá disfrutar de contenido de video, como películas y dibujos animados.

Página inicial > Uso de otros equipos/Internet > Internet/LAN inalámbrica > "BRAVIA" Internet Video

- 1. Realice una conexión a Internet de banda ancha. Para obtener más detalles, consulte la información sobre LAN inalámbrica/con cable en "Internet/LAN inalámbrica" en este manual.
- **2.** Presione INTERNET VIDEO y, a continuación, seleccione [BRAVIA Internet Video]  $\rightarrow$  el servicio que desee.

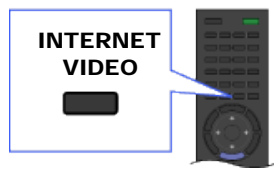

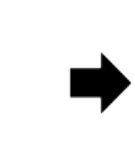

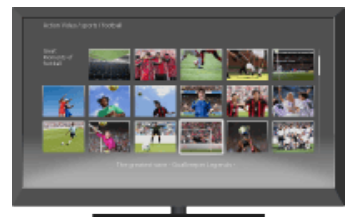

**3.** Resalte el contenido de su interés y, a continuación, presione (-).

### to

- Si tiene dificultades con esta función, verifique que la conexión a Internet esté correctamente configurada.
- La información sobre el icono resaltado aparece en la información de canal.
- La interfaz con el contenido de Internet depende del proveedor de contenido de Internet.
- Los servicios bloquean el contenido de video según los ajustes de [Bloqueo] del TV. Algunos proveedores de servicio no admiten esta función.
- Para actualizar los servicios de contenido de "BRAVIA" Internet Video, presione HOME y, a continuación, seleccione  $\implies \rightarrow$  [Red]  $\rightarrow$  [Actualizar contenido de Internet].

### Búsquedas hacia adelante y hacia atrás en el contenido de video

Presione los botones del control remoto que corresponden a las indicaciones del control en pantalla.

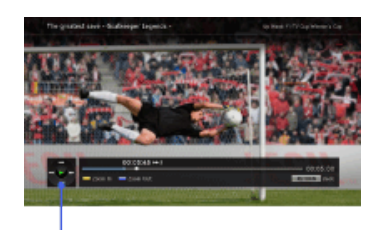

### Indicaciones del control

🗗 Imprimir

Tamaño de la fuente AAA

## Cómo usar i-Manual

Funciones de TV "BRAVIA"

Mirar TV

Ajustes/Menú principal

Uso de otros equipos/Internet

Descripción de las partes

Diagnóstico

Marcadores

Índice

---> Mapa del i-Manual en línea

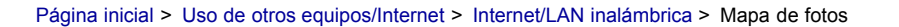

### Mapa de fotos

Al conectar una cámara fotográfica digital con GPS, se puede ver una fotografía con un mapa del lugar donde se tomó.

Presione HOME y, a continuación, seleccione  $\blacktriangleright \rightarrow$  [Fotos]  $\rightarrow$  el dispositivo conectado  $\rightarrow$  la foto que desea.

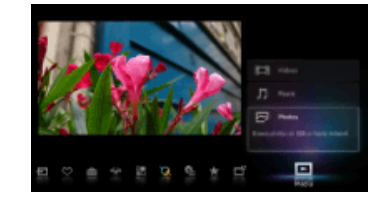

#### ( S

- Para utilizar esta función, es necesario que el TV esté conectado a Internet para descargar la información del mapa.
- Para acercar o alejar el mapa, presione ▲/♣.
- Presione el botón de color del extremo izquierdo varias veces para cambiar la posición de visualización del mapa.
- Si el TV no está conectado a Internet o el servicio de mapas en línea ha finalizado, se muestra un mapa a gran escala que no se puede acercar ni alejar.
- La posición indicada en el mapa puede variar según el dispositivo de captura de imágenes.
- El servicio de mapas en línea de Internet es provisto por terceros. Por este motivo, el servicio puede ser modificado o dado de baja sin previo aviso.

🛦 Volver arriba

🗗 Imprimir

Tamaño de la fuente AAA

|                                  | Página inicial > Uso de otros equipos/Internet > Internet/LAN inalámbrica > Novedades                                                                                                    |
|----------------------------------|----------------------------------------------------------------------------------------------------|
| Cómo usar i-Manual               | Novedades                                                                                                    |
| Funciones de TV<br>"BRAVIA"      | Esta función permite buscar contenido nuevo disponible en el TV que se ofrece a través de distintos proveedores de servicio.                                                                                            |
| Mirar TV                         | Presione HOME y, a continuación, seleccione $\square$ $\rightarrow$ [Novedades] $\rightarrow$ la opción que desee.                                                                                                    |
| Ajustes/Menú principal           |                                                                                                    |
| Uso de otros<br>equipos/Internet | <ul> <li>Para utilizar esta función, es necesario que el TV esté conectado a Internet.</li> <li>Si opta por recibir alertas de notificación de [Novedades], se le informará cada vez que haya actualización.</li> </ul> |
| Descripción de las partes        |                                                                                                    |
| Diagnóstico                      |                                                                                                    |
| Marcadores                       |                                                                                                    |
| Índice                           |                                                                                                    |

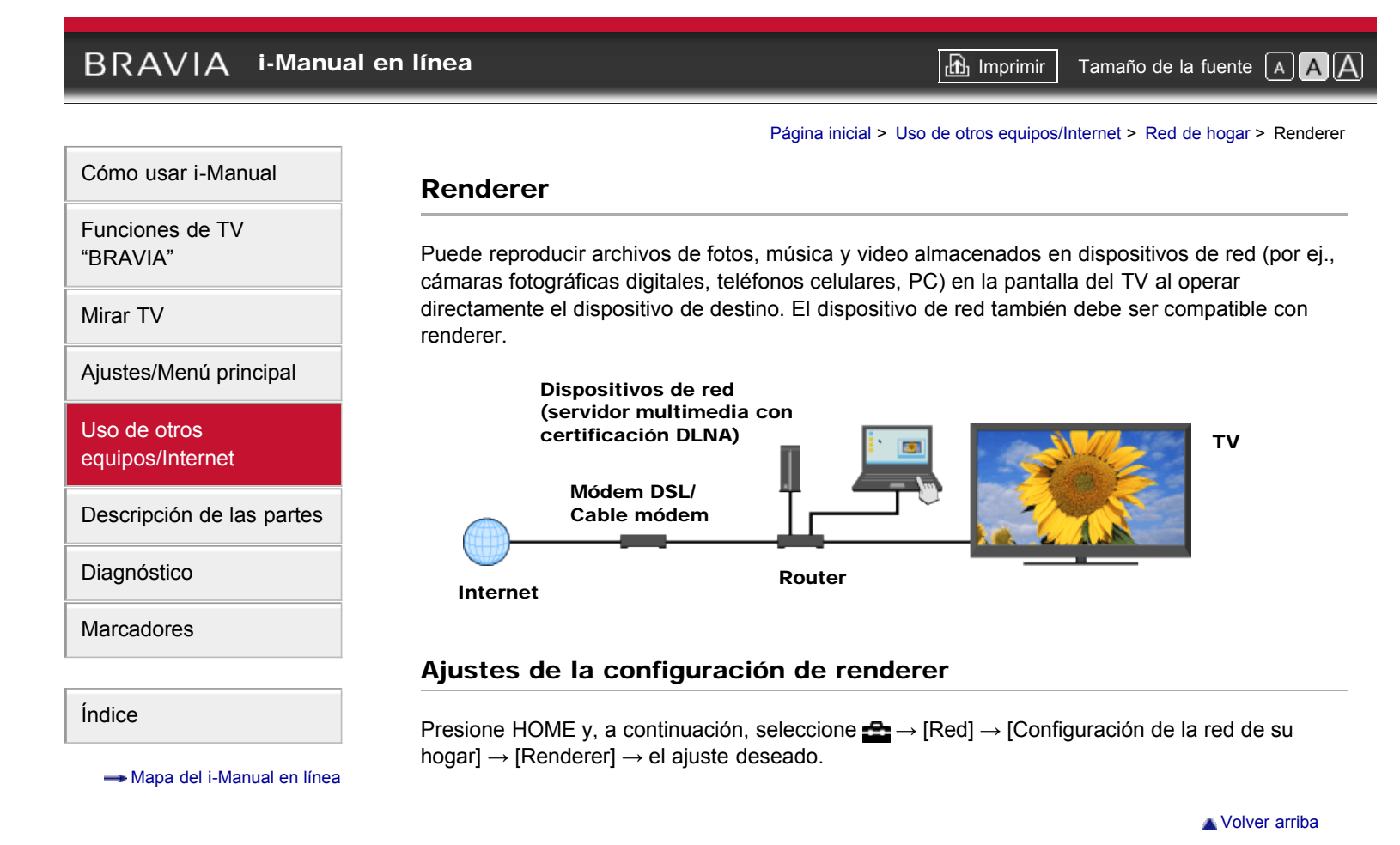

🚯 Imprimir 🛛 Tamaño de la fuente 🗛 🗛

Página inicial > Uso de otros equipos/Internet > Red de hogar > Mostrar ajustes para Servidores multim.

Cómo usar i-Manual Mostrar ajustes para Servidores multim. Funciones de TV Seleccione los servidores de la red de hogar que aparecerán en el menú inicial. Se pueden "BRAVIA" mostrar hasta 10 servidores en el menú inicial automáticamente. Mirar TV **1.** Presione HOME y, a continuación, seleccione  $\implies \rightarrow$  [Red]  $\rightarrow$  [Configuración de la red de su hogar]  $\rightarrow$  [Mostr./Ocultr servidores multim.]. Ajustes/Menú principal 2. Seleccione el servidor que se mostrará en el menú inicial. Uso de otros equipos/Internet Descripción de las partes Diagnóstico Marcadores Índice ---- Mapa del i-Manual en línea

Volver arriba

🗗 Imprimir

Tamaño de la fuente AAA

|                                  | Página inicial > Uso de otros equipos/Internet > Red de hogar > Diagnóstico del servidor multim.                                                                                                    |
|----------------------------------|----------------------------------------------------------------------------------------------------|
| Cómo usar i-Manual               | Diagnóstico del servidor multim.                                                                                                    |
| Funciones de TV<br>"BRAVIA"      | El TV comprueba si se reconoce correctamente el servidor cuando no lo puede conectar a la red de hogar. Si el resultado de las pruebas de diagnóstico indica un error, compruebe las posibles                                                                              |
| Mirar TV                         | causas, así como los ajustes y las conexiones de red.                                                                                                    |
| Ajustes/Menú principal           | <ul> <li>Presione HOME y, a continuación, seleccione  → [Red] → [Configuración de la red de su hogar] → [Diagnóstico del servidor multim.].</li> <li>La lista de los resultados de las pruebas de diagnóstico aparece al finalizar el diagnóstico del servidor.</li> </ul> |
| Uso de otros<br>equipos/Internet |                                                                                                    |
| Descripción de las partes        |                                                                                                    |
| Diagnóstico                      |                                                                                                    |
| Marcadores                       |                                                                                                    |
| Índice                           |                                                                                                    |
| 🖚 Mapa del i-Manual en línea     |                                                                                                    |
|                                  | 👗 Volver arriba                                                                                                    |

Copyright 2011 Sony Corporation

162